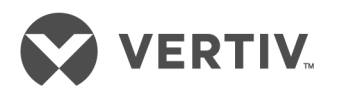

# Liebert®

EXL S1<sup>™</sup> Touchscreen Control Panel

User Manual

The information contained in this document is subject to change without notice and may not be suitable for all applications. While every precaution has been taken to ensure the accuracy and completeness of this document, Vertiv assumes no responsibility and disclaims all liability for damages resulting from use of this information or for any errors or omissions. Refer to other local practices or building codes as applicable for the correct methods, tools, and materials to be used in performing procedures not specifically described in this document.

The products covered by this instruction manual are manufactured and/or sold by Vertiv This document is the property of Vertiv and contains confidential and proprietary information owned by Vertiv. Any copying, use or disclosure of it without the written permission of Vertiv is strictly prohibited.

Names of companies and products are trademarks or registered trademarks of the respective companies. Any questions regarding usage of trademark names should be directed to the original manufacturer.

### **Technical Support Site**

If you encounter any installation or operational issues with your product, check the pertinent section of this manual to see if the issue can be resolved by following outlined procedures. Visit https://www.VertivCo.com/en-us/support/ for additional assistance.

# TABLE OF CONTENTS

| 1.0        |                                                                    | 1        |
|------------|--------------------------------------------------------------------|----------|
| 2.0        | NAVIGATING THROUGH THE TOUCHSCREEN CONTROL PANEL                   | 2        |
| 2.1        | Restrict Physical Access with Barriers or Set Log-In Codes         | 2        |
| 2.2        | Touchscreen Control Panel Components                               | 4        |
|            | 2.2.1 Context Menus                                                | 6        |
| 2.3        | SYSTEM PANE—Mimic Display Components                               | 8        |
|            | 2.3.1 UNIT STATUS Pane Components                                  | 10       |
| 2.4        | Customizing the Display                                            | 14       |
|            | 2.4.1 Remove a Layout                                              | 17       |
|            | 2.4.2 Using the Edit Icon to Customize Layout                      | 17       |
|            | 2.4.3 Edit the UNIT STATUS Panel with the Edit Icon                | 19       |
|            | 2.4.4 Setting DISPLAY PROPERTIES                                   | 20       |
| 25         | Changing Date, Time and Measurement Formats                        | ∠ı       |
| 2.0        | 2.51 Change the Date Format                                        | 20       |
|            | 2.5.2 Change the Time Format                                       | 24       |
|            | 2.5.3 Change the Measurement System                                | 24       |
| 2.6        | Create or Modify Custom Labels                                     | 24       |
| 3.0        | OPERATION                                                          | .27      |
| 3.1        | Log In to the Touchscreen Control Panel                            | 27       |
| 3.2        | Operator Controls                                                  | 28       |
|            | 3.2.1 LIFE <sup>™</sup> Services                                   | 28       |
| 3.3        | OPERATE Menu Commands                                              | 29       |
|            | 3.3.1 OPERATE Menu—Silence an Alarm                                | 29       |
|            | 3.3.2 OPERATE Menu—Inverter On                                     | 30       |
|            | 3.3.3 OPERATE Menu—Inverter Off                                    | 31       |
|            | 3.3.4 OPERATE Menu—Reset Fault                                     | 33       |
|            | 3.3.5 OPERATE Menu—Suspended Time Remaining                        | 33       |
| 34         | Audible Alarm Enabled or Disabled                                  |          |
| 35         | LIEF™ Services—Context Menu and LIEF Services Function Menu        | 04       |
| <i>.</i>   |                                                                    | 26       |
| <b>4.0</b> | Viewing UPS Date with the Statue Cauge                             | .30      |
| 4.1        | Viewing UPS Data with the Status Band                              | 06       |
| 4.Z        | Logo Events and Log In Times                                       |          |
| 4.3        | 6.31 Logs—Eiltoring and Sorting Events                             | . 44     |
|            | Loge—Exporting Event and Audit Loge                                | 45       |
| <br>E A    |                                                                    | . 40<br> |
| 5.0        |                                                                    | .4/      |
| 6.0        |                                                                    | 49       |
| 6.1        | Status Bar Messages                                                | . 49     |
| 7.0        | LIEBERT <sup>®</sup> EXL <sup>™</sup> S1 EVENTS, ALARMS AND FAULTS | .53      |

# **FIGURES**

| Figure 2Opening screens3Figure 3Interface overview—STATUS screen; graphic display4Figure 4Control display by access level—if PIN's are required.4Figure 5Context Menus6Figure 6Mimic display, normal operation, default view/unit view9Figure 7Mimic display, normal operation, system view.10Figure 8UNIT STATUS pane components—Graphic display.11Figure 9UNIT STATUS pane—Load details; graphic display.12Figure 10UNIT STATUS pane—Battery and cabinet details; graphic display12Figure 12UNIT STATUS pane—Battery and cabinet details; graphic display13Figure 13UNIT STATUS pane—Environmental details; graphic display13Figure 14Customize the display.15Figure 15Set number of panes and choose data16Figure 16Edit UNIT STATUS panel.17Figure 17Change panel content.18Figure 18Resize, remove or rearrange a panel19Figure 20Date and time settings21Figure 21Time Zone drop-down menu22Figure 22Change the time.23Figure 24Date/Time format and Measurement System choices24Figure 25CUSTOM LABELS page25Figure 26Lustom Labels for Network Interfaces26Figure 28Log in screen28Figure 28Log in screen28Figure 28Log in screen28Figure 28Log in screen |
|----------------------------------------------------------------------------------------------------|
| Figure 3Interface overview—STATUS screen; graphic display4Figure 4Control display by access level—if PIN's are required.4Figure 5Context Menus.6Figure 6Mimic display, normal operation, default view/unit view9Figure 7Mimic display, normal operation, system view.10Figure 8UNIT STATUS pane components—Graphic display.11Figure 9UNIT STATUS pane—Load details; graphic display.11Figure 10UNIT STATUS pane—Input details; graphic display.12Figure 11UNIT STATUS pane—Bypass details; graphic display.12Figure 12UNIT STATUS pane—Bypass details; graphic display.13Figure 13UNIT STATUS pane—Environmental details; graphic display.13Figure 14Customize the display.15Figure 15Set number of panes and choose data16Figure 16Edit UNIT STATUS panel.17Figure 17Change panel content.18Figure 18Resize, remove or rearrange a panel19Figure 20Date and time settings21Figure 21Time Zone drop-down menu22Figure 22Change the date.223Figure 23Change the date.23Figure 24Date/Time format and Measurement System choices24Figure 25CUSTOM LABELS page25Figure 26Custom Labels for Network Interfaces26Figure 27Set a PIN27Figure 28Log in screen28Figure 28 |
| Figure 4Control display by access level—if PIN's are required.4Figure 5Context Menus.6Figure 6Mimic display, normal operation, default view/unit view9Figure 7Mimic display, normal operation, system view.10Figure 8UNIT STATUS pane components—Graphic display.11Figure 9UNIT STATUS pane—Load details; graphic display.11Figure 10UNIT STATUS pane—Input details; graphic display.12Figure 11UNIT STATUS pane—Bypass details; graphic display.12Figure 12UNIT STATUS pane—Environmental details; graphic display.13Figure 13UNIT STATUS pane—Environmental details; graphic display.13Figure 14Customize the display.15Figure 15Set number of panes and choose data16Figure 16Edit UNIT STATUS panel.17Figure 17Change panel content.18Figure 18Resize, remove or rearrange a panel20Figure 20Date and time settings21Figure 21Time Zone drop-down menu22Figure 22Change the date.22Figure 23Change the time.23Figure 24Date/Time format and Measurement System choices24Figure 25CUSTOM LABELS page25Figure 26Custom Labels for Network Interfaces26Figure 27Set a PIN27Figure 28Log in screen28Figure 28Log in screen28Figure 28Log in screen28              |
| Figure 5Context Menus6Figure 6Mimic display, normal operation, default view/unit view9Figure 7Mimic display, normal operation, system view.10Figure 8UNIT STATUS pane components—Graphic display.11Figure 9UNIT STATUS pane—Load details; graphic display.11Figure 10UNIT STATUS pane—Load details; graphic display.12Figure 11UNIT STATUS pane—Bypass details; graphic display.12Figure 12UNIT STATUS pane—Bypass details; graphic display13Figure 13UNIT STATUS pane—Environmental details; graphic display.13Figure 14Customize the display.15Figure 15Set number of panes and choose data16Figure 16Edit UNIT STATUS panel.17Figure 17Change panel content.18Figure 18Resize, remove or rearrange a panel19Figure 20Date and time settings21Figure 21Time Zone drop-down menu22Figure 22Change the date.22Figure 23Change the date.23Figure 24Date/Time format and Measurement System choices24Figure 25CUSTOM LABELS page25Figure 26Custom Labels for Network Interfaces26Figure 28Log in screen22Figure 28Log in screen28Figure 28Log in screen28Figure 28Log in screen28Figure 28Log in screen28Figure 28Log in screen                                     |
| Figure 6Mimic display, normal operation, default view/unit view9Figure 7Mimic display, normal operation, system view.10Figure 8UNIT STATUS pane components—Graphic display.11Figure 9UNIT STATUS pane—Load details; graphic display.11Figure 10UNIT STATUS pane—Input details; graphic display.12Figure 11UNIT STATUS pane—Bypass details; graphic display12Figure 12UNIT STATUS pane—Bypass details; graphic display13Figure 13UNIT STATUS pane—Environmental details; graphic display.13Figure 14Customize the display.13Figure 15Set number of panes and choose data16Figure 16Edit UNIT STATUS panel.17Figure 17Change panel content.18Figure 18Resize, remove or rearrange a panel19Figure 20Date and time settings21Figure 21Time Zone drop-down menu22Figure 22Change the date.22Figure 23Change the time.23Figure 25CUSTOM LABELS page25Figure 26Custom Labels for Network Interfaces26Figure 27Set a PIN27Figure 28Log in screen28Figure 28Log in screen28Figure 28Log in screen28Figure 28Log in screen28Figure 28Log in screen28Figure 28Log in screen28Figure 29CDEATE Envertion Mean acreen28                                                        |
| Figure 7Mimic display, normal operation, system view.10Figure 8UNIT STATUS pane components—Graphic display.11Figure 9UNIT STATUS pane—Load details; graphic display.11Figure 10UNIT STATUS pane—Input details; graphic display.12Figure 11UNIT STATUS pane—Bypass details; graphic display.12Figure 12UNIT STATUS pane—Bypass details; graphic display.13Figure 13UNIT STATUS pane—Battery and cabinet details; graphic display.13Figure 14Customize the display.15Figure 15Set number of panes and choose data16Figure 16Edit UNIT STATUS panel.17Figure 17Change panel content.18Figure 18Resize, remove or rearrange a panel19Figure 20Date and time settings21Figure 21Time Zone drop-down menu22Figure 22Change the date.22Figure 23Change the date.23Figure 24Date/Time format and Measurement System choices24Figure 25CUSTOM LABELS page25Figure 27Set a PIN27Figure 28Log in screen28Figure 27Set a PIN27Figure 28Log in screen28Figure 28Log in screen28Figure 28Log in screen28Figure 28Log in screen28Figure 28Log in screen28Figure 28Log in screen28Figure 28Log in screen<                                                                         |
| Figure 8UNIT STATUS pane components—Graphic display.11Figure 9UNIT STATUS pane—Load details; graphic display.11Figure 10UNIT STATUS pane—Input details; graphic display.12Figure 11UNIT STATUS pane—Bypass details; graphic display12Figure 12UNIT STATUS pane—Bytery and cabinet details; graphic display13Figure 13UNIT STATUS pane—Environmental details; graphic display13Figure 14Customize the display15Figure 15Set number of panes and choose data16Figure 16Edit UNIT STATUS panel17Figure 17Change panel content18Figure 18Resize, remove or rearrange a panel19Figure 20Date and time settings21Figure 21Time Zone drop-down menu22Figure 22Change the date23Figure 23Change the time23Figure 24Date/Time format and Measurement System choices24Figure 25CUSTOM LABELS page25Figure 27Set a PIN27Figure 28Log in screen28Figure 28Log in screen28Figure 28Log in screen28Figure 28Log in screen28Figure 28Log in screen28Figure 28Log in screen28Figure 28Log in screen28Figure 28Log in screen28Figure 28Log in screen28Figure 28Log in screen28F                                                                                                    |
| Figure 9UNIT STATUS pane—Load details; graphic display.11Figure 10UNIT STATUS pane—Input details; graphic display.12Figure 11UNIT STATUS pane—Bypass details; graphic display12Figure 12UNIT STATUS pane—Battery and cabinet details; graphic display13Figure 13UNIT STATUS pane—Environmental details; graphic display13Figure 14Customize the display.13Figure 15Set number of panes and choose data16Figure 16Edit UNIT STATUS panel.17Figure 16Edit UNIT STATUS panel.17Figure 17Change panel content.18Figure 18Resize, remove or rearrange a panel19Figure 20Date and time settings21Figure 21Time Zone drop-down menu22Figure 22Change the time.23Figure 23Change the time.23Figure 24Date/Time format and Measurement System choices24Figure 25CUSTOM LABELS page25Figure 27Set a PIN27Figure 28Log in screen.28Figure 28Log in screen.28Figure 28Log in screen.28Figure 28Log in screen.28Figure 28Log in screen.28Figure 28Log in screen.28Figure 28Log in screen.28Figure 28Log in screen.28Figure 28Log in screen.28Figure 28Log in screen.28Figur                                                                                                    |
| Figure 10UNIT STATUS pane—Input details; graphic display.12Figure 11UNIT STATUS pane—Bypass details; graphic display12Figure 12UNIT STATUS pane—Battery and cabinet details; graphic display13Figure 13UNIT STATUS pane—Environmental details; graphic display13Figure 14Customize the display.13Figure 15Set number of panes and choose data16Figure 16Edit UNIT STATUS panel.17Figure 17Change panel content.18Figure 18Resize, remove or rearrange a panel19Figure 20Date and time settings21Figure 21Time Zone drop-down menu22Figure 23Change the date.22Figure 24Date/Time format and Measurement System choices24Figure 25CUSTOM LABELS page25Figure 26Custom Labels for Network Interfaces26Figure 27Set a PIN27Figure 28Log in screen28Figure 28Log in screen28Figure 28Log in screen28                                                                                                    |
| Figure 11UNIT STATUS pane—Bypass details; graphic display12Figure 12UNIT STATUS pane—Battery and cabinet details; graphic display13Figure 13UNIT STATUS pane—Environmental details; graphic display13Figure 14Customize the display15Figure 15Set number of panes and choose data16Figure 16Edit UNIT STATUS panel17Figure 17Change panel content18Figure 18Resize, remove or rearrange a panel19Figure 20Date and time settings21Figure 21Time Zone drop-down menu22Figure 22Change the date22Figure 23Change the time23Figure 24Date/Time format and Measurement System choices24Figure 25CUSTOM LABELS page25Figure 27Set a PIN27Figure 28Log in screen28Figure 28Log in screen28Figure 28Log in screen28Figure 28Log in screen28Figure 28Log in screen28Figure 28Log in screen28Figure 28Log in screen28Figure 28Log in screen28Figure 28Log in screen28Figure 28Log in screen28Figure 28Log in screen28Figure 28Log in screen28Figure 28Log in screen28Figure 28Log in screen28Figure 28Log in screen <t< td=""></t<>                                                                                                    |
| Figure 12UNIT STATUS pane—Battery and cabinet details; graphic display13Figure 13UNIT STATUS pane—Environmental details; graphic display13Figure 14Customize the display15Figure 15Set number of panes and choose data16Figure 16Edit UNIT STATUS panel17Figure 17Change panel content18Figure 18Resize, remove or rearrange a panel19Figure 20Date and time settings21Figure 21Time Zone drop-down menu22Figure 22Change the date22Figure 23Change the time23Figure 24Date/Time format and Measurement System choices24Figure 25CUSTOM LABELS page25Figure 27Set a PIN27Figure 28Log in screen28Figure 28Log in screen28Figure 28Log in screen28Figure 28Log in screen28                                                                                                    |
| Figure 13UNIT STATUS pane—Environmental details; graphic display.13Figure 14Customize the display.15Figure 15Set number of panes and choose data16Figure 16Edit UNIT STATUS panel.17Figure 17Change panel content.18Figure 18Resize, remove or rearrange a panel19Figure 20Date and time settings20Figure 21Time Zone drop-down menu22Figure 23Change the date.23Figure 24Date/Time format and Measurement System choices24Figure 25CUSTOM LABELS page25Figure 26Custom Labels for Network Interfaces26Figure 27Set a PIN27Figure 28Log in screen28Figure 28Log in screen28Figure 28Log in screen28Figure 28Content28Figure 28Content28Figure 28Content28Figure 28Content28Figure 28Content28Figure 28Content28Figure 28Content28Figure 28Content28Figure 28Content28Figure 28Content28Figure 28Content28Figure 28Content28Figure 28Content28Figure 28Content28Figure 28Content28Figure 28Content28Figure 28 </td                                                                                                    |
| Figure 14Customize the display.15Figure 15Set number of panes and choose data16Figure 15Edit UNIT STATUS panel17Figure 16Edit UNIT STATUS panel18Figure 17Change panel content.18Figure 18Resize, remove or rearrange a panel19Figure 19Edit UNIT STATUS panel20Figure 20Date and time settings21Figure 21Time Zone drop-down menu22Figure 22Change the date.22Figure 23Change the time.23Figure 24Date/Time format and Measurement System choices24Figure 25CUSTOM LABELS page25Figure 26Custom Labels for Network Interfaces26Figure 27Set a PIN27Figure 28Log in screen28Figure 29ODEPATE Function Manu screen20                                                                                                    |
| Figure 15Set number of panes and choose data                                                                                                    |
| Figure 16Edit UNIT STATUS panel17Figure 17Change panel content18Figure 18Resize, remove or rearrange a panel19Figure 19Edit UNIT STATUS panel20Figure 20Date and time settings21Figure 21Time Zone drop-down menu22Figure 22Change the date22Figure 23Change the time23Figure 24Date/Time format and Measurement System choices24Figure 25CUSTOM LABELS page25Figure 26Custom Labels for Network Interfaces26Figure 28Log in screen28Figure 28Log in screen28Figure 29ODERATE Function Manu screen20                                                                                                    |
| Figure 17 Change panel content.18Figure 18 Resize, remove or rearrange a panel19Figure 19 Edit UNIT STATUS panel20Figure 20 Date and time settings21Figure 21 Time Zone drop-down menu22Figure 22 Change the date.22Figure 23 Change the time.23Figure 24 Date/Time format and Measurement System choices24Figure 25 CUSTOM LABELS page25Figure 26 Custom Labels for Network Interfaces26Figure 28 Log in screen.28Figure 28 Log in screen.28Figure 29 ODEPATE Function Manu screen20                                                                                                    |
| Figure 18Resize, remove or rearrange a panel19Figure 19Edit UNIT STATUS panel20Figure 20Date and time settings21Figure 21Time Zone drop-down menu22Figure 22Change the date.22Figure 23Change the time.23Figure 24Date/Time format and Measurement System choices24Figure 25CUSTOM LABELS page25Figure 26Custom Labels for Network Interfaces26Figure 28Log in screen28Figure 20ODEP ATE Function Manu acroan20                                                                                                    |
| Figure 19 Edit UNIT STATUS panel20Figure 20 Date and time settings21Figure 21 Time Zone drop-down menu22Figure 22 Change the date22Figure 23 Change the time23Figure 24 Date/Time format and Measurement System choices24Figure 25 CUSTOM LABELS page25Figure 26 Custom Labels for Network Interfaces26Figure 27 Set a PIN27Figure 28 Log in screen28Figure 20 OPERATE Eugetion Manu screen20                                                                                                    |
| Figure 20 Date and time settings21Figure 21 Time Zone drop-down menu22Figure 22 Change the date.22Figure 23 Change the time.23Figure 24 Date/Time format and Measurement System choices24Figure 25 CUSTOM LABELS page.25Figure 26 Custom Labels for Network Interfaces26Figure 27 Set a PIN27Figure 28 Log in screen28Figure 20 OPERATE Eupetion Manu coroop20                                                                                                    |
| Figure 21 Time Zone drop-down menu22Figure 22 Change the date.22Figure 23 Change the time.23Figure 24 Date/Time format and Measurement System choices24Figure 25 CUSTOM LABELS page25Figure 26 Custom Labels for Network Interfaces26Figure 27 Set a PIN27Figure 28 Log in screen28Figure 20 ODEDATE Eupetion Menu screen20                                                                                                    |
| Figure 22 Change the date.22Figure 23 Change the time.23Figure 24 Date/Time format and Measurement System choices24Figure 25 CUSTOM LABELS page.25Figure 26 Custom Labels for Network Interfaces26Figure 27 Set a PIN27Figure 28 Log in screen28Figure 20 OPERATE Euroption Manu screen20                                                                                                    |
| Figure 23 Change the time.23Figure 24 Date/Time format and Measurement System choices24Figure 25 CUSTOM LABELS page25Figure 26 Custom Labels for Network Interfaces26Figure 27 Set a PIN27Figure 28 Log in screen28Figure 20 ODEDATE Eupetion Manu screen20                                                                                                    |
| Figure 24 Date/Time format and Measurement System choices                                                                                                    |
| Figure 25 CUSTOM LABELS page       25         Figure 26 Custom Labels for Network Interfaces       26         Figure 27 Set a PIN       27         Figure 28 Log in screen       28         Figure 20 ODERATE Eupetion Many screen       20                                                                                                    |
| Figure 26 Custom Labels for Network Interfaces                                                                                                    |
| Figure 27 Set a PIN    27      Figure 28 Log in screen    28      Figure 20 OPERATE Function Many screen    20                                                                                                    |
| Figure 28 Log in screen                                                                                                    |
| Eigure 20 ODEDATE Eurotion Monu corean 20                                                                                                    |
| rigule 29 OPERATE Function Menu Scieen                                                                                                    |
| Figure 30 Inverter On command, single UPS configuration                                                                                                    |
| Figure 31 Inverter On command, parallel UPS configuration                                                                                                    |
| Figure 32 Inverter Off command, single UPS configuration                                                                                                    |
| Figure 33 Inverter Off command inhibited                                                                                                    |
| Figure 34 Disable Inhibit Manual Bypass Overload Transfer command                                                                                                    |
| Figure 35 Inhibit Manual Bypass Overload Transfer command disabled                                                                                                    |
| Figure 36 Bypass overloaded, connected equipment unprotected                                                                                                    |
| Figure 37 Reset fault command                                                                                                    |
| Figure 38 Activating Energy Savings Mode                                                                                                    |
| Figure 39 LIFE Services contact                                                                                                    |
| Figure 40 LIFE Services—Menus                                                                                                    |
| Figure 41 Default Status Gauge view                                                                                                    |
| Figure 42 Access Status Gauge settings                                                                                                    |
| Figure 43 Status Gauge settings options                                                                                                    |
| Figure 44 UNIT STATUS—Load details                                                                                                    |

| Figure 45 UNIT STATUS—Input details          | 40 |
|----------------------------------------------|----|
| Figure 46 UNIT STATUS—Bypass details         | 41 |
| Figure 47 UNIT STATUS—Battery details        | 42 |
| Figure 48 UNIT STATUS—Environmental details  | 43 |
| Figure 49 View alarms, events, log-out times | 44 |
| Figure 50 Sorting and filtering events       | 45 |
| Figure 51 Exporting logs                     | 46 |
| Figure 52 Component status—STATUS Menu       | 47 |
| Figure 53 UNIT STATUS—Main Input details     | 47 |
| Figure 54 UNIT STATUS details                | 48 |

# TABLES

| Available display properties by access level if PIN's are required . |                                                                                                    |
|----------------------------------------------------------------------|----------------------------------------------------------------------------------------------------|
| Additional custom label choices for Settings                         |                                                                                                    |
| Load menus                                                           |                                                                                                    |
| Input menus                                                          | 40                                                                                                    |
| Bypass menus                                                         |                                                                                                    |
| Normal messages—Green status bar *                                   | 49                                                                                                    |
| Warning messages—Yellow status bar *                                 | 50                                                                                                    |
| Critical messages—Red status bar *                                   |                                                                                                    |
| Liebert® EXL <sup>™</sup> S1 Status Events                           |                                                                                                    |
| All Liebert® EXL™ S1 Alarms                                          |                                                                                                    |
| All EXL S1 Faults                                                    | 62                                                                                                    |
|                                                                      | Available display properties by access level if PIN's are required .<br>Additional custom label choices for Settings.<br>Load menus .<br>Input menus .<br>Bypass menus .<br>Normal messages—Green status bar * .<br>Warning messages—Yellow status bar * .<br>Critical messages—Red status bar * .<br>Liebert® EXL <sup>™</sup> S1 Status Events .<br>All Liebert® EXL <sup>™</sup> S1 Alarms .<br>All EXL S1 Faults . |

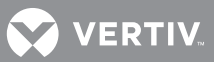

# **1.0 INTRODUCTION**

The Touchscreen Control Panel's integrated interface simplifies monitoring and managing single or multiple Liebert<sup>®</sup> UPS modules. The control collects a profusion of information about the health of the modules and presents it in a standardized format. This simple, dynamic display speeds operator response to changing power input and demand.

Many of the settings will depend on the UPS type and features. Many settings will be made by Vertiv personnel when setting up the UPS.

The Touchscreen Control Panel's interface will display data either graphically or in text. The Status Scroll Bar at the top of the touchscreen display summarizes system conditions. The bar changes color to indicate status and includes an icon matched to the status. The Status Gauge displays such details as power demand from the connected load, input power quality, output and bypass on each phase and battery capacity.

The Touchscreen Control Panel's mimic display shows the comprehensive system information that the operator needs:

- Is input power connected?
- Are there any alarms?
- Which breakers are open and which are closed?
- Is the UPS on battery?
- How much battery run time is available?

Checking a particular component is as simple as touching it on the mimic display—Detailed data appears, allowing the operator to respond.

Visual and audible alarms alert personnel to faults and alarms requiring immediate attention.

Passcodes for each level of access—Operator, Administrator and Service—secure the UPS against unauthorized changes. Personnel without a passcode can view UPS status, but cannot change any functions or the appearance of the interface.

VERTIV

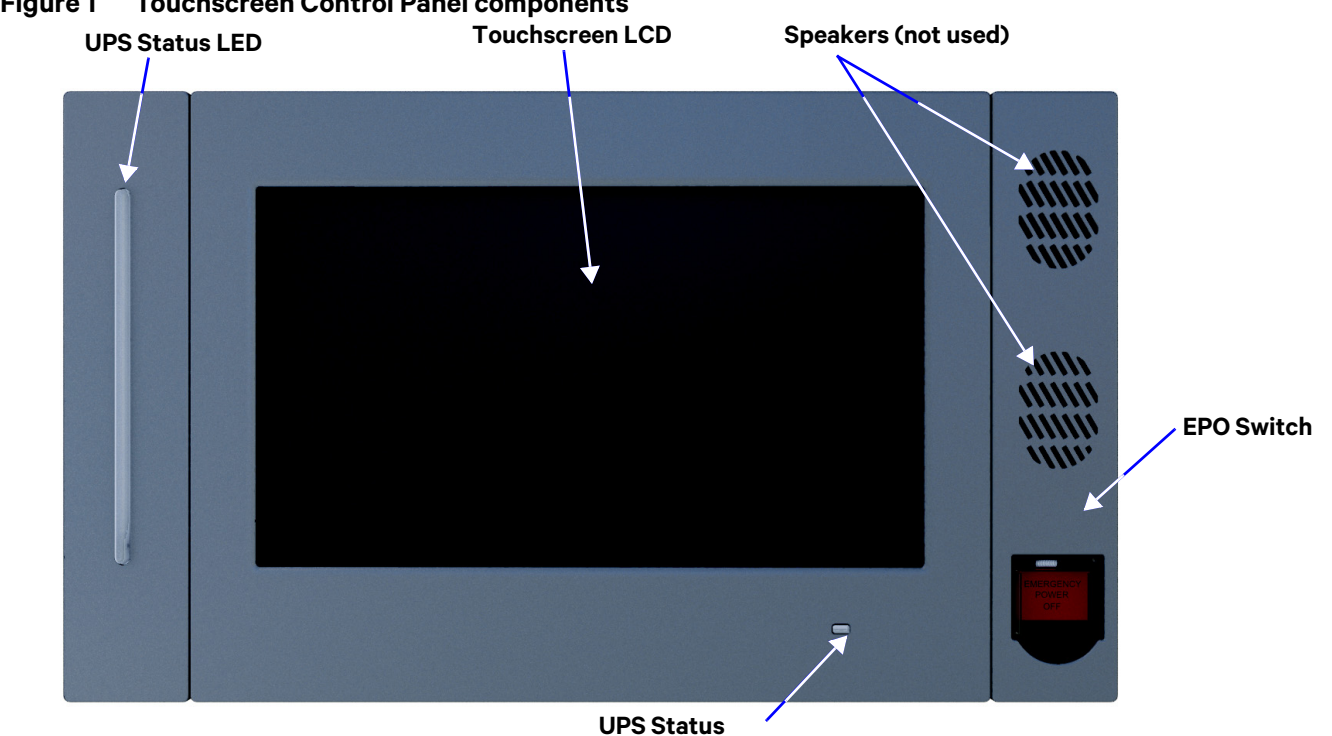

**Touchscreen Control Panel components** Figure 1

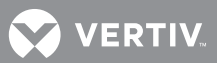

# 2.0 NAVIGATING THROUGH THE TOUCHSCREEN CONTROL PANEL

The Touchscreen Control Panel is active whenever the UPS has input power. The touchscreen LCD on the front of the UPS permits:

- Logging in to the system—3.1 Log In to the Touchscreen Control Panel
- Customizing the user interface—2.4 Customizing the Display
- Checking the status of the UPS and its external batteries, including all measured parameters, events and alarms—4.0 VIEWING UPS STATUS and 5.0 VIEWING UPS COMPONENT STATUS
- Determining when users logged in and out—4.3 Logs—Events and Log-In Times
- Silencing alarms—3.3.1 OPERATE Menu—Silence an Alarm
- + Turning the UPS On -3.3.2 OPERATE Menu-Inverter On
- Turning the UPS Off-3.3.3 OPERATE Menu-Inverter Off
- Resetting faults—3.3.4 OPERATE Menu—Reset Fault
- Enabling Energy Saving Mode—3.3.6 OPERATE Menu—Energy Saving Mode Activation

The Touchscreen Control Panel's display default view is two panes: One-line animated mimic and UNIT STATUS. The appearance can be changed to multiple panes that show other data. Customizing the appearance is detailed in **2.4 - Customizing the Display**.

# 2.1 Restrict Physical Access with Barriers or Set Log-In Codes

# NOTICE

Risk of unauthorized changes to UPS operational settings. Can cause equipment damage. Because a UPS such as the Liebert<sup>®</sup> EXL<sup>™</sup> S1 is usually installed in areas that restrict physical access, the Touchscreen Control Panel does not, by default, require a PIN to change UPS settings and operations. If physical access cannot be restricted with barriers and identity cards, PIN codes may be set in the Touchscreen Control Panel to prevent unwanted changes to the Liebert<sup>®</sup> EXL<sup>™</sup> S1.

The Touchscreen Control Panel has four possible access levels—Observer, Operator, Administrator and Service—each with different levels of authority. The Service level, which permits configuration changes, is the only level that, by default, requires a PIN.

The default access level for the Touchscreen Control Panel is Administrator. When a PIN is set for the Administrator, the control panel opens at the Operator level.

To set or change a PIN, refer to 3.1 - Log In to the Touchscreen Control Panel.

Figure 2 Opening screens

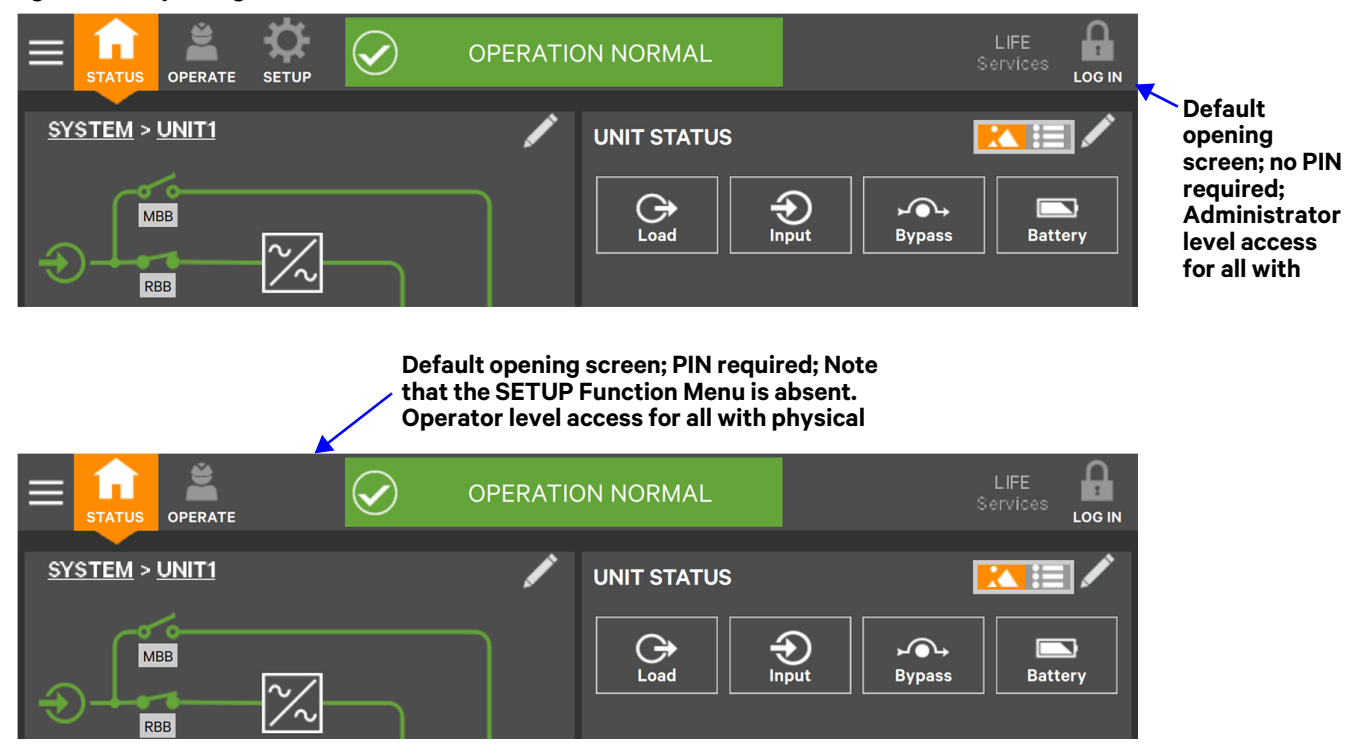

VERTIV.

# 2.2 Touchscreen Control Panel Components

The main areas of the Touchscreen Control Panel are shown in **Figure 3**. The display arrangement and the information displayed can be changed.

At log-in for all access levels, the Touchscreen Control Panel opens to the STATUS screen in graphic display. The status of Unit 0 will be shown if the system is a single-unit configuration. In a parallel setup, the STATUS screen shows the unit where the HMI is installed or the system view. The STATUS screen will show the animated mimic and system status readings at each log-in level. The appearance will differ only in the function menus displayed (see **Figure 4**).

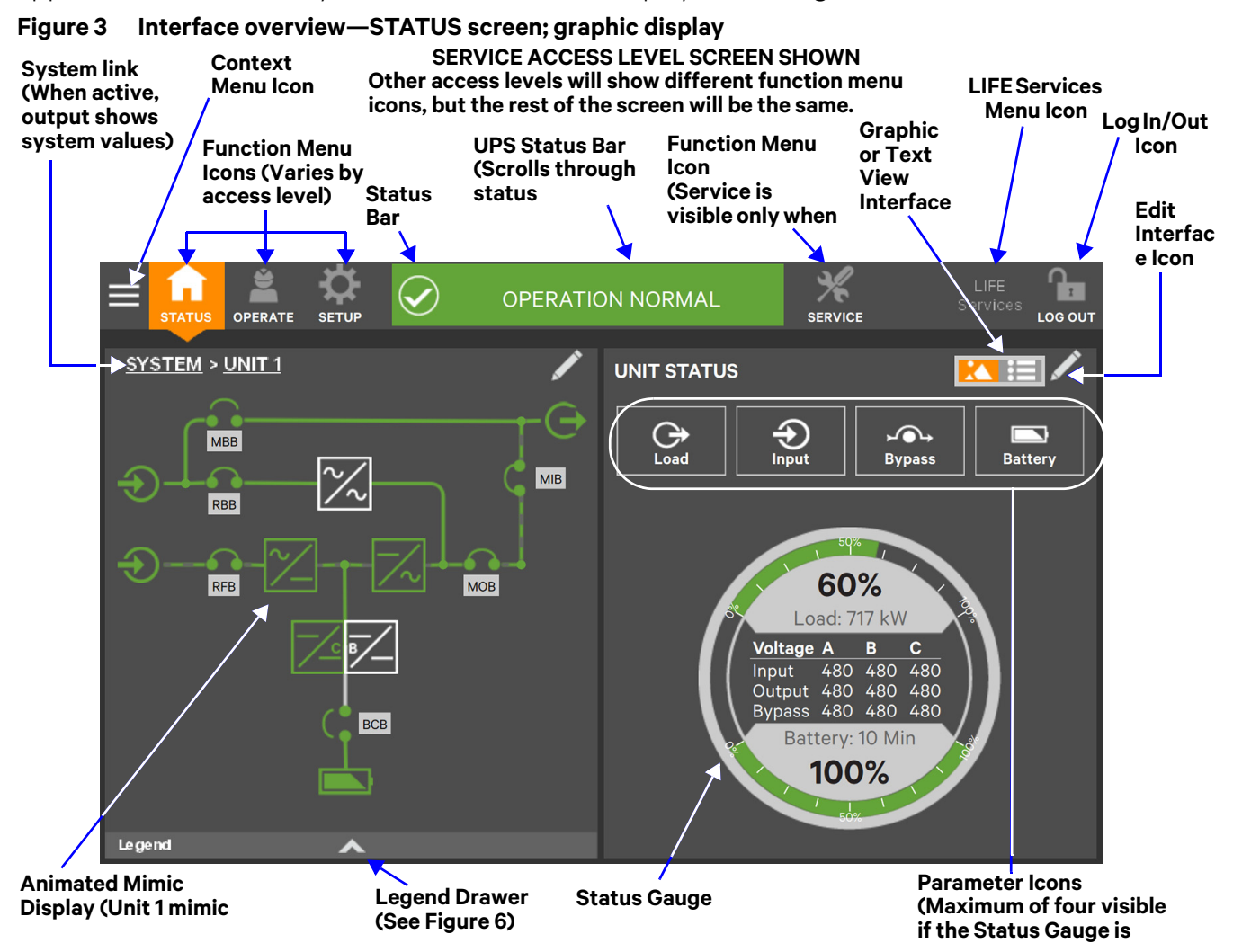

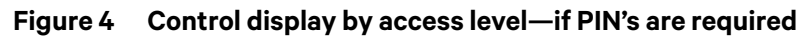

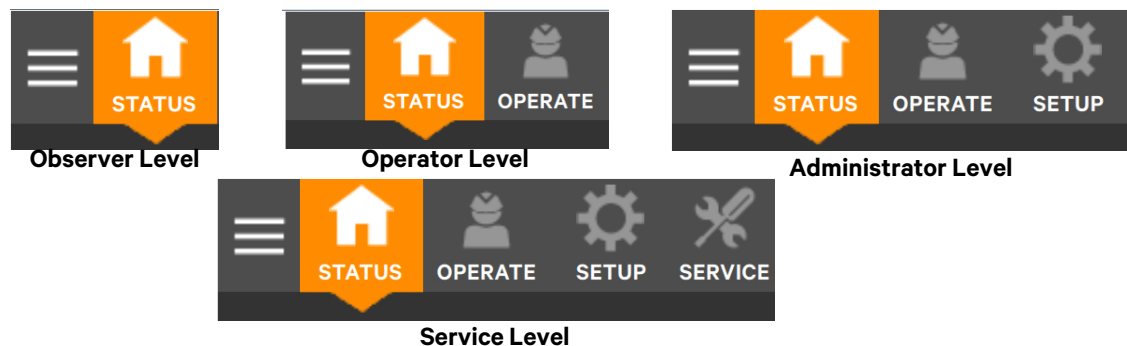

Each Function Menu offers different information and control choices.

**If PIN's are not required**, the user will see the STATUS, OPERATE, SETUP and LIFE Services Function Menus.

**If PIN's are required**, the user's access level determines which Function Menu icons are displayed. For example, logging in as Operator will show the STATUS, OPERATE and LIFE Services Function Menus; logging in as Administrator will show those menus as well as the SETUP Function Menu (see **Figure 4**).

- STATUS: Condition of the UPS modules and components and data affecting operation and performance; visible at all access levels.
- OPERATE: UPS operation controls, such as Inverter On, Inverter Off and Energy Saving Status; visible to Operator, Administrator and Service
- SETUP: Manage permissions through PIN's; visible to Administrator and Service
- SERVICE: Input wiring and breaker configuration, parallel status, protocol used and battery charging method; visible only to Service
- LIFE Services: Information for assistance to enable LIFE customer care. LIFE Services requires a maintenance contract. The service must be activated with assistance by calling the listed telephone number; visible to all, including Observers.

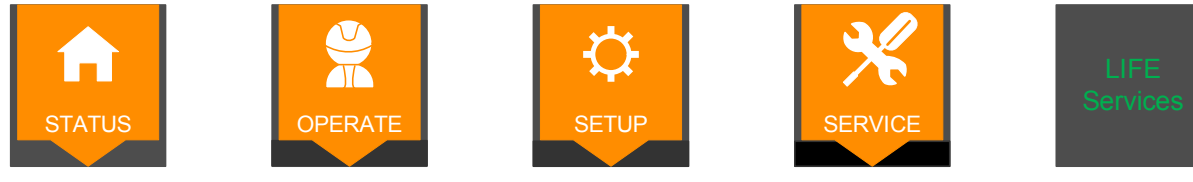

Function Menu icons are orange and white when selected, except the LIFE Services icon; it remains dark gray with green text, if LIVE

### 2.2.1 Context Menus

The Context Menus, available by touching the Menu icon at the top left corner of the interface, display information about the UPS and permit changing various settings. The functions possible through the Context Menus are determined by the user's access level and on the Function Menu that is active (see **Figure 5**).

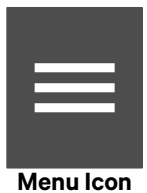

The items under Display Options on the STATUS Context Menu, for example, differ for each access level.

Some information available through the Context Menu, such as alarms and run hours, are available through other areas of the Touchscreen Control Panel.

| Q |  |
|---|--|
|   |  |

# NOTE

The LIFE Services Function Menu icon has no associated Context Menu. Commands and operations related to LIFE Services are found on the OPERATE Context Menu.

Figure 5 Context Menus

| 🔒 Status             |  |  |  |  |  |
|----------------------|--|--|--|--|--|
| Events               |  |  |  |  |  |
| Logs                 |  |  |  |  |  |
| Battery Run Time     |  |  |  |  |  |
| Screen Saver         |  |  |  |  |  |
| Components           |  |  |  |  |  |
| Display Options      |  |  |  |  |  |
| Technical Support    |  |  |  |  |  |
| About                |  |  |  |  |  |
| STATUS Function Menu |  |  |  |  |  |

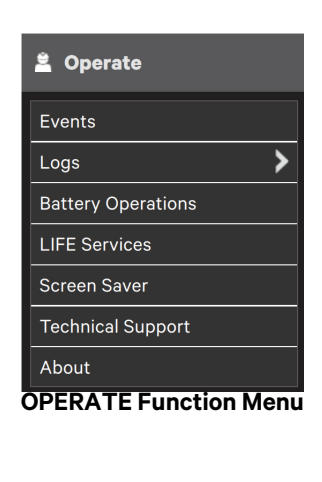

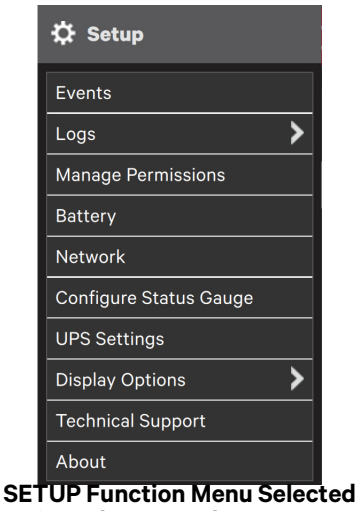

SEI UP Function Menu Selected (Not shown to Observer or Operator

### Context Menu—STATUS

Selecting the STATUS icon and touching the Menu icon reveals a Context Menu that permits performing several actions or accessing additional information (see **Figure 5**). Touching a Context Menu item will reveal data or expand the menu to show additional options.

The Context Menu for the STATUS icon shows these items:

• Events: Date and time of occurrence, type of event, Event ID, component affected and description. Events can be sorted by type, event ID, component, description. The touchscreen also permits filtering events by

severity (Status, Alarm or Fault); or by component (bypass, monitoring process or the module where the event occurred).

• Logs: UPS Event Log and Audit Log

VERTIV

- UPS Event Log shows date and time of event occurrence, type of event, Event ID, status. component
  affected and description; same options for all access levels. The Event Log can be exported as a CSV
  file for record-keeping, analysis and similar uses.
- Audit Log shows date and time that users with UPS control access logged into and out of the system. The Audit log can be exported as an XML or CS'V file for record-keeping, analysis and similar uses.
- Battery Run Time: Battery Cycle Monitor with duration and count
- Screen Saver: Display Sleep Mode notification (immediate entry into screen saver); screen goes dark and user is logged off; touching the screen reactivates the interface.
- Total Run Hours: Component and hours it has operated; touching a component displays details in the right panel.
- · Components: Component status, name and details
- Display Options (changes affect the view for all viewers)
  - Customize Layout: Change panel content and layout (see 2.4 Customizing the Display)
  - Display Properties: Language, back-light timer, alarm timeout, auto-log-out timer, display brightness, status indicator brightness and touchscreen calibration (see **2.4 Customizing the Display**)
  - Date & Time: Drop-down lists for time zone, date, local time and UTC time (Coordinated Universal Time) (see **2.4 Customizing the Display**); permits synchronizing time to network time.
  - Formats: Drop-down lists for date and time format and measurement system (metric or imperial) (see **2.4 Customizing the Display**)
  - Custom Labels: Rename settings, serial ports and network interfaces to ease troubleshooting and refine data. (The default name of COM1 may be adequate, but renaming it with the connected device may ease determining the cause of an alarm).
- Technical Support: Manufacturer's support: Web site, e-mail address and telephone numbers
- About: Information about the UPS and its software and firmware; UPS model, rating, configured capacity, model number and serial number.

### Context Menu—OPERATE

Selecting the OPERATE icon and touching the Menu icon reveals a Context Menu that permits performing several actions or accessing additional information (see **Figure 5**). Touching a Context Menu item will reveal data or expand the menu to show additional options.

The Context Menu for the OPERATE icon shows these items:

- Events: Date and time of occurrence, type of event, Event ID, component affected and description. Events can be sorted by type, event ID, component, description. The touchscreen also permits filtering events by severity (Status, Alarm or Fault); or by component (bypass, monitoring process or the module where the event occurred).
- Logs: UPS Event Log and Audit Log
  - UPS Event Log shows date and time of event occurrence, type of event, Event ID, status. component affected and description; same options for all access levels. The Event Log can be exported as a CSV file for record-keeping, analysis and similar uses.
  - Audit Log shows date and time that users with UPS control access logged into and out of the system. The Audit log can be exported as an XML or CS'V file for record-keeping, analysis and similar uses.
- Battery Operations: Battery testing and charging; automatic, manual and calibration battery testing and battery equalize charging.
- LIFE Services: Customer care assistance contact and reporting center; must be activated with assistance by calling the listed telephone number;
- Screen Saver: Display Sleep Mode notification (immediate entry into screen saver); screen goes dark and user is logged off; interface reactivated by touching the screen; same options for all access levels
- Technical Support: Manufacturer's support: Web site, e-mail address and telephone numbers
- About: Information about the UPS and its software and firmware; UPS model, rating, configured capacity, model number and serial number

/ERTIV

### Context Menu—SETUP

Selecting the SETUP icon and touching the Menu icon reveals a Context Menu that permits performing several actions or accessing additional information (see Figure 5). Touching a Context Menu item will reveal data or expand the menu to show additional options.

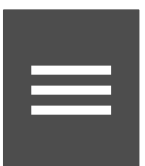

The Context Menu for the SETUP icon shows these items:

- Events: Date and time of occurrence, type of event, Event ID, component affected and description. Events can be sorted by type, event ID, component, description. The touchscreen also permits filtering events by severity (Status, Alarm or Fault); or by component (bypass, monitoring process or the module where the event occurred).
- Logs: UPS Event Log and Audit Log
  - UPS Event Log shows date and time of event occurrence, type of event, Event ID, status, component affected and description; same options for all access levels. The Event Log can be exported as a CSV file for record-keeping, analysis and similar uses.
  - Audit Log shows date and time that users with UPS control access logged into and out of the system. The Audit log can be exported as an XML or CS'V file for record-keeping, analysis and similar uses.
- Manage Permissions: Change or require PIN for users of Administrators or Operators.
- Network: Modify communication settings.
- Configure Status Gauge: Modify information shown on Status Gauge.
- UPS Settings: Enable or disable audible alarm and modify energy saving configuration (Eco Mode or Intelligent Parallel).
- Display Options (Changes affect view for all access levels)
  - Customize Layout: Change panel content and layout (see 2.4 Customizing the Display).

  - Oustomize Layout. Onange panel content and layout (see 2.4 Customizing the Display).
     Display Properties: Language, back-light timer, alarm timeout, auto-log-out timer, display brightness, status indicator brightness and touchscreen calibration (see 2.4 Customizing the Display).
     Date & Time: Drop-down lists for time zone, date, local time and UTC time (Coordinated Universal Time) (see 2.4 Customizing the Display); permits synchronizing time to network time.
     Formats: Drop-down lists for date and time format and measurement system (metric or imperial) (see 2.4 Customizing the Display).
     Customizing the Display).
  - Custom Labels: Rename settings, serial ports and network interfaces to ease troubleshooting and refine data. (The default name of COM1 may be adequate, but renaming it with the connected device may ease determining the cause of an alarm).
- Technical Support: Manufacturer's support: Web site, e-mail address and telephone numbers.
- About: Information about the UPS and its software and firmware; UPS model, rating, configured capacity, model number and serial number.

#### 2.3 SYSTEM PANE—Mimic Display Components

The animated mimic display, the default view for the control, shows each configured major component of the UPS system, for both single-module and multi-module systems. The mimic display is the same for all access levels. The power path is shown by animated lines; moving dashes show the active power path. Touching a component (except a breaker) brings up details about the component's status. Breakers are shown as open or closed (see Figure 6), but they are not interactive.

Components in the mimic display signify their operational status by their color, green, amber or red. Tables 9 through 11 describe the various states of the indicators.

The animated mimic display can be changed to any of five other views: Status, Alarms, Run Hours, Event Log and Battery Cycle Monitor Summary (see 2.4 - Customizing the Display).

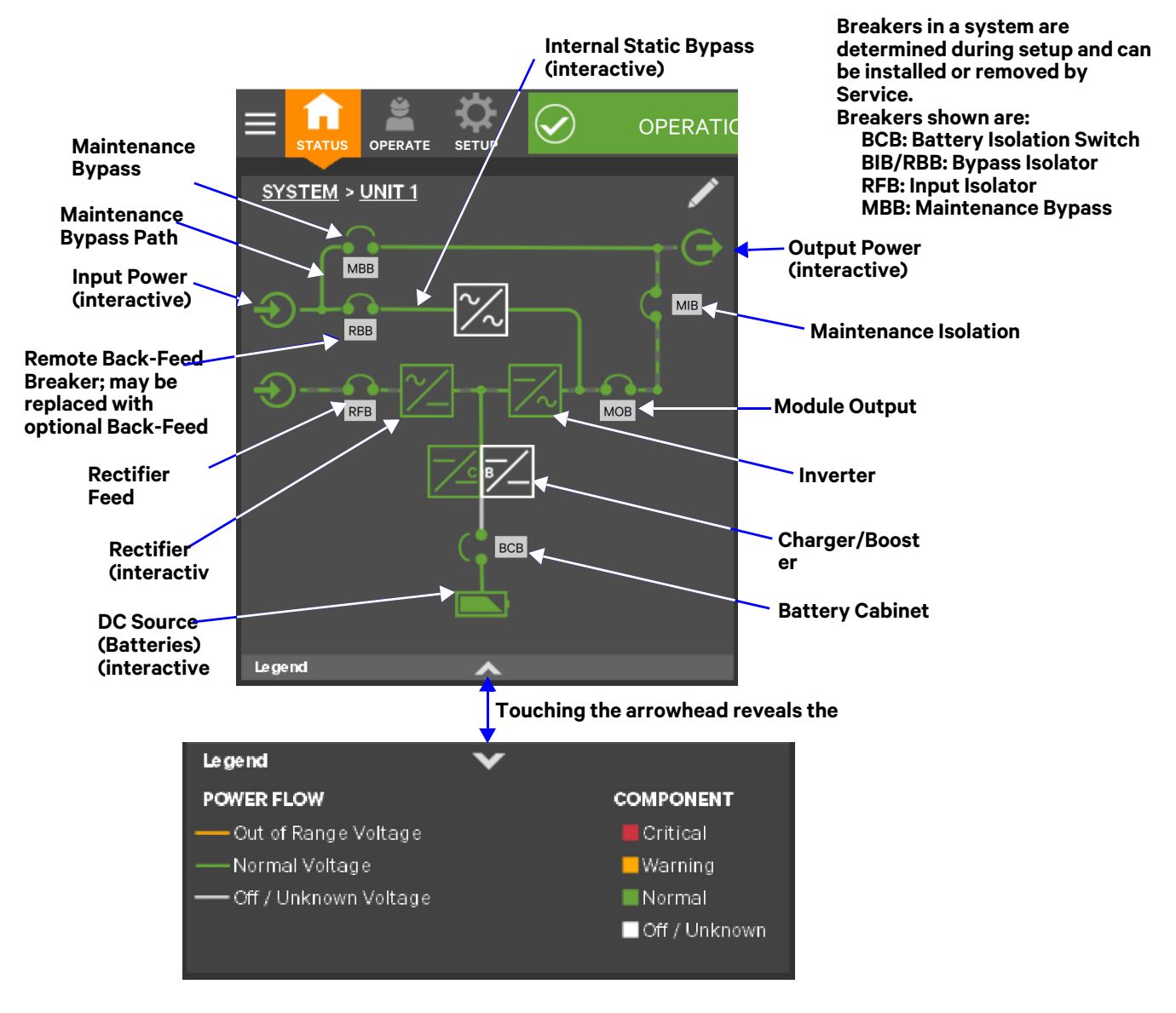

#### Figure 6 Mimic display, normal operation, default view/unit view

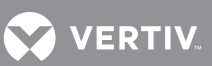

### Figure 7 Mimic display, normal operation, system view

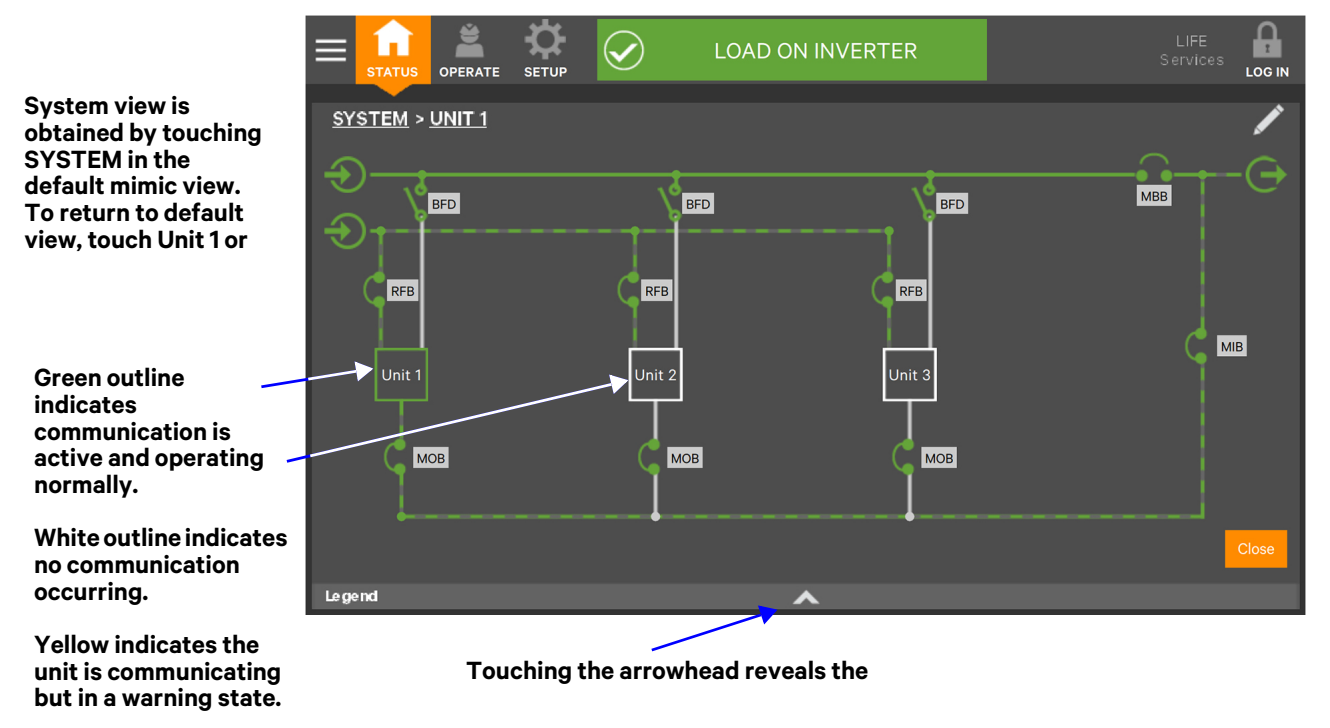

### 2.3.1 UNIT STATUS Pane Components

The UNIT STATUS pane is identical for all PIN access levels (see **Figure 8**), if PIN's are required. Observers will not have the edit icon (pencil). In the default graphic view, the UNIT STATUS pane shows:

- Status Gauge—Connected load shown in kW and as a percentage of capacity; input, output and bypass voltage for each phase (default data may be changed; see **4.1** Viewing UPS Data with the Status Gauge).
- Load Detail Icon
- Input Detail Icon
- Bypass Detail Icon
- Battery Detail Icon

The detail icon for Environmental may be added to the UNIT STATUS pane if there is space.

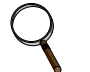

### NOTE

If the Status Gauge is showing, no more than four detail icons will be visible. Removing the Status Gauge permits showing all five detail icons. The view may be customized to show fewer than four.

Touching any of the detail icons reveals additional data about that selection in the opposite pane. The data pane may be closed by touching the *Close* button or by touching any detail icon. The read-only information is available to all access levels (see **Figures 9** through **13**).

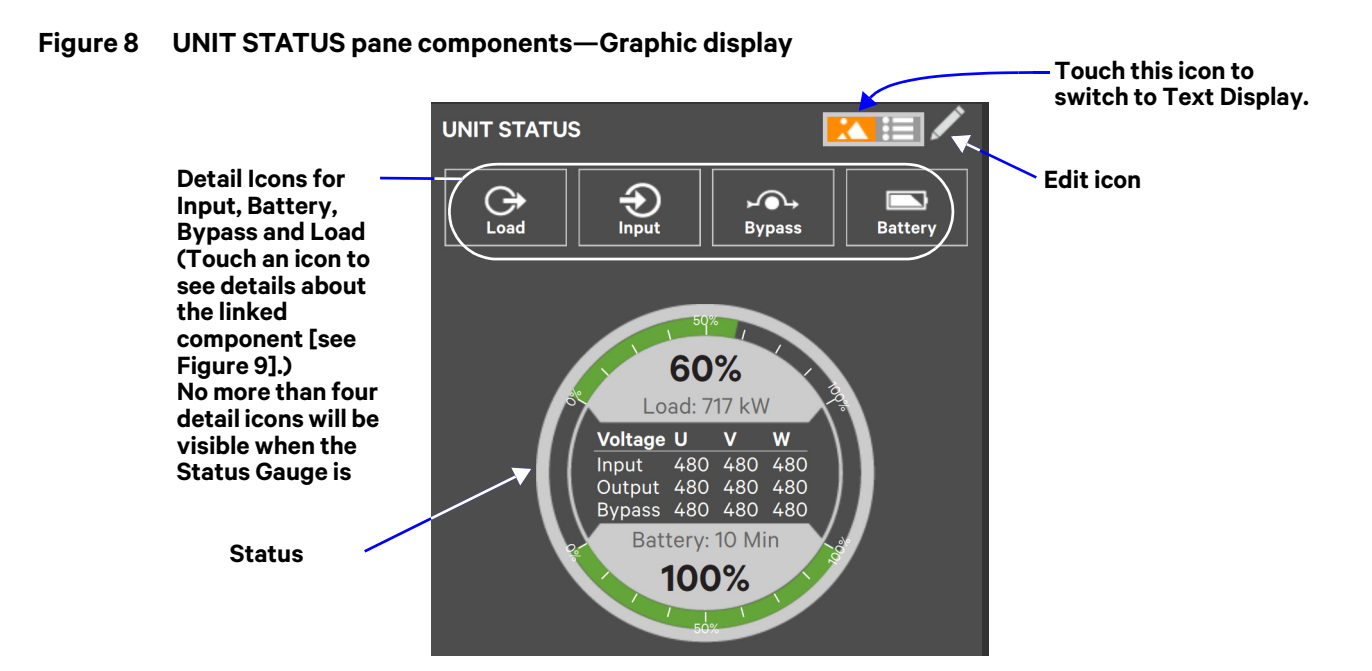

Figure 9 UNIT STATUS pane—Load details; graphic display

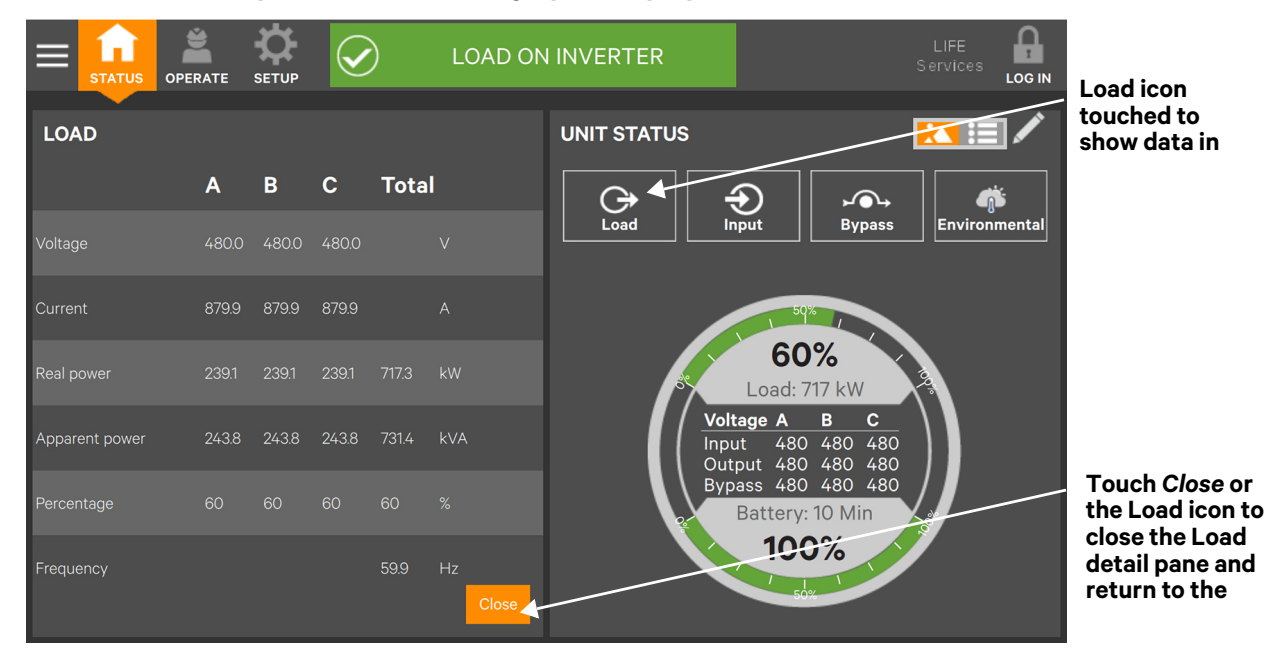

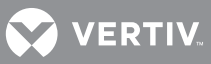

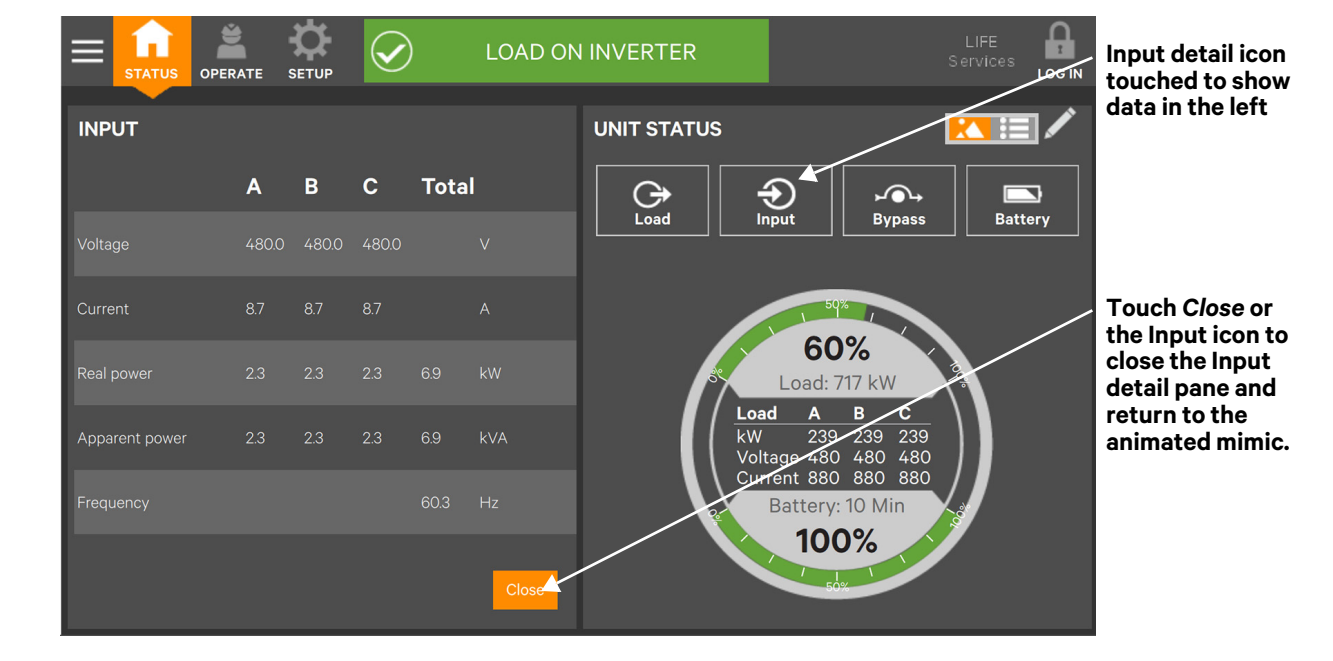

Figure 10 UNIT STATUS pane—Input details; graphic display

Figure 11 UNIT STATUS pane—Bypass details; graphic display

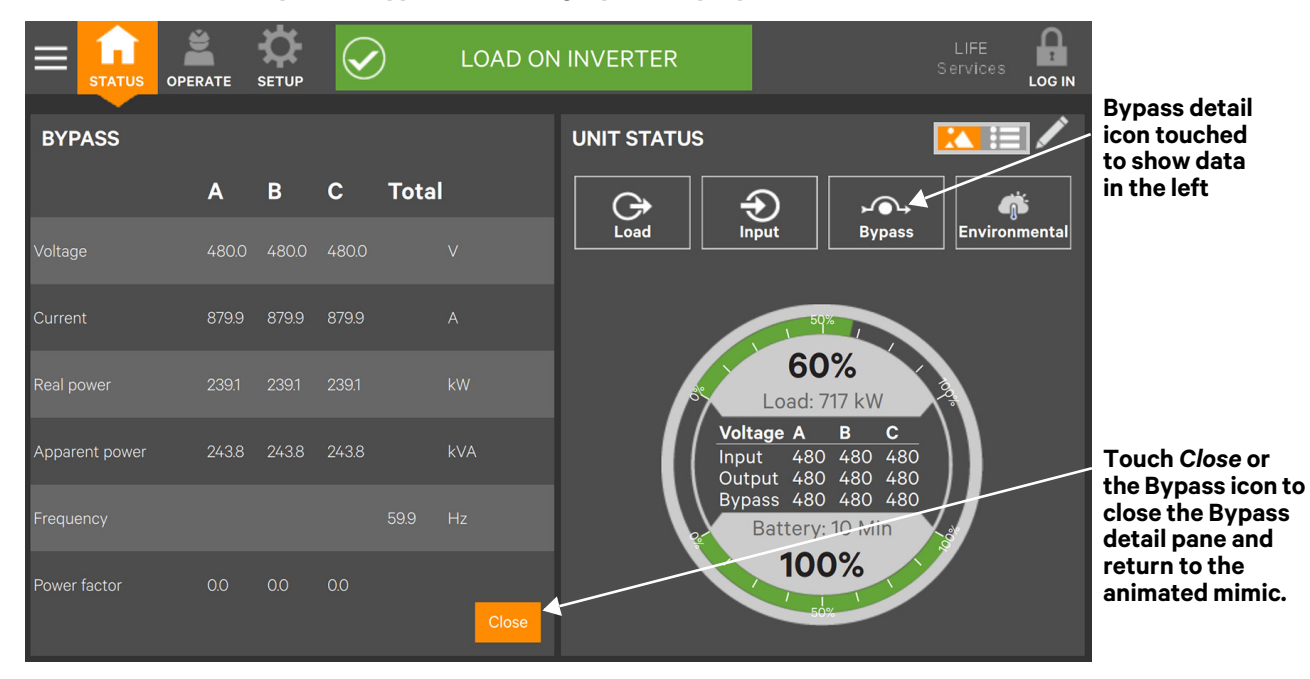

# 😯 VERTIV.

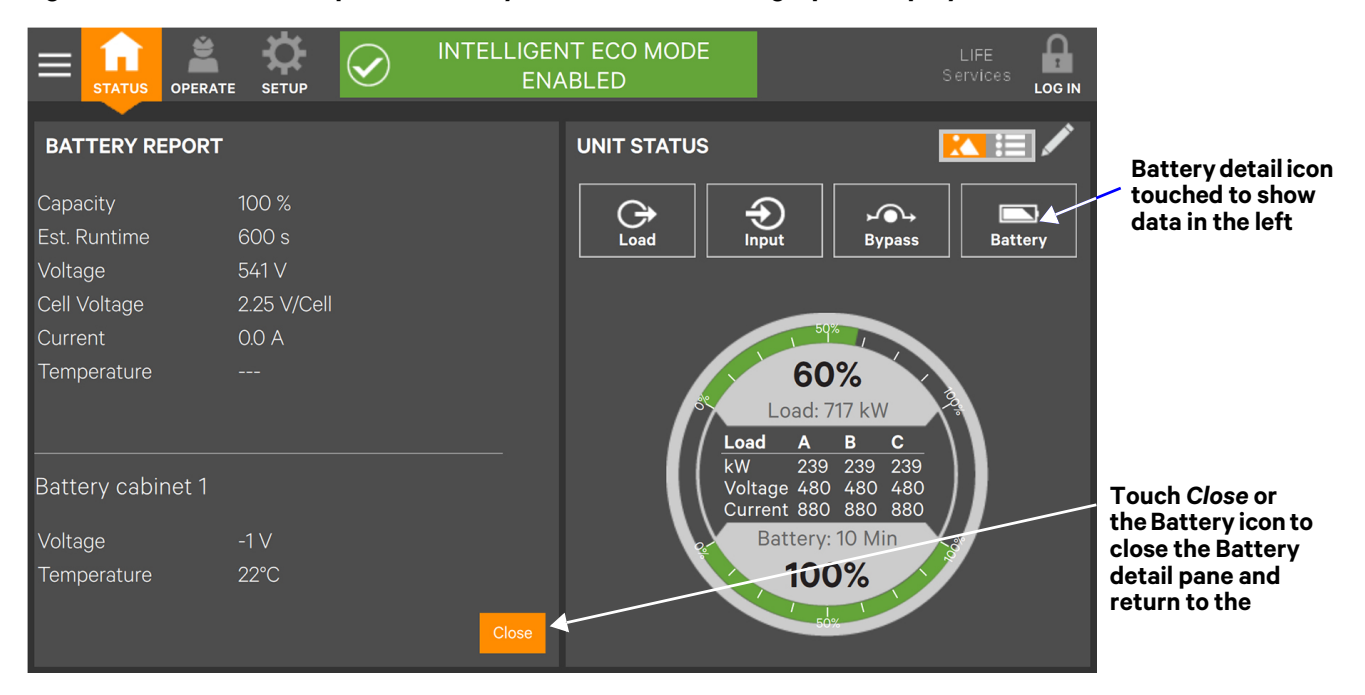

### Figure 12 UNIT STATUS pane—Battery and cabinet details; graphic display

Figure 13 UNIT STATUS pane—Environmental details; graphic display

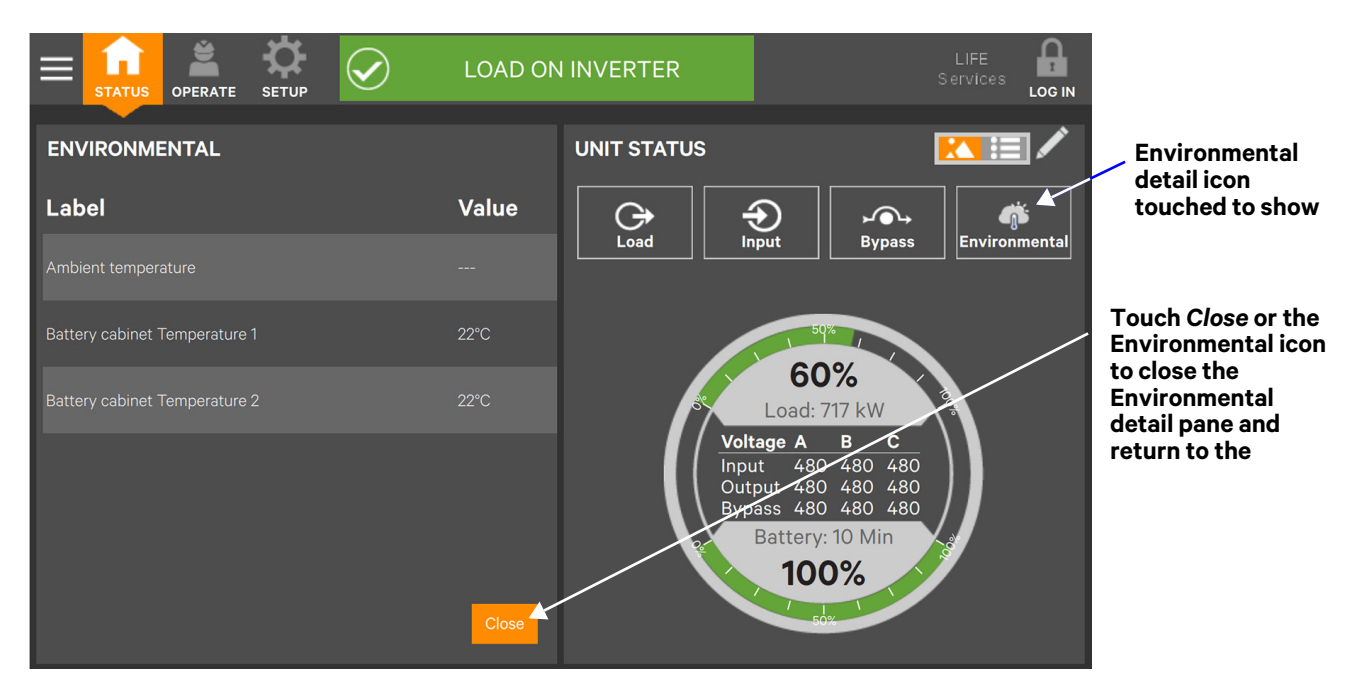

# 2.4 Customizing the Display

The Touchscreen Control Panel's default appearance will be adequate for most installations, but the Status panels can be altered to show additional or different data. The layout selected will be

VERTIV.

applied to all users. If PIN's have been activated, layouts may be created or altered with Operator, Administrator or Service Access.

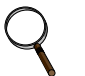

# NOTE

The original configuration, Default View 1, cannot be deleted, though it can be changed. Editing it will create a modified view with the new settings. The Default View 1 can be altered with the edit icon (pencil) in the display (see **2.4.2** - **Using the Edit Icon to Customize Layout**).

To customize the display's appearance:

- 1. Log in to the Touchscreen Control Panel, if a PIN is required.
- 2. From the STATUS view, touch the Context Menu icon in the top left corner.
- 3. Select Display Options > Customize Layout. (The right pane details how to edit or create a view; see **Figure 14**.)

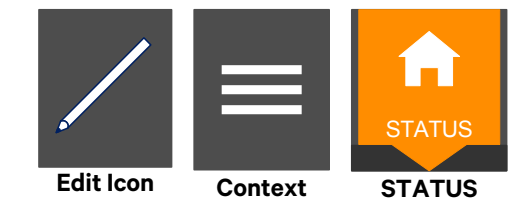

### Edit a View

- 4. Touch a view to highlight it.
- 5. Touch *Edit* to change that view.
- 6. Alter the layout—Add or remove a panel or associate different options with a panel.
- 7. Touch the Save button to keep your changes or touch Cancel to exit without saving.

### **Create a View**

8. Touch the *New* button to create a view.

Figure 14 Customize the display

| 🔒 Status                                                                                                    |                                                                                                    |                                                                                                    |
|----------------------------------------------------------------------------------------------------|----------------------------------------------------------------------------------------------------|----------------------------------------------------------------------------------------------------|
| Events                                                                                                    |                                                                                                    |                                                                                                    |
| Logs                                                                                                    | V Display Options                                                                                                    |                                                                                                    |
| Battery Run Time                                                                                               |                                                                                                    |                                                                                                    |
| Screen Saver                                                                                                   | Display Properties                                                                                                    |                                                                                                    |
| Components                                                                                                    | Date & Time                                                                                                    |                                                                                                    |
| Display Options                                                                                                | Formats                                                                                                    |                                                                                                    |
| Technical Support                                                                                              | Custom Labels                                                                                                    |                                                                                                    |
| About                                                                                                    |                                                                                                    | 1                                                                                                    |
| Panel shows<br>view name,<br>layout and<br>content.<br>PANEL CONTE<br>Default V<br>O Default Vi<br>O Four Pane | PERATE SETUP   ENT   iew Name Layout   2   1 One Line   2 Status     1 One Line   2 Status     1 One Line   2 Status     1 One Line   2 Status     1 One Line   2 Status     1 One Line   2 Status     1 One Line   2 Status   3 Events   4     1 One Line   2 Status   3 Events   4 Battery Cycle Monitor     Note | LIFE Services Loc IN<br>TIONS<br>can create and save a customized panel<br>your home screen. This feature allows you<br>to see information available that is most<br>or to you. To get started, select the 'New'<br>the left panel to create a new saved view.<br>n existing view, select the view from the<br>left panel and select the 'Edit' button. |
| Edit Button                                                                                                    | Save New                                                                                                    |                                                                                                    |

- 9. Either accept the generated name (New View) or touch the view's name to rename it using the on-screen keyboard (maximum length is 15 characters including spaces). Touch the *Enter* key on the on-screen keyboard after entering the new name.
- 10. Select the number of panels in the new or edited view from the drop-down list under the *Layout* heading. The maximum is four.

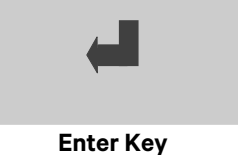

- 11. Choose the data to be displayed in each pane by touching a choice in the PANEL OPTIONS pane and then touching the appropriate panel. Repeat for each panel.
- 12. Touch the Save button to keep the changes or touch the Cancel button to exit the screen without saving.

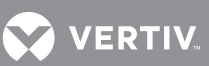

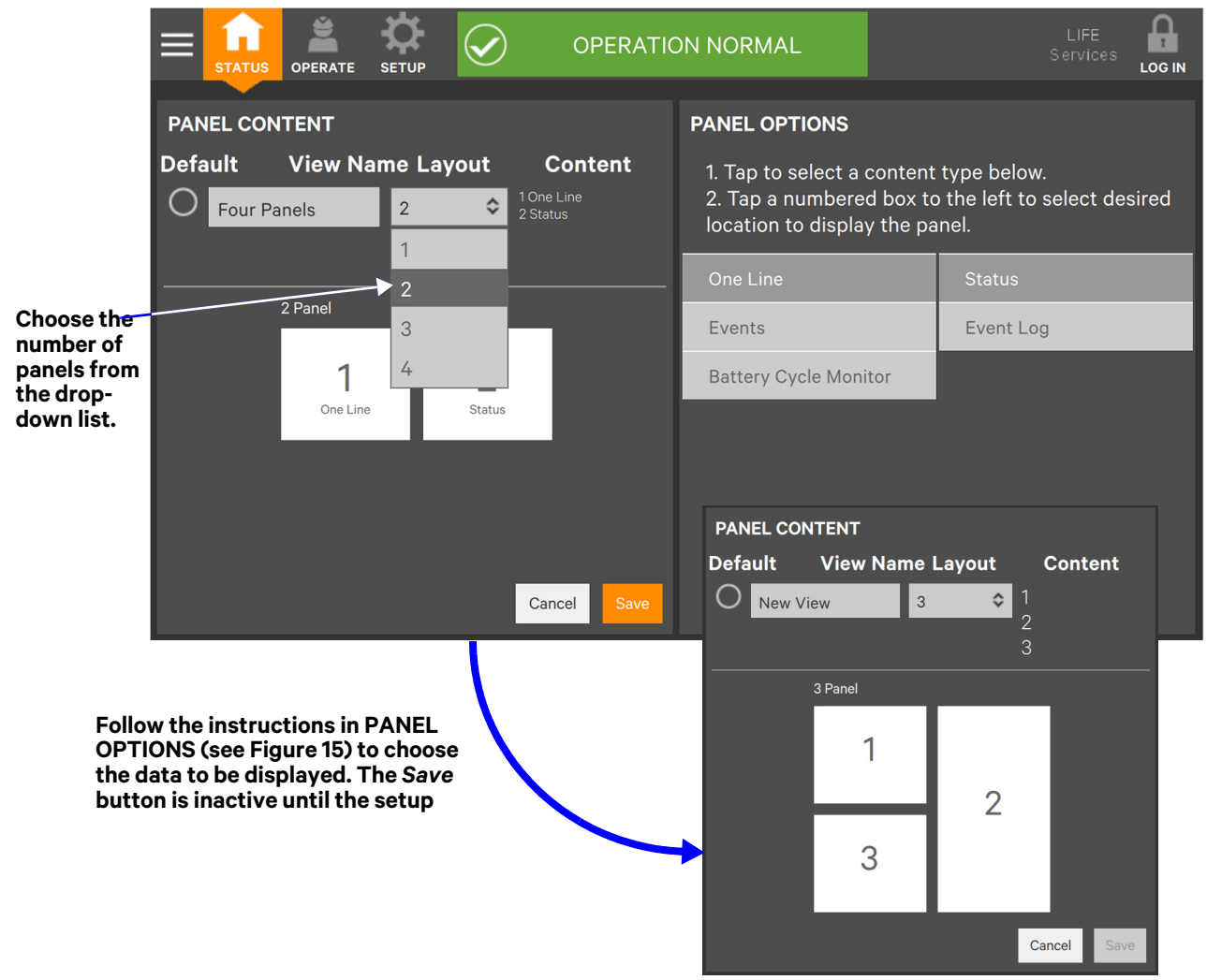

#### Figure 15 Set number of panes and choose data

- 13. Touch the Save button.
- 14. When the window returns to two screens—PANEL CONTENT and PANEL OPTIONS—touch the radio button beside the new view to activate it (this puts a dot in the circle).
- 15. Touch Save.
- 16. Touch the STATUS Menu icon to see the new appearance.

To choose an existing layout, navigate to the PANEL CONTENT screen and touch the radio button beside the layout, then touch the STATUS Function Menu.

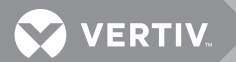

### 2.4.1 Remove a Layout

### To delete a layout:

- 1. Log in with Administrator or Service access, if a PIN is required.
- 2. From the STATUS view, touch the Context Menu icon in the top left corner.
- 3. Select *Display Options > Customize Layout*. (The right pane details how to edit or create a view; see **Figure 14**.)
- 4. Touch a view to highlight it.

#### Edit a View

- 5. Touch *Edit* to change the highlighted view.
- 6. Make the changes.
- 7. Touch Save to keep the changes

#### **Remove a View**

8. Touch *Remove* to delete the highlighted view.

### 2.4.2 Using the Edit Icon to Customize Layout

The Touchscreen Control Panel layout can also be changed with the Edit icons on the screen. The Edit icon can be used to add or remove panels, resize panels, rearrange panels and change monitored parameters.

To use the Edit icon:

1. Touch the Edit icon on the panel to be edited and hold it until a *Change content* button appears on the panel (about 1 second).

### **Change Panel**

2. Touch an icon to choose the data to be displayed in the panel (see Figure 17); choices are:

| One-Line        | Event Log                 |
|-----------------|---------------------------|
| Status          | Battery Cycle<br>Monitor  |
| Events          | Energy Log                |
| Run Hours       | Battery Log               |
| Service History | Battery Time<br>Remaining |

### Change UNIT STATUS Panel Content (see Figure 16)

- 3. To change the UNIT STATUS panel's content:
  - a. Touch the Edit icon on the UNIT STATUS panel and hold it until the *Change content* button and X's appear on the parameters.
  - b. Touch the X on the parameter to be removed from the panel.

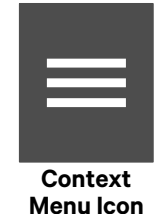

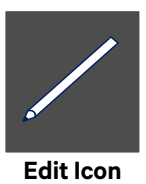

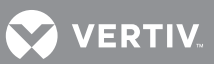

#### Figure 16 Edit UNIT STATUS panel

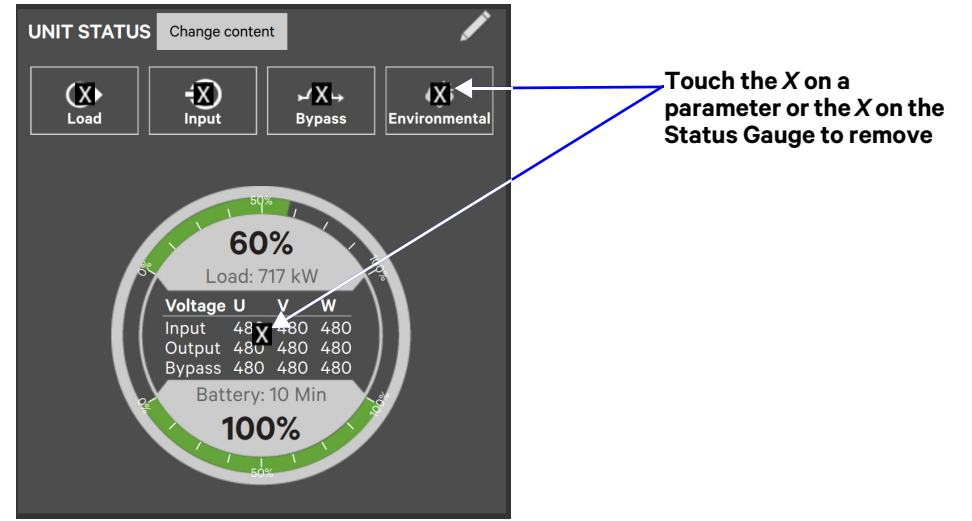

The Add Parameter icon (+) will appear in the panel if another parameter can be added. The number of parameters that may be shown is based on whether the Status Gauge is showing.

- c. Touching the Add Parameter icon brings up a window to add parameters not already shown on the UNIT STATUS panel.
- d. Touch a parameter's icon to add it to the UNIT STATUS panel.

#### Resize or Remove a Panel (see Figure 18)

- 4. Touch and hold the Edit icon again while the *Change content* button is displayed.
- 5. Release the icon. Resize handles will appear around the panel and a large X will appear at the top right corner.
- 6. Pull on a handle to resize the panel, or
- 7. Touch the large *X* to delete the panel.

#### Rearrange Panels (see Figure 18)

8. With the resize handles and X's visible, touch the circle in the center of the panel and drag the panel to its new position.

#### Exit Edit Mode

9. Edit Mode will deactivate after some changes. If all changes have been made and Edit Mode is active, touch the panel's header area to exit Edit Mode.

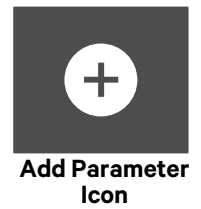

### Figure 17 Change panel content

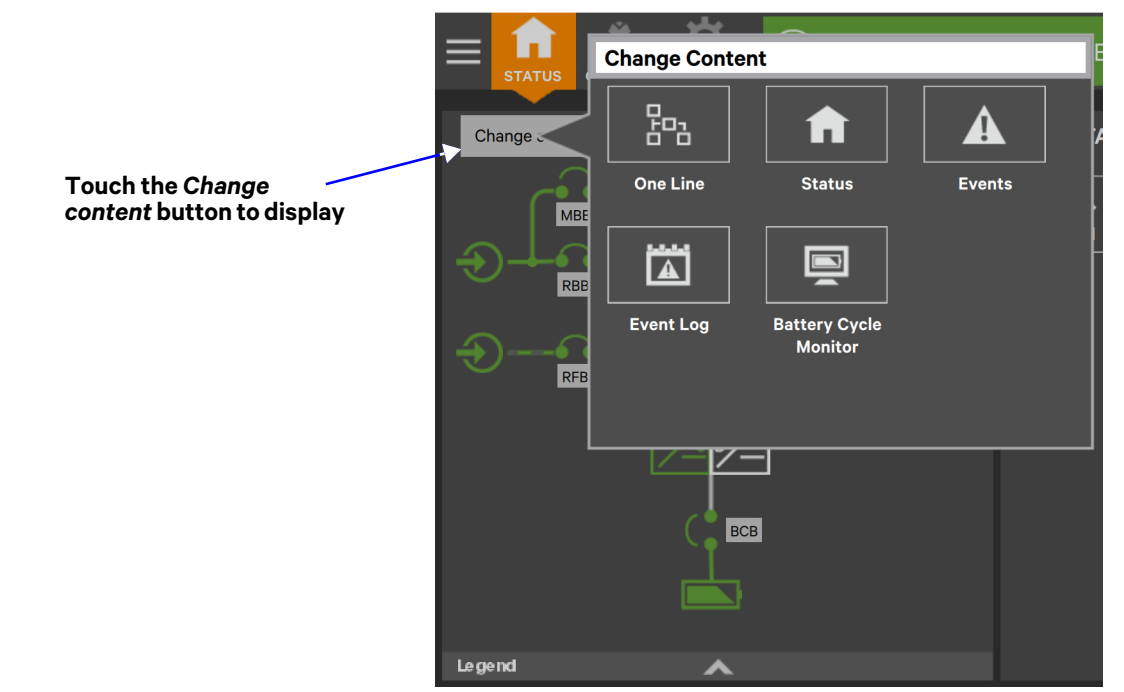

Figure 18 Resize, remove or rearrange a panel

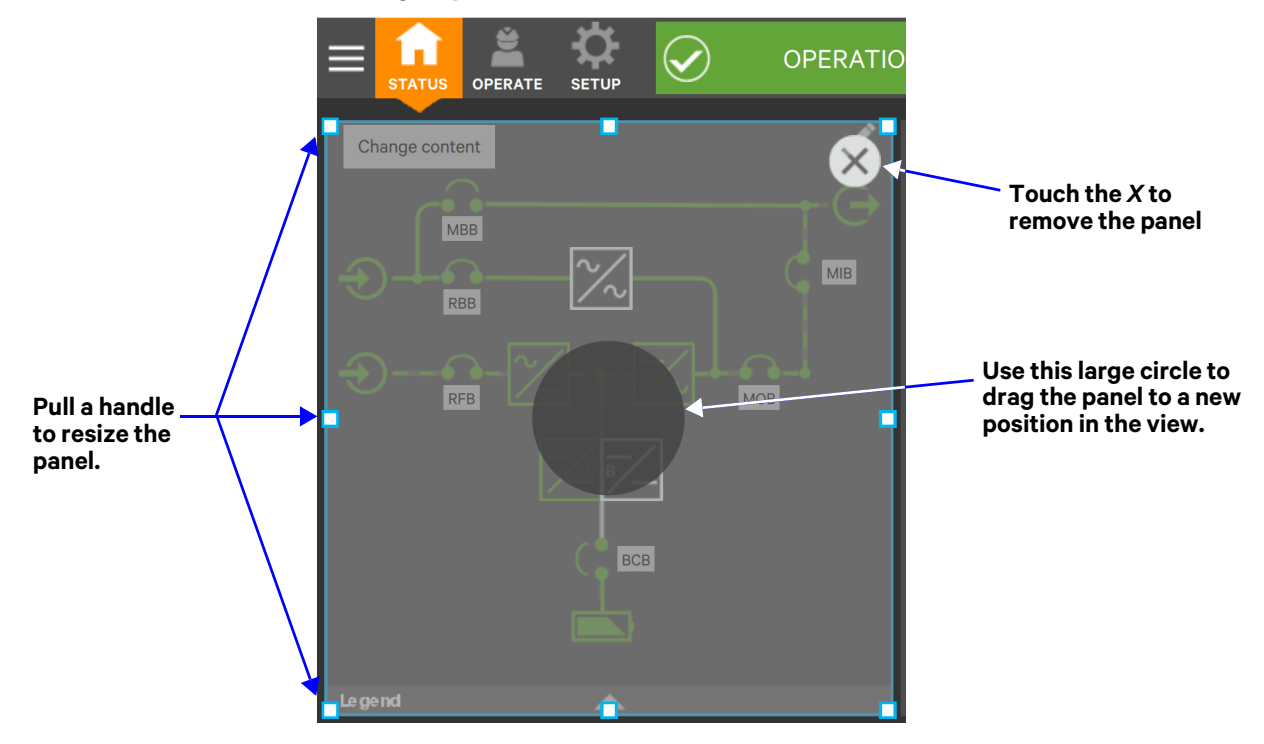

### 2.4.3 Edit the UNIT STATUS Panel with the Edit Icon

The UNIT STATUS panel may be changed to add or remove data. The panel has four default parameters. Any or all can be deleted or replaced using the Edit icon.

Possible parameters for the UNIT STATUS panel are:

- Input
- Bypass
- Battery
- Environmental
- Load

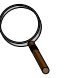

### NOTE

Changes made to the UNIT STATUS panel will be applied to all views using the panel for all viewers.

# ΝΟΤΕ

If the Status Gauge is showing, no more than four detail icons will be visible. Removing the Status Gauge permits showing all five detail icons. The view may be customized to show fewer than four.

To edit the UNIT STATUS panel:

- 1. Activate Edit Mode by touching and holding the Edit icon on the UNIT STATUS panel.
- 2. Touch the large X beside a parameter icon or the X on the Status Gauge to delete the feature or touch the + icon at the right side of the panel to add a parameter icon.
- 3. Touch the header area or a non-interactive area of the panel to deactivate edit mode.

# Add Parameter Icon

VERTIV

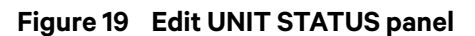

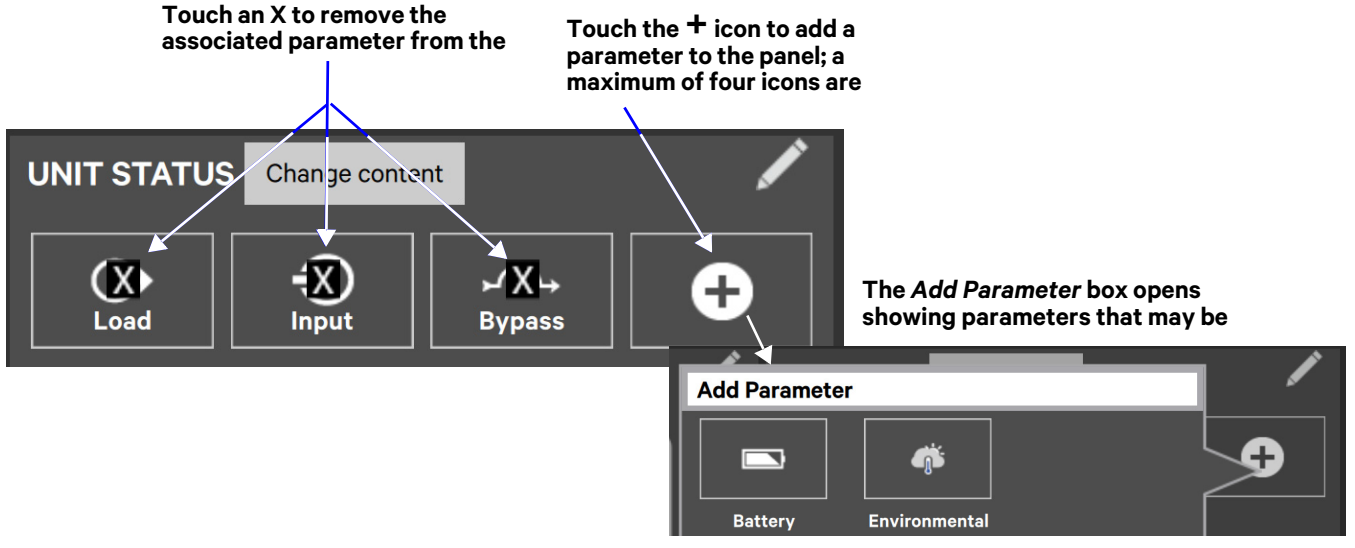

# 2.4.4 Setting DISPLAY PROPERTIES

The Context Menu for either OPERATE or SETUP permits determining how data is displayed. The DISPLAY PROPERTIES menu is available to any user, including Observers. However, the items that may be altered differs with each access level, if PIN's are required.

|                                | Access Level |              |                   |             |  |  |  |
|--------------------------------|--------------|--------------|-------------------|-------------|--|--|--|
| Display Property               | Observe<br>r | Operato<br>r | Administrato<br>r | Servic<br>e |  |  |  |
| Language                       | ?            | ?            | ?                 | ?           |  |  |  |
| Theme                          | ?            | ?            | ?                 | ?           |  |  |  |
| Backlight Off Timer            | Х            | ?            | ?                 | ?           |  |  |  |
| Alarm Window Timeout           | Х            | ?            | ?                 | ?           |  |  |  |
| Auto-Logout Timer              | Х            | Х            | ?                 | ?           |  |  |  |
| Display Brightness             | ?            | ?            | ?                 | ?           |  |  |  |
| Status Indicator<br>Brightness | Х            | Х            | ?                 | ?           |  |  |  |
| Calibrate Touch Screen         | Х            | Х            | ?                 | ?           |  |  |  |

Table 1Available display properties by access level if PIN's are required

**Language**: The default setting is English; other choices are Chinese, Spanish and Canadian French.

**Theme**: The default setting is Dark\_Gray\_9; other choices are Blue\_9 and Light\_Gray\_9. Themes change not only the background, but also the color of some menus.

**Backlight Off Timer**: The default setting is Off After 5 Minutes; other choices are Off After 10 Minutes, 20 minutes, 30 minutes, 45 minutes, 60 minutes and Never.

**Alarm Window Timeout**: The default setting is Never. It may be changed in one-day increments from one day to 14 days.

**Auto-Logout Timer**: The default setting is Logout After 5 Minutes. It may be changed in oneminute increments from one minute to 5 minutes.

**Display Brightness**: The default setting is 80 percent, but the brightness may be changed in increments of 20 percent from the low of 20 percent to 100 percent.

**Status Indicator Brightness**: The default setting is 80 percent; brightness may be changed in increments of 20 percent from the low of 20 percent to 100 percent.

**Calibrate Touch Screen**: No default value; instructions must be followed to calibrate the touchscreen. A notification warns that performing a calibration on a properly functioning touchscreen could cause the touchscreen to fail. The notification offers a choice of going ahead with the calibration or canceling it.

# 2.4.5 Setting Date, Time and Time Zone

The date, time and time zone are set when the Touchscreen Control Panel is configured.

Changing the date, the time and the time zone may be done through the Context Menu on either the STATUS or SETUP page (*STATUS>Display Options>Date* & *Time* or

SETUP>Display Options>Date & Time). If PIN's are required, changing the date, time or time zone requires Administrator or Service access. These settings can be viewed, but cannot be changed, by Observers and Operators if PIN's are required.

VERTIV

The control permits using these time protocols:

- Manual—Manually set the time for the Liebert<sup>®</sup> EXL<sup>™</sup> S1
- Network—Network Time Protocol (NTP), a TCP/IP protocol, synchronizes computer clock times in a network.
- Unity—The time of the UPS shall be set to the time the Liebert<sup>®</sup> IS-UNITY<sup>™</sup> card is set to. Refer to the card's documentation.
- Life—Determined by the LIFE<sup>™</sup> server if LIFE<sup>™</sup> Services is enabled; if LIFE<sup>™</sup> Services is enabled, neither the date nor the time can be changed.

The format of the date or time may be changed through the Context Menu on either the STATUS or SETUP page (*STATUS>Display Options>Date & Time* or *SETUP>Display Options>Date & Time*) (refer to **2.5 - Changing Date, Time and Measurement Formats**).

The control will display local time and UTC Time in the STATUS>Display Options>Date & Time view. the control will display the selected time in the Events page and the Audit and UPS Event logs.

# ΝΟΤΕ

UTC Time is a world standard that the Touchscreen Control Panel displays. It cannot be changed.

### Figure 20 Date and time settings

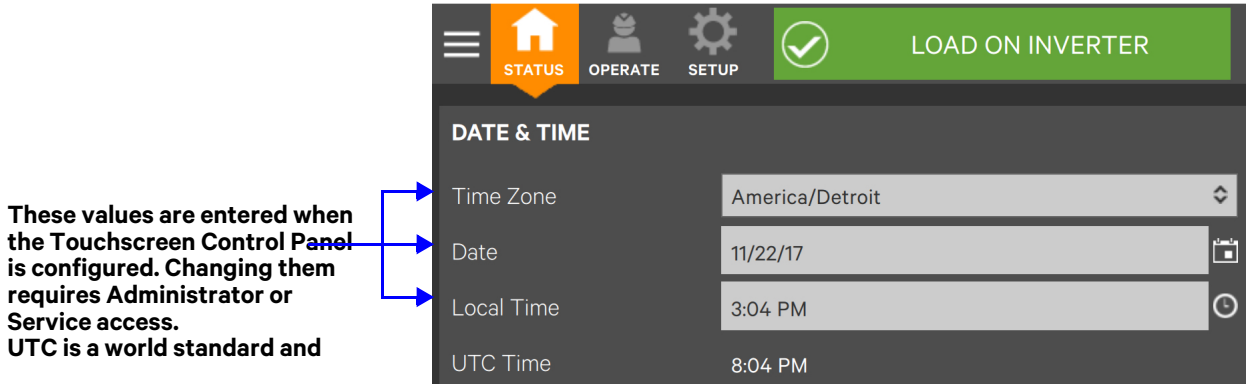

### Changing the Time Zone

The time zone is set when the Touchscreen Control Panel is configured (the default is *America/New York*). The drop-down menu permits selecting any time zone on the globe, as well choosing one-hour increments before and after UTC. To change the time zone:

- 1. Log in with either Administrator or Service access.
- 2. Navigate to STATUS>Display Options>Date & Time or to SETUP>Display Options>Date & Time.
- 3. Touch the *Time Zone* box or either arrow on the drop-down menu.
- 4. Scroll to the appropriate time zone and touch it.
- 5. Make any other changes on the DATE & TIME page.
- 6. Touch the Save button to make the changes or touch Cancel to exit without saving the changes.

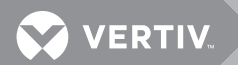

### Figure 21 Time Zone drop-down menu

Touch the *Time Zone* box ...

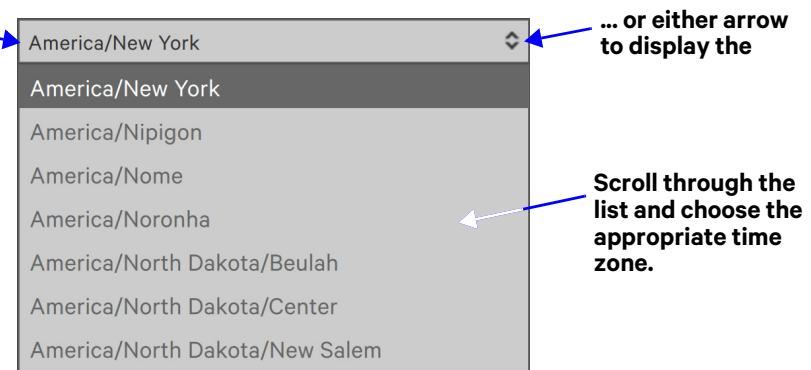

### Changing the Date

The date is set when the Touchscreen Control Panel is configured. The default format is month/day/year with single numerals for months from January through September and for days 1 through 9. Changing how the date is shown requires using the Formats page found on the Context Menu on either the STATUS or SETUP menu (refer to **2.5 - Changing Date, Time and Measurement Formats**).

To change the date:

- 1. Log in with either Administrator or Service access, if passwords are required.
- 2. Navigate to STATUS>Display Options>Date & Time or to SETUP>Display Options>Date & Time.
- 3. Touch either the *Date* box or the grid beside it. Either will display a calendar for the month.
- 4. Scroll to the correct month and touch the correct day.
- 5. Make any other changes on the DATE & TIME page.
- 6. Touch the Save button to make the changes or touch Cancel to exit without saving the changes.

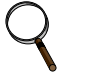

# NOTE

Touching the Graphic/Display icon permits changing the date by scrolling though months, days and years.

### Figure 22 Change the date

|                            | 11/22/1 | 7   |      |     |      | R      |    |                       | 11/22/17 |     |    |      |        |
|----------------------------|---------|-----|------|-----|------|--------|----|-----------------------|----------|-----|----|------|--------|
| Graphic<br>Date<br>Display | •       | N   | over | nbe | r 20 | )17    |    | Touching<br>this icon |          |     |    |      |        |
|                            | Mon     | Tue | Wed  | Thu | Fri  | Sat    |    | text                  |          |     |    |      |        |
|                            | 30      |     | 1    | 2   | 3    | 4      | 5  | display of the date.  | $\sim$   | ^   | ^  | ^    |        |
|                            | 6       | 7   | Q    | Q   | 10   | 11     | 10 |                       |          | Oct | 21 | 2016 |        |
|                            |         | /   | 0    | 9   | 10   |        | ١Z |                       |          | Nov | 22 | 2017 |        |
|                            | 13      | 14  | 15   | 16  | 17   | 18     | 19 |                       |          |     |    |      |        |
|                            | 20      | 21  | 22   | 23  | 24   | 25     | 26 |                       |          | Dec | 23 | 2018 |        |
|                            | 27      | 28  | 29   | 30  |      |        |    |                       |          | *   | *  | *    |        |
|                            | 4       |     |      |     | 8    |        |    |                       |          |     |    |      |        |
|                            |         |     |      |     |      | Cancel | OK |                       |          |     |    | Can  | cel OK |

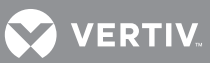

### **Changing the Time**

The time is set when the Touchscreen Control Panel is configured The default format is h:mm AP (hour:minute AM/PM) with one numeral for hours less than 10 (for example, 1:09 for nine minutes after 1 a.m. and 13:09 for nine minutes after 1 p.m.). Changing how the time is displayed requires using the Formats page found on the Context Menu of either the STATUS or the SETUP menu (refer to **2.5 - Changing Date, Time and Measurement Formats**).

To change the time:

- 1. Log in with either Administrator or Service access.
- 2. Navigate to STATUS>Display Options>Date & Time or to SETUP>Display Options>Date & Time.
- 3. Touch the Local Time box or the clock icon beside it. Either will display a digital version of the time.
- 4. Touch the hours, minutes or seconds to be changed or touch the associated Up or Down arrow.

# NOTE

Touching a numeral or the Up arrow and releasing it will increase the numeral by one. Touching the Down arrow and releasing it decreases the number by one.

Holding a numeral or arrow will scroll continuously. Holding a numeral will scroll Up, increasing the numeral. Holding an arrow will scroll in the direction the arrow points.

5. When the correct time is shown, touch OK to save the change or touch Cancel to exit without saving.

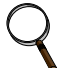

### NOTE

An AM/PM choice will be shown if that format is active. The AM/PM choice will not be shown for the 24-hour clock format.

- 6. Make any other changes on the DATE & TIME page.
- 7. Touch OK to save the changes or touch Cancel to exit without saving.

#### Figure 23 Change the time

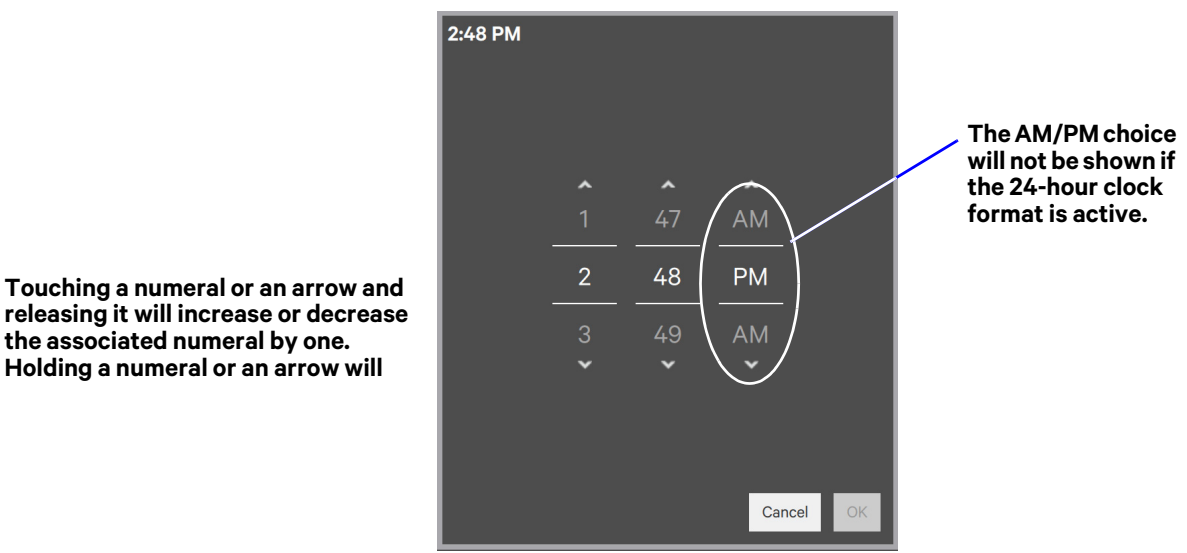

# 2.5 Changing Date, Time and Measurement Formats

The Touchscreen Control Panel has these default settings:

- Date: M/d/yyyy
- Time: h/mm (either AM/PM or am/pm)
- Measurement System: Metric

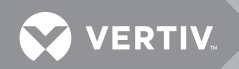

These formats may be changed by any user, including an Observer, by going to *Status>Display Options>Formats*; choose the format or measurement system and touch Save.

### 2.5.1 Change the Date Format

To change the way the date is displayed, touch inside the box containing the date format and choose the format from the choices shown in **Figure 24**.

### 2.5.2 Change the Time Format

To change the way the time is displayed, touch inside the box containing the time format and choose the format from the choices shown in **Figure 24**.

### 2.5.3 Change the Measurement System

To change the way measured values, such as heat, kW and voltage, are displayed, touch inside the box containing the Measurement System and choose either *Imperial* or *Metric* as shown in **Figure 24**.

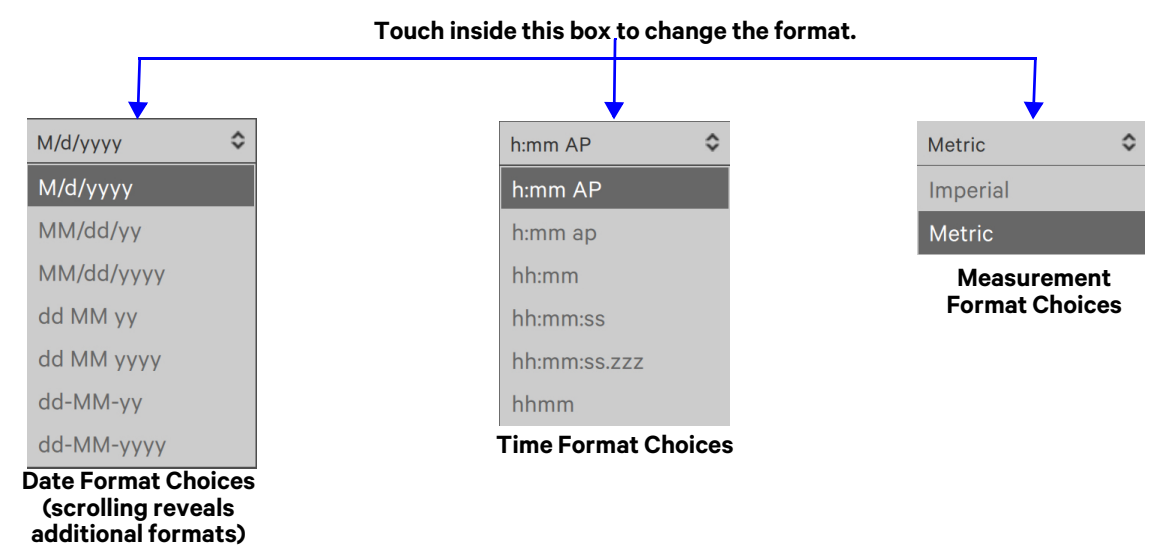

Figure 24 Date/Time format and Measurement System choices

# 2.6 Create or Modify Custom Labels

The CUSTOM LABELS page permits renaming settings, serial ports and network interfaces. New names may be entered for these to suit local preferences and to ease troubleshooting and refine data. (The default name of COM1 may be adequate, but renaming it with the connected device may ease determining the cause of an alarm).

Custom labels may be created or modified by any user, including Observers. The labels are universal and will be displayed for all users.

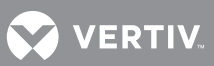

To create or modify a custom label:

- 1. Go to STATUS>Display Options>Custom Labels.
- 2. Choose the label group to change.

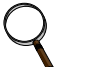

### NOTE

Changing a particular Setting may require scrolling (see **Figure 25** and **Table 2**.

- 3. Touch inside the Custom Label box beside the setting to be labeled.
- 4. Use the on-screen keyboard to enter the label name.
- 5. Touch the Enter key.
- 6. Touch Save to make the change or touch Cancel to exit without saving.

#### Figure 25 CUSTOM LABELS page

|                          |                    | LOAD ON INVERTER              | Service LIFE Log OUT |
|--------------------------|--------------------|-------------------------------|----------------------|
|                          | CUSTOM LABELS      | EDIT LABELS                   |                      |
| Touch any of             | Label Group        | Default Label                 | Custom Label         |
| these                    | Settings           | Active Alarm Screensaver      |                      |
| headings to<br>create or | Network Interfaces | Admin PIN                     |                      |
|                          |                    | Alarm Window Timeout          |                      |
|                          |                    | Audible Alarm Enabled         |                      |
|                          |                    | Auto-Logout Timer             |                      |
|                          |                    | Automatic Disconnect Enabled  |                      |
|                          |                    | BCB - Battery circuit breaker |                      |
|                          |                    | RFR - Back feed breaker       |                      |
|                          |                    |                               | Cancel               |

#### Table 2 Additional custom label choices for Settings

| BackFeed Disconnect           | BIB - Bypass input breaker    | BIB1Installed               |
|-------------------------------|-------------------------------|-----------------------------|
| BFDInstalled                  | BFDOpen                       | BIB1Open                    |
| BIB2Installed                 | BIB2Open                      | BIB3Installed               |
| BIB3Open                      | BIB4Installed                 | BIB4Open                    |
| BIB5Installed                 | BIB5Open                      | BIB6Installed               |
| BIB6Open                      | BIB7Installed                 | BIB7Open                    |
| BIB8Installed                 | BIB8Open                      | BIB9Installed               |
| BIB9Open                      | Backlight Off Timer           | Battery Type                |
| Bypass                        | Bypass Kva Rating             | BypassInputFailure          |
| CB1 - Rectifier input breaker | CB2 - Inverter output breaker | CB3-Internal bypass breaker |
| Cell Number                   | Check TS Calibration          | Country                     |
| DNS Server                    | Date                          | Date Format                 |
| Disconnect Temperature Limit  | Display Brightness            | Display Touch Beep          |
| Energy Savings Configuration  | Equalize Charge Duration      | Equalize Charge Voltage     |

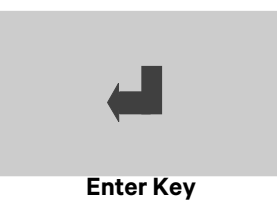

| Event Log Clear Time                  | Font Name                         | Font Size                         |
|---------------------------------------|-----------------------------------|-----------------------------------|
| Getting Started Visible               | IOB-Inverter output breaker       | Inactivity Timer                  |
| Kva Per Module                        | Kva Rating                        | LBB - Load bank breaker           |
| LBBInstalled                          | LBBOpen                           | Language                          |
| LifeEnabled                           | Local Contact                     | Local Life Contact                |
| Local Life Service Name               | Local Service Name                | Local Time                        |
| Location Id                           | MBB - Maintenance bypass breaker  | MBBInstalled                      |
| MBBOpen                               | MBD - Module battery disconnect   | MIB-Maintenance isolation breaker |
| MIBInstalled                          | MIBOpen                           | MOB - Module output breaker       |
| MOBInstalled                          | MOBOpen                           | MainsFailure                      |
| Manufacturer                          | Measurement System                | Minimum Cell Voltage              |
| Model                                 | Model Number                      | Model Type                        |
| Module Number                         | Monitoring Contact                | NTP Domain Name                   |
| NTP IP Address                        | Next Service Date                 | Nominal Cell Voltage              |
| Nominal Frequency                     | Nominal Voltage                   | Operator PIN                      |
| Q12 - Input transformer isolator      | Q21 - Bypass transformer isolator | Q22 - Bypass isolator             |
| Q33 - Static switch disconnect switch | QBP - Maintenance bypass isolator | QEN - Output isolator             |
| QOP - Output isolation switch         | QS1 - Input isolator              | QS2 - Bypass isolator             |
| QS3 - Maintenance bypass isolator     | QS4 - Output isolator             | QS90 - Battery isolation switch   |
| RBB - Remote BackFeed breaker         | RBBInstalled                      | RBBOpen                           |
| RFB - Rectifier feed breaker          | RFBInstalled                      | RFBOpen                           |
| RIB - Rectifier input breaker         | Runtime Remaining                 | SBB-System bypass breaker         |
| SW1-Static switch disconnect switch   | Screen Resolution                 | Serial Number                     |
| Service PIN                           | Single Input                      | Status Indicator Brightness       |
| System Identification                 | Tag Number                        | Test Cycle                        |
| Test Day of Week                      | Test Duration Time                | Test Duration Type                |
| Test Time of Day                      | Test To Remaining Capacity        | Theme                             |
| Time Format                           | Time Zone                         | UIB - UPS input breaker           |
| UOB - UPS system output breaker       | UTC Time                          | Unit Name                         |
| Unit Version                          | Warning Temperature Limit         | Warning Type                      |
| WebSite Contact                       | —                                 | —                                 |

 Table 2
 Additional custom label choices for Settings (continued)

### Figure 26 Custom Labels for Network Interfaces

| EDIT LABELS   |              |  |
|---------------|--------------|--|
| Default Label | Custom Label |  |
| canO          |              |  |
| can1          |              |  |
| ethO          |              |  |
| eth1          |              |  |

**Network Interfaces - Custom Labels** 

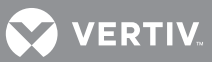

# **3.0 OPERATION**

# 3.1 Log In to the Touchscreen Control Panel

The Touchscreen Control Panel is On whenever the UPS has control power. It may be inactive and appear dark, depending on its settings. If the panel is inactive, touch the LCD to activate it.

The Touchscreen Control Panel's controls are available to anyone who has physical access to the Liebert<sup>®</sup> EXL<sup>™</sup> S1. However, control panel access may be restricted by adding PIN's for Operator and Administrator access. The Service level requires a PIN by default.

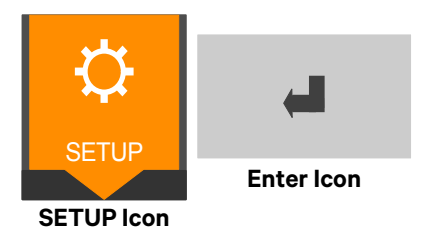

# NOTE

Vertiv recommends recording any PIN's set and storing the numbers where they are accessible if they are forgotten. A user with authority to change a PIN will be able to see PIN's of those with equal or lesser access.

To set a PIN:

- 1. Touch the SETUP icon at the top of the screen.
- 2. Touch the Role whose PIN will be set or changed.
- 3. Enter a PIN using the on-screen keypad, shown below (the PIN may be up to 9 digits).
- 4. Press the Enter icon.
- 5. Press the Save button.

### Figure 27 Set a PIN

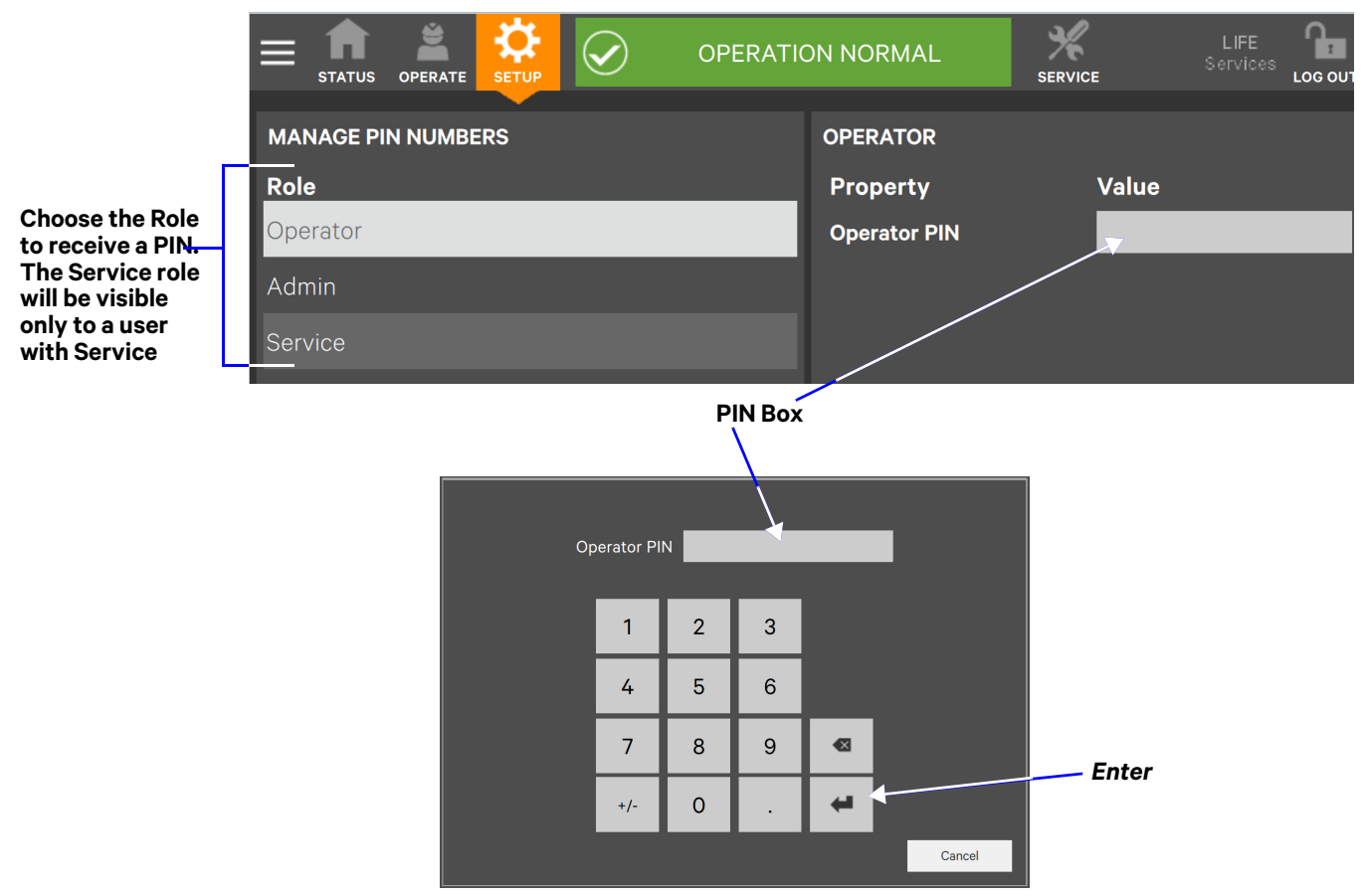

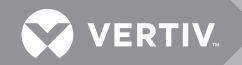

To log in with a PIN to the Touchscreen Control Panel:

- 1. Touch the *LOG OUT* icon at the top right of the screen. The lock will close and will be named *LOG IN*.
- 2. Touch the *LOG IN* icon. The background will change color and open a screen, with a keypad.
- 3. Enter a PIN at the screen below.
- 4. Touch Enter.

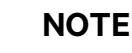

Entering an impermissible PIN will generate a screen saying the number is invalid.

### Figure 28 Log in screen

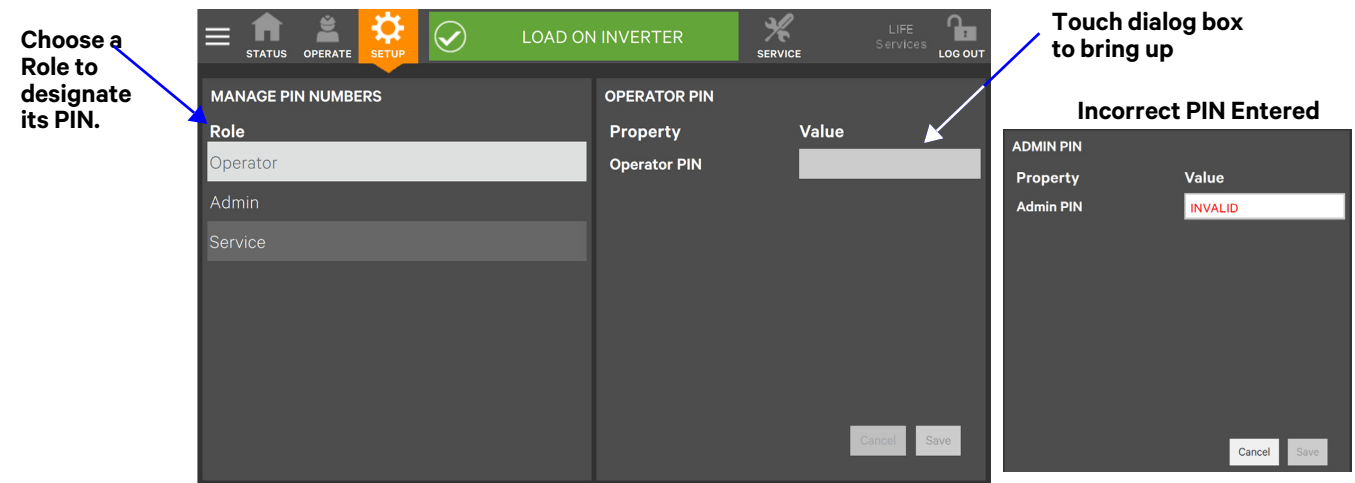

# 3.2 Operator Controls

The Operator Function Menu confers control of UPS functions:

- Silence (Alarm)
- Inverter On
- Inverter Off
- Reset Fault
- Energy Saving Mode Activation
- Battery Operations

Each command is available under the OPERATE menu, which is accessible by all in the default control panel setup. If PIN's are required, the OPERATE menu may be used by logging in with Operator, Administrator or Service access.

# NOTICE

Risk of improper operation. Can cause load drop, resulting in equipment damage. The Inverter On, Inverter Off, Reset Fault and Energy Saving Mode Activation commands will be available whenever the UPS is operating. Before executing any command, verify that the UPS status and the connected load status are suitable for the command to be performed.

### 3.2.1 LIFE<sup>™</sup> Services

The OPERATE Context Menu also permits configure LIFE Services. Enabling LIFE Services requires a contract with Vertiv and on-site activation by Vertiv Services. The LIFE Support group is reachable by the telephone number on the dialog that opens at *STATUS*>*LIFE Services*>*Support* or by touching the LIFE Services icon (see **3.5 - LIFE™ Services—Context Menu and LIFE Services Function Menu**.
Animated mimic is not

# 3.3 OPERATE Menu Commands

All Operator commands are available from the OPERATE Function Menu whenever the UPS has control power. If a PIN is required, it may be accessed by logging in with Operator, Administrator or Service access. The UPS need not be supplying power to the load for the menu to be available.

The Touchscreen Control Panel shows the screen in **Figure 29** when the OPERATE Function Menu is active. The animated mimic moves to the right side of the screen; it is not linked to data in this view, so touching a component will not cause it to display data. The animated mimic will display the power path in this view.

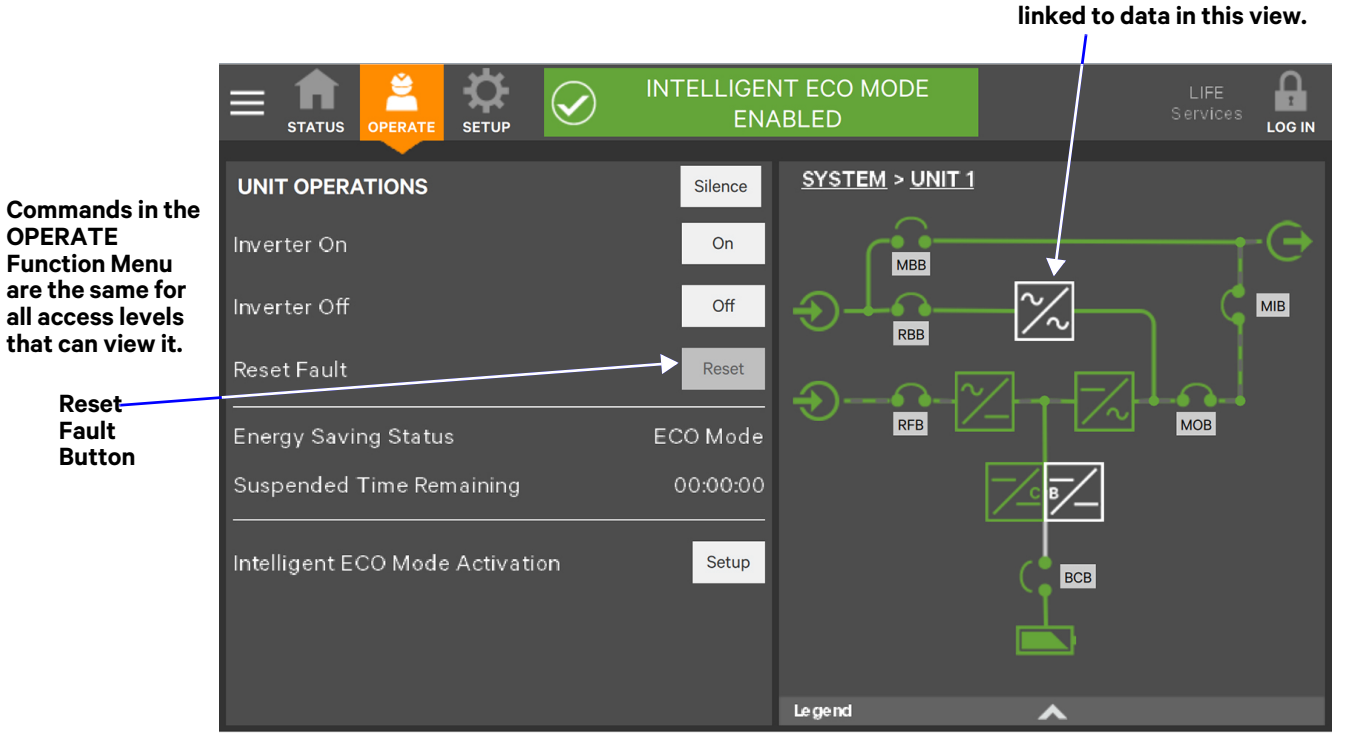

#### Figure 29 OPERATE Function Menu screen

## 3.3.1 OPERATE Menu—Silence an Alarm

To silence an alarm, touch the *Silence* button at the top of the panel. The time the alarm will remain silenced depend on the UPS model, type of alarm and system configuration.

This command is also available at *STATUS>Alarms*. That screen permits silencing one or more alarms, acknowledging an alarm and viewing either all alarms or just active alarms.

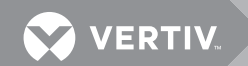

### 3.3.2 OPERATE Menu—Inverter On

The Inverter On menu item is available whenever the UPS has control power. Before executing the command, verify that the UPS is prepared for the inverter to start. Performing this function requires Operator or higher access, if PIN's are required.

| Figure 30 | Inverter On | command, sing | le UPS | configuration |
|-----------|-------------|---------------|--------|---------------|
|-----------|-------------|---------------|--------|---------------|

| STATUS OPERATE SETUP                                                                                                    |  |
|----------------------------------------------------------------------------------------------------|--|
| INVERTER ON                                                                                                    |  |
| Are you sure you want to turn inverter On?                                                                               |  |
| Cancel On                                                                                                    |  |
| Notice: Inverter may take a moment to start up while completing self test and synchronizing to utility power if present. |  |
| Press the <i>On</i> button to start the inverter.                                                                        |  |
| E STATUS OPERATE SETUP LOAD ON BYPASS                                                                                    |  |
|                                                                                                    |  |
| INVERTER ON                                                                                                    |  |

Figure 31 Inverter On command, parallel UPS configuration

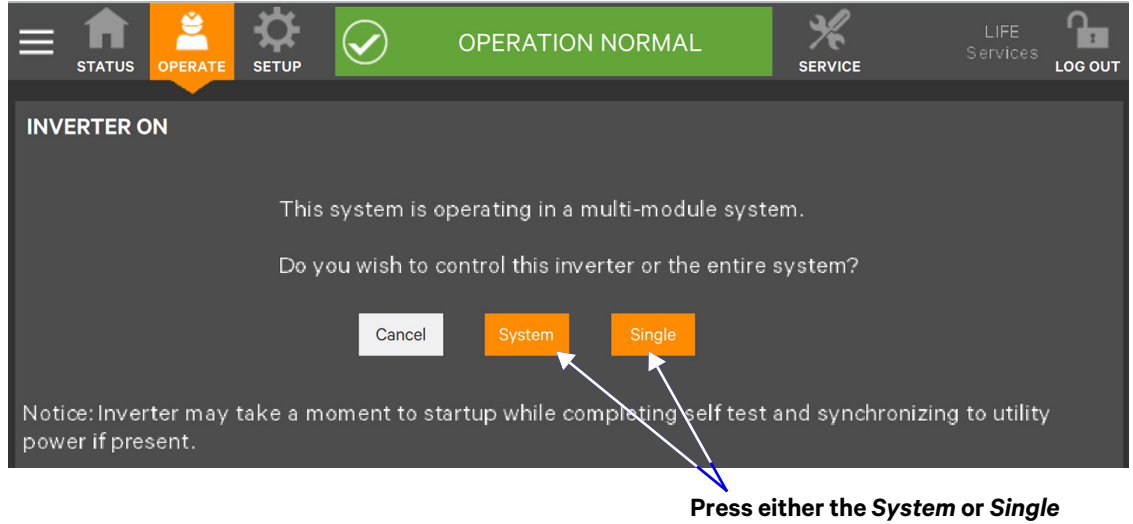

button to start the desired number of

## 3.3.3 OPERATE Menu—Inverter Off

The *Inverter Off* menu item is available whenever the UPS has control power. Performing this function requires Operator or higher access if PIN's are required.

## NOTICE

Risk of improper operation. Can cause load drop, resulting in equipment damage.

The Inverter On, Inverter Off, Reset Fault and Energy Saving Mode Activation commands will be available whenever the UPS is operating. Before executing any command, verify that the UPS status and the connected load status are suitable for the command to be performed (see **Figure 32**).

Figure 32 Inverter Off command, single UPS configuration LIFE **OPERATION NORMAL** STATUS SETUP LOG OUT SHUT OFF **INVERTER OFF** SINGLE Are you sure you want to turn Inverter Off? Cancel Notice: Risk of Power loss to connected load. If bypass source is not available, out of range, or is not synchronized, then Inverter Off may result in power loss to connected load. Press the Off button to shut Off the SHUT OFF  $\checkmark$ LOAD ON INVERTER Α PARALLEL STATUS SETUP LOG OUT SERVICE UPS **INVERTER OFF** This system is operating in a multi-module system. Do you wish to control this inverter or the entire system? Cancel Press the System or Single button to shut Off the desired number of

The touchscreen will warn of a bypass overload if the inverter is turned Off when the bypass cannot support the load (see **Figure 33**). If the bypass will support the load, the inverter may be turned Off and the UPS switched to Bypass Mode.

#### Figure 33 Inverter Off command inhibited

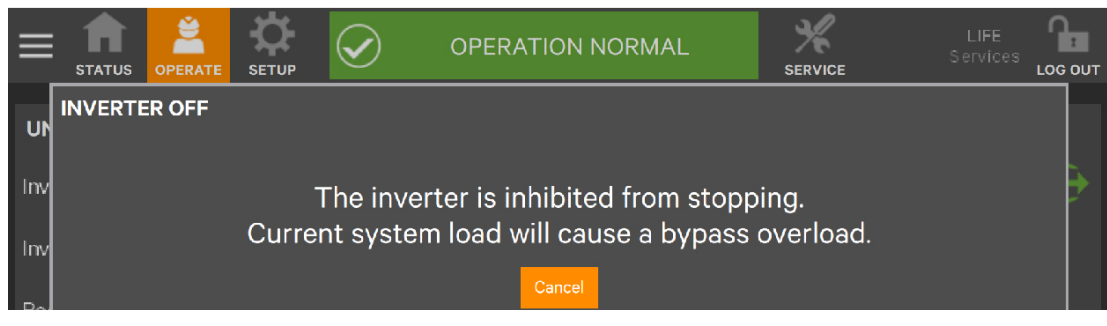

Vertiv<sup>™</sup> | Liebert<sup>®</sup> EXL<sup>™</sup> S1 Touchscreen Control User Manual |

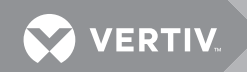

The *Inverter Off* command override can be disabled by going to Setup > UPS Settings and changing the *Inhibit Manual Bypass Overload Transfer* box from Yes to *No* (see **Figure 34**).

Figure 34 Disable Inhibit Manual Bypass Overload Transfer command

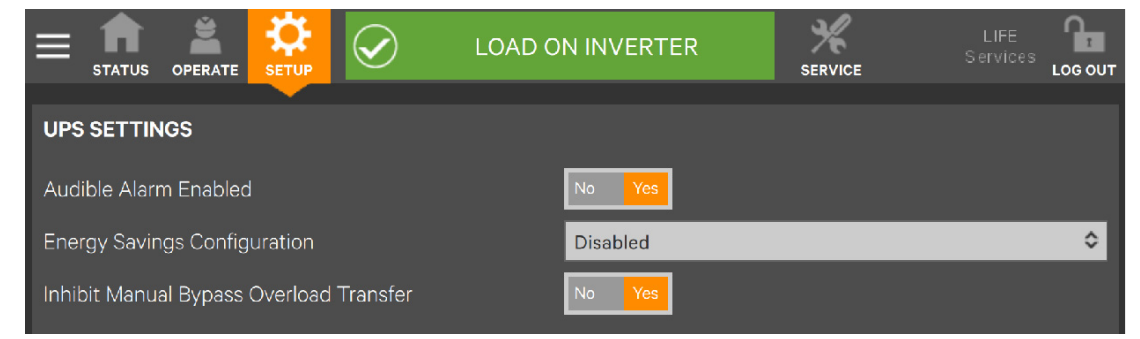

Disabling the *Inverter Off Inhibit* command will permit stopping the inverter even when the bypass is unable to supply adequate power to the connected load. If this command is disabled, the touchscreen will display the screen shown in **Figure 34** 

Figure 35 Inhibit Manual Bypass Overload Transfer command disabled

| INVERTER OFF                                                                                  |
|-----------------------------------------------------------------------------------------------|
| The inverter is inhibited from stopping.<br>Current system load will cause a bypass overload. |
| Do you wish to override the inhibit and stop the inverter?                                    |
| Yes Cancel                                                                                    |

Stopping the inverter when the bypass will be overloaded would leave the load unprotected from a utility input power failure as shown in **Figure 36**.

Figure 36 Bypass overloaded, connected equipment unprotected

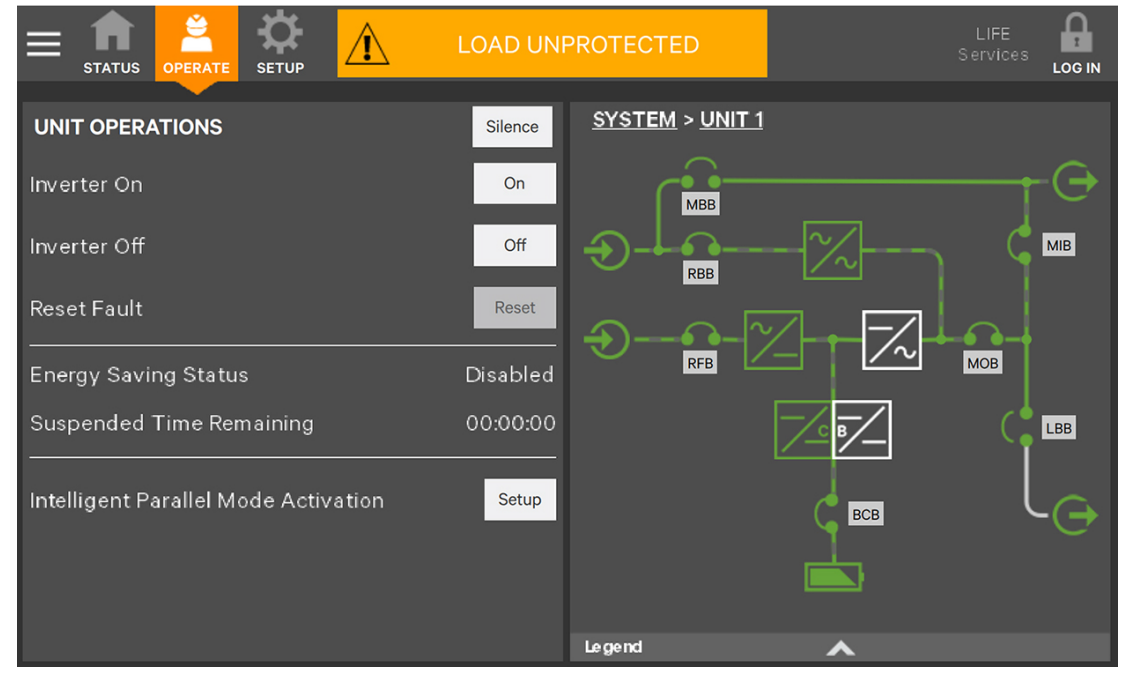

## 3.3.4 OPERATE Menu—Reset Fault

Faults may be reset with the *Reset* button (see **Figure 29** for the button's location). Performing this function requires Operator or higher access, if PIN's are required.

#### Figure 37 Reset fault command

|                                                               | LOAD ON INVERTER                                                                | LIFE<br>Services LOG OUT |  |  |
|---------------------------------------------------------------|---------------------------------------------------------------------------------|--------------------------|--|--|
|                                                               |                                                                                 |                          |  |  |
| RESET FAULT                                                   |                                                                                 |                          |  |  |
|                                                               |                                                                                 |                          |  |  |
|                                                               |                                                                                 |                          |  |  |
| Are y                                                         | ou sure you want to Reset Faults?                                               |                          |  |  |
|                                                               |                                                                                 |                          |  |  |
|                                                               | Cancel Reset                                                                    |                          |  |  |
|                                                               |                                                                                 |                          |  |  |
|                                                               |                                                                                 |                          |  |  |
| Reset Fault will attempt to clear all syst                    | Reset Fault will attempt to clear all system faults allowing UPS to be started. |                          |  |  |
| If system faults will not clear, contact Customer support at: |                                                                                 |                          |  |  |
|                                                               |                                                                                 |                          |  |  |
| Three-Phase UPS and Power Systems                             |                                                                                 |                          |  |  |
| 800-543-2378                                                  |                                                                                 |                          |  |  |
| Outside North América: 614-841-6598                           |                                                                                 |                          |  |  |

## 3.3.5 OPERATE Menu—Suspended Time Remaining

The Suspended Time Remaining is not configurable. The reading shows the time required for the UPS to return to Energy Saving Mode after input power has degraded, causing the UPS to exit Energy Saving Mode. It becomes active when Energy Saving Mode has alternated between active and inactive too frequently and the system has suspended Energy Saving Mode activation for a period. The UPS will enter Energy Saving Mode when the feature is enabled and input power meets qualifications. If input power degrades, the UPS will exit Energy Saving Mode.

The Suspended Time Remaining increases when the activation and deactivation of Energy Saving Mode becomes more frequent.

#### 3.3.6 OPERATE Menu—Energy Saving Mode Activation

## NOTE

Refer to the UPS manual before activating Energy Saving Mode. If a PIN is required, an Operator can only enable or disable Energy Saving Mode. The modes available vary according to the UPS type and system configuration. The types available must be set up by someone with either Administrator or Service access.

Any of three energy saving modes—Eco Mode, Dynamic Online, Intelligent Parallel Mode—may be activated or deactivated through the OPERATE menu screen. Energy saving must be enabled through the SETUP Context Menu.

#### Eco Mode

Eco Mode permits the UPS to reduce power consumption by powering the load through bypass power when utility-supplied power is within acceptable ranges. The inverter will remain in a state that would permit it to resume supplying power if the utility power goes outside acceptable ranges.

#### Dynamic OnLine Mode—Option

Dynamic OnLine Mode is an optional, dedicated operating mode that ensures high efficiency, compensates the load power factor and provides Class 1 output voltage regulation under the

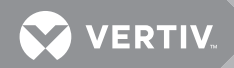

most stringent conditions. In Dynamic Online mode, the rectifier is Off but the inverter is On. The inverter functions as an active filter in parallel with the static bypass switch to provide the reactive power needed to compensate the load power factor and harmonic distortion. This provides up to 98.5% efficiency in typical conditions.

### **Intelligent Parallel Mode**

Intelligent Parallel puts units in a parallel system in Sleep Mode until required to support the load or until the unit is rotated into operation. Intelligent Parallel rotates units into and out of service, equalizing run time, so that each unit's service life will be the same.

To activate or deactivate Energy Saving Mode:

- 1. Touch the SETUP Function Menu.
- 2. Touch the Context Menu and select UPS Settings.
- 3. Choose ECO Mode. Dynamic Online, Intelligent Parallel or Disabled from the drop-down menu. (Dynamic Online Mode is an optional, dedicated operating mode.)
  - Choosing *Disabled* will remove the choices from the OPERATE menu.
- 4. Touch Save. The Save button is inactive until the activation state is changed.
- 5. Set up the energy saving mode chosen by touching the OPERATE Function Menu, then touching Setup.
- 6. Choose from the drop-down menu to enable, disable or force start the selected energy saving mode.
  Choosing *Disabled* will deactivate Energy Saving Mode.
- 7. Touch Save.

#### Figure 38 Activating Energy Savings Mode

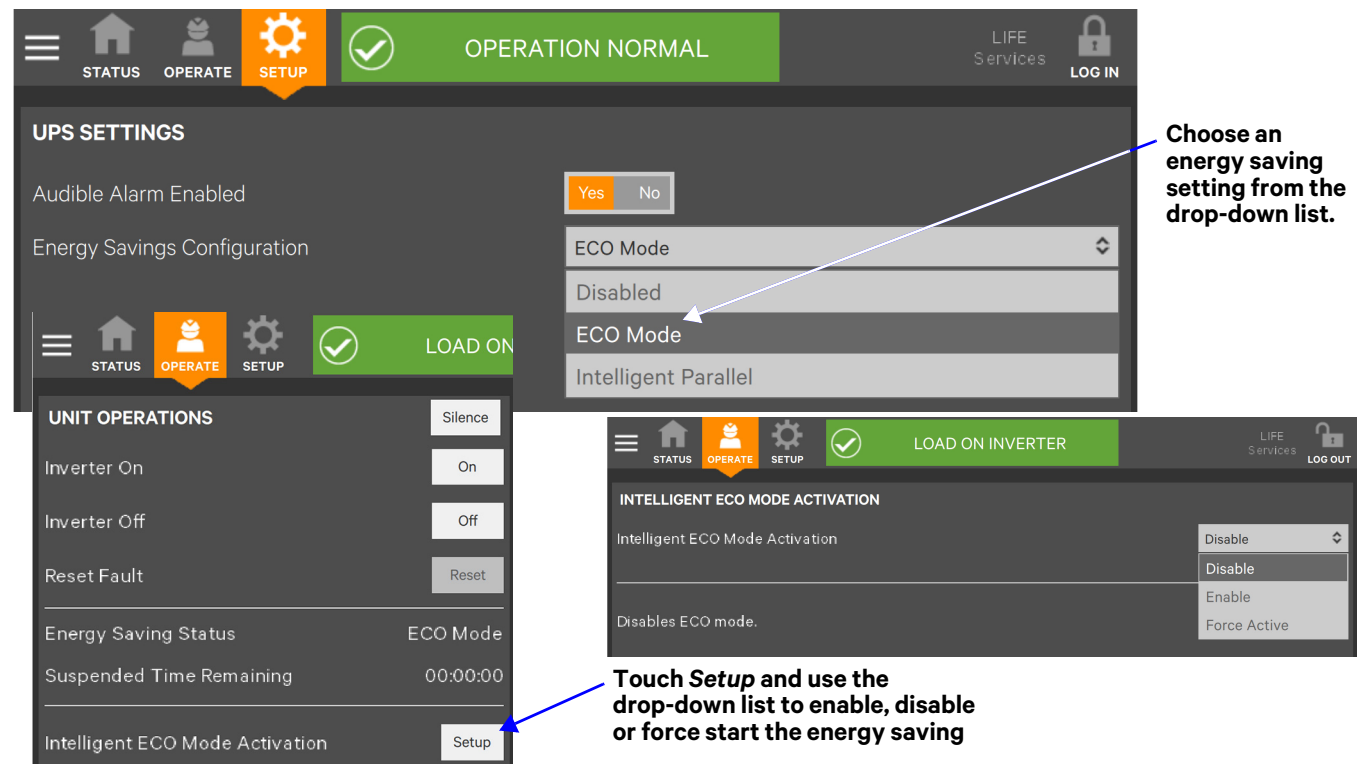

# 3.4 Audible Alarm Enabled or Disabled

The Touchscreen Control Panel permits enabling an audible alarm to alert personnel to problems with the power supply to the connected load. Enabling or disabling the audible alarm requires Administrator or Service access.

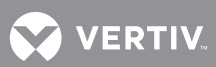

To enable or disable the audible alarm:

- 1. Log in with Administrator or Service access.
- 2. Touch the SETUP Function Menu, touch the Context Menu and select *UPS Settings*.
- 3. Enable or disable the Audible Alarm by touching the lighter associated box.

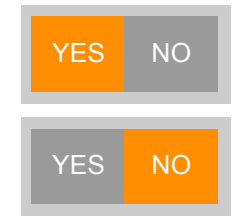

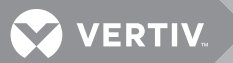

# 3.5 LIFE<sup>™</sup> Services—Context Menu and LIFE Services Function Menu

The Context Menu on the OPERATE Function Menu permits initializing LIFE Services. **Enabling** LIFE<sup>™</sup> Services requires a maintenance contract, and the service must be enabled and configured by Vertiv Services.

LIFE Services provides increased up-time and operational efficiency through continuous monitoring, expert analysis and proactive response. Detailed parametric data is continuously captured with advanced technology embedded in select critical systems. The data is transmitted to an authorized remote service center staffed with system engineers. Should an operating anomaly or alarm condition arise, the engineer analyzes the information and initiates an appropriate response to have the critical system quickly, safely, and accurately restored to its proper operating condition.

To initialize LIFE Services:

- 1. Log in with Operator, Administrator or Service access.
- 2. Touch the LIFE Services Function Menu.
- 3. Telephone the number on the screen and follow the instructions given.

#### Figure 39 LIFE Services contact

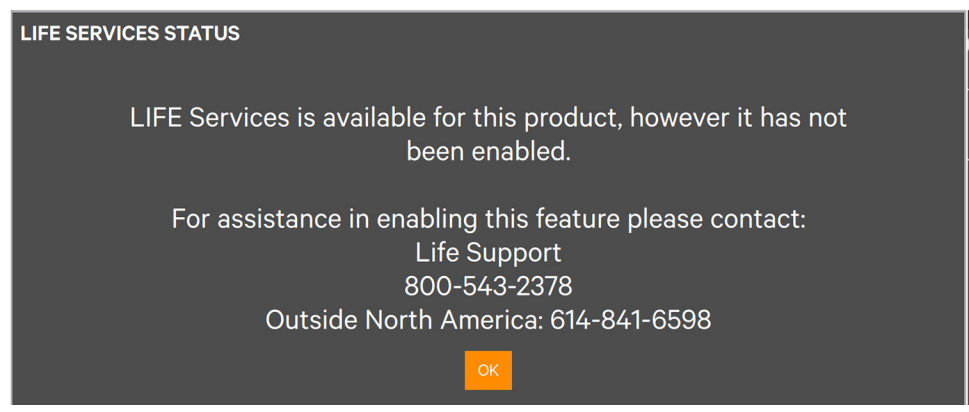

To configure LIFE Services:

- 1. Log in with Operator, Administrator or Service access.
- 2. Touch the OPERATE Context Menu and select *LIFE Services*.
- 3. Select the appropriate menu item: Status, Support or Actions.
  - Status shows whether LIFE Services is enabled and gives details about calls and connections.
  - Support shows telephone numbers to contact LIFE Support.
  - Actions permits configuring LIFE Services.

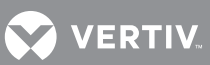

#### Figure 40 LIFE Services—Menus

| STATUS              |                   |
|---------------------|-------------------|
| Status              | Enabled           |
| Operating Mode      | Normal            |
| Current Date/Time   | 7/26/2017 9:36 AM |
| Next Scheduled Call |                   |
| Delay Counter       | 0                 |
| Connection Status   | Sending Measures  |
| Call Type           | Buffer Full Call  |

#### ACTIONS

Set Service/Maintenance Mode

Initiate Manual Call

Reset Delayed Call

Set Start Reset

#### SUPPORT

Life Support

800-542-2378 Outside North America: 614-841-6598

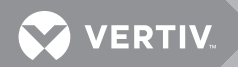

# 4.0 VIEWING UPS STATUS

The Touchscreen Control Panel interface reports UPS status in multiple ways. The graphic views and text views will show the same information, but will display it differently.

Alarms and certain events will trigger audible alarms and the LED on the bezel, the light bar and the status header will change color. (Audible alarms will not sound unless enabled.) The scrolling information bar at the top of the interface summarizes information about the UPS status. The Status Gauge on the UNIT STATUS pane gives additional details about the UPS status.

# 4.1 Viewing UPS Data with the Status Gauge

The Status Gauge offers a quick summary of the UPS's status in a single-unit configuration. In a parallel system, the gauge shows the status of the unit the touchscreen is installed on. The information shown depends on the type of UPS and its configuration as well as the choices made in the gauge's setup. The Status Gauge's data options can be chosen by someone with Administrator or Service access.

The additional data will not replace the information shown in the center of the Status Gauge. Touching the center of the Status Gauge multiple times will cycle through the data.

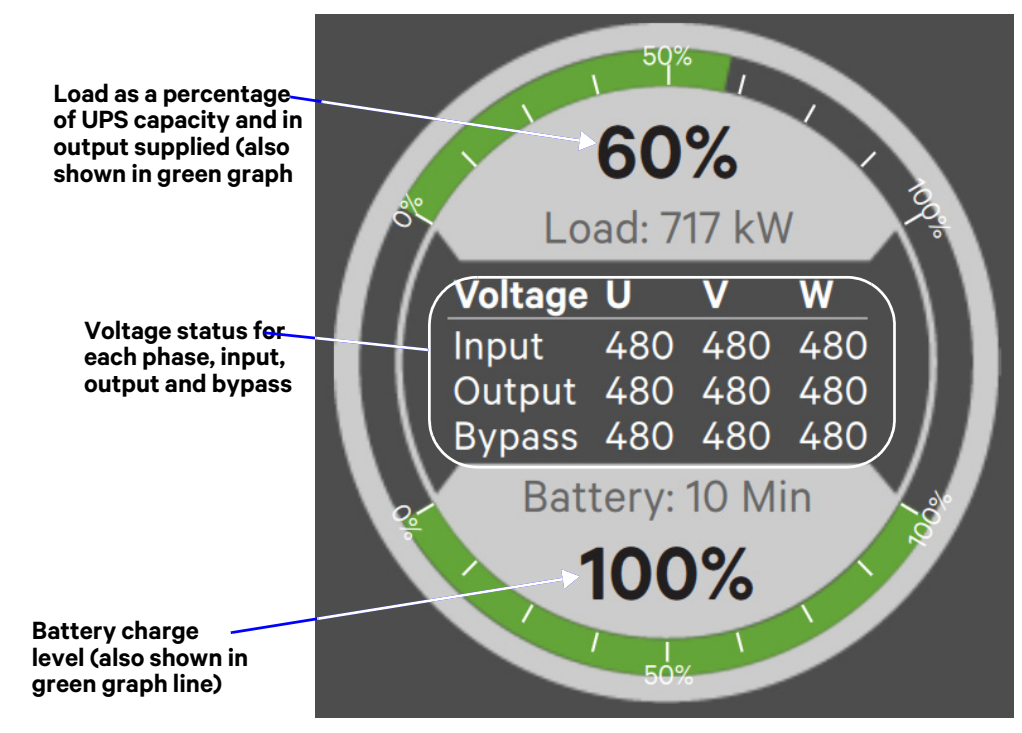

#### Figure 41 Default Status Gauge view

To change the values shown on the Status Gauge:

- 1. If a PIN is required, log in with either Administrator or Service access.
- 2. Touch the SETUP Function Menu icon.
- 3. Touch the Context Menu icon.
- 4. Touch *Configure Status Gauge*. This opens the DIAL CONTROL SETUP panel, which holds settings for the readings in the center of the gauge and for the upper and lower metering.

To change the data shown in the center of the gauge:

- a. Expand the Center Readings menu by touching the arrow beside it.
- b. Highlight or put a check mark (?) in the check box beside each value to be displayed (see Figures 42 and 43).

NOTE

All possible values may be checked. Touching the center of the gauge multiple times will cycle through the values.

To change the data shown in the gauge's upper or lower section:

- a. Expand the Upper Meter or Lower Meter menu by touching the arrow beside it.
- b. Use the drop-down menu to choose whether the Upper Meter or Lower Meter shows data for the Battery or Load. (Either the upper or lower part of the Status Gauge may be used to show Load or Battery readings.)
- c. Use the sliders to change the Warning Threshold or Critical Threshold (see Figures 42 and 43).
- 5. Touch the Save button to keep the changes or touch Cancel to exit without saving the changes.

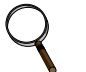

#### NOTE

The DIAL CONTROL SETUP pane may be also be accessed by touching the Status Gauge and holding it for about 2 seconds. This requires Administrator or Service access.

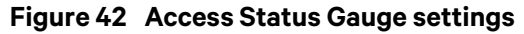

| 🌣 Setup 🖌                                                                               | LOAD ON INVERTER                                                                                                    |                                                                                                    |  |
|-----------------------------------------------------------------------------------------|----------------------------------------------------------------------------------------------------|----------------------------------------------------------------------------------------------------|--|
| Events<br>Logs ><br>Manage Permissions<br>Battery<br>Network                            | UNIT STATUS                                                                                                    | Bypass Environmental                                                                               |  |
| Configure Status Gauge<br>UPS Settings<br>Display Options<br>Technical Support<br>About | STATUS     OPERATE     SETUP     60       DIAL CONTROL SETUP     ad:     ad:       > Center Readings     480       > Upper Meter     ttery       > Lower Meter     100       Save     Save | %       717 kW       v     w       0 480 480       0 480 480       0 480 480       10 Min       0% |  |

Figure 43 Status Gauge settings options

the Load or Battery readings in the upper or lower portion of the meter. UPPER METER V Upper Meter CENTER METER READINGS DIAL CONTROL SETUP READINGS ٥ Load Center Readings Warning Threshold: 66% Voltage(input, output, bypass) Use the sliders to 10 % MIN 100 % MAX Current(input, output, bypass) change the warning Highlight or put thresholds Critical Threshold: 80% kW(input, output, bypass) a check mark (?) in the box for kVA(input, output, bypass) 10 % MIN 105 % MAX each value Load(kW, Current, kVA) Lower Meter Load(kW, Voltage, Current) ٥ Battery Load(% Load, Current, kVA) Varning Threshold: 33% Load(% Load, Voltage, Current) LOWER METER 0 % MIN 90 % MAX READINGS Cratical Threshold: 15% 0 % MIN 90 % MAX

This drop-down menu permits putting

# 4.2 Viewing UPS Data with the Status Panel

More-detailed information about the UPS's status is available through the UNIT STATUS pane. Touching a component in the animated mimic display brings up data about that component on another pane. Touching a parameter icon on the UNIT STATUS pane brings up further details about that parameter.

The same data can be viewed by switching to the text view. The length of the lists and order of the details may require scrolling to see the desired data.

# NOTE

A parameter must be visible on the UNIT STATUS screen for details to be viewed. For instance, if the UNIT STATUS pane does not show the Environmental icon, details about Environmental cannot be viewed.

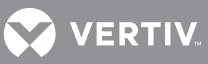

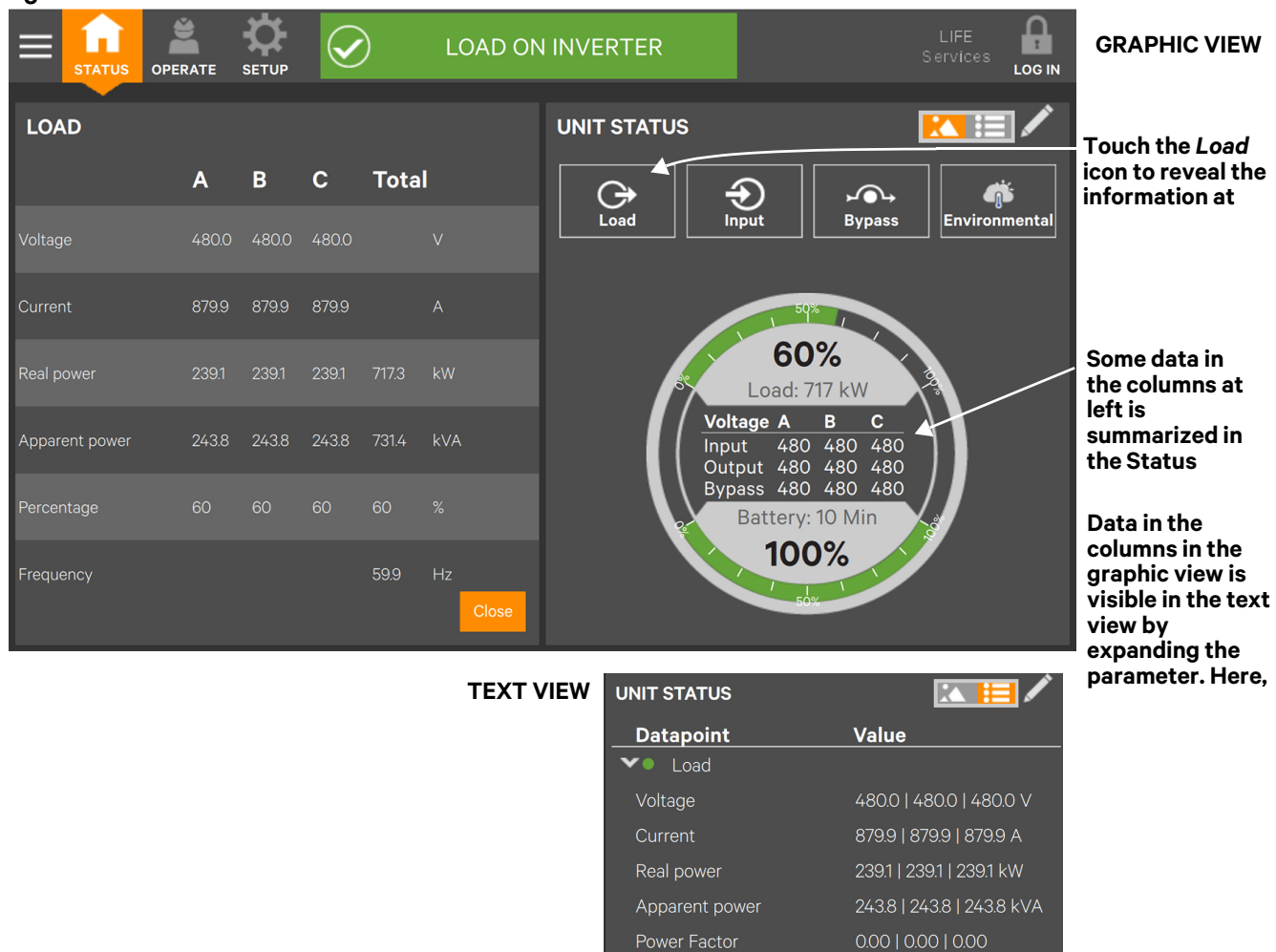

#### Figure 44 UNIT STATUS—Load details

#### Table 3 Load menus

| Voltage (L-L)         | Current         | Real (Active) Power, kW   | Apparent Power, kVA         | Power Factor   |
|-----------------------|-----------------|---------------------------|-----------------------------|----------------|
| Voltage (A-B)         | Current A       | Real (Active) Power A     | Apparent Power A            | Power Factor A |
| Voltage (B-C)         | Current B       | Real (Active) Power B     | Apparent Power B            | Power Factor B |
| Voltage (C-A)         | Current C       | Real (Active) Power C     | Apparent Power C            | Power Factor C |
| —                     | _               | Real (Active) Power Total | Apparent Power Total        | _              |
| Load Percentage       | Frequency, Hz   | Overload Remaining        | Synchronization Angle, °    |                |
| Load Percentage A     | —               | —                         | Synchronization Angle Total |                |
| Load Percentage B     | _               | _                         | _                           |                |
| Load Percentage C     | _               | —                         | _                           |                |
| Load Percentage Total | Frequency Total | Overload Remaining        | —                           |                |

Total apparent power

60 | 60 | 60 %

60 %

#### Figure 45 UNIT STATUS—Input details

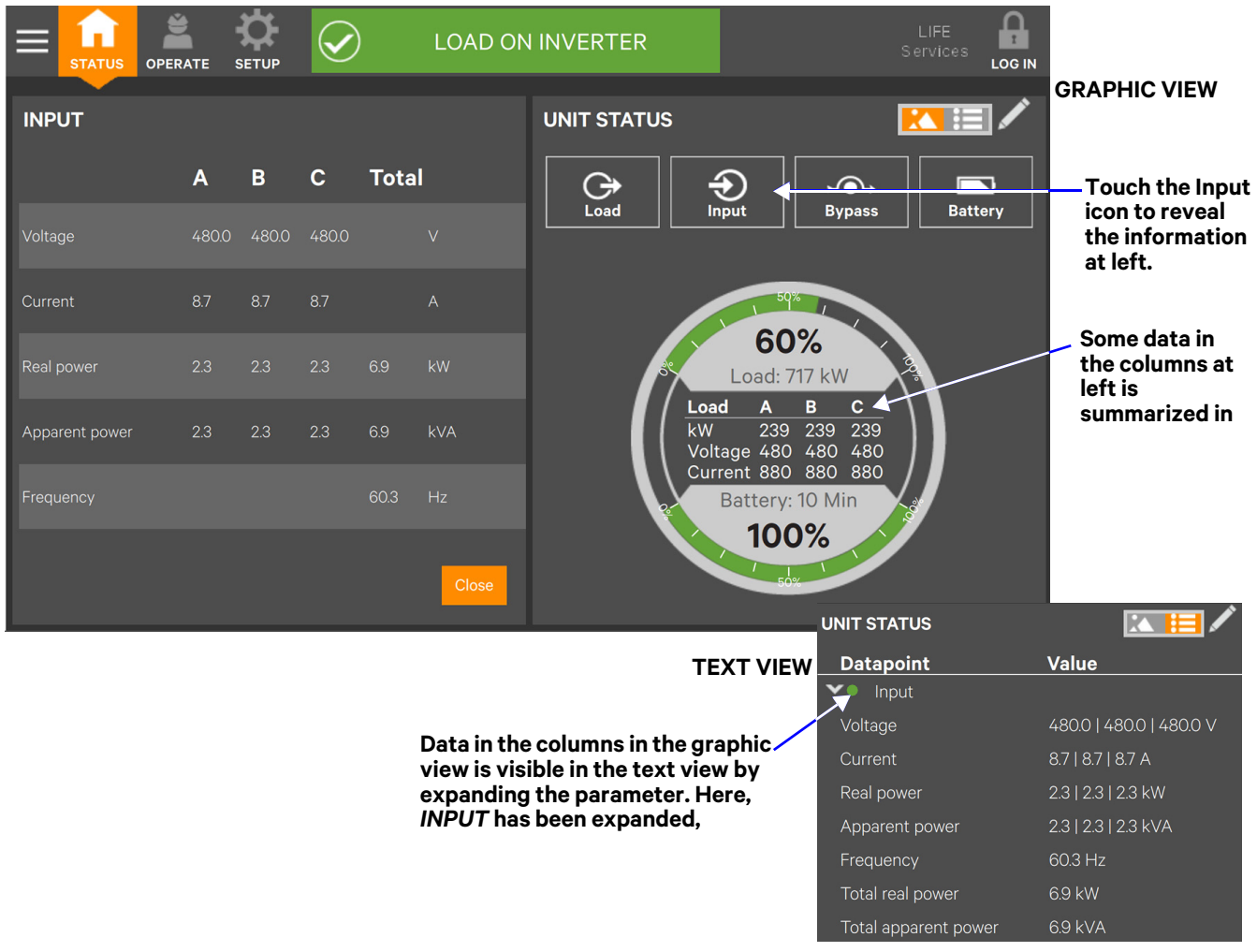

#### Table 4 Input menus

| Voltage (L-L) | Current   | Real Power       | Apparent Power       | Frequency |
|---------------|-----------|------------------|----------------------|-----------|
| Voltage (A-B) | Current A | Real Power A     | Apparent Power A     | Frequency |
| Voltage (B-C) | Current B | Real Power B     | Apparent Power B     |           |
| Voltage (C-A) | Current C | Real Power C     | Apparent Power C     |           |
| _             | —         | Real Power Total | Apparent Power Total |           |

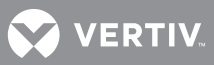

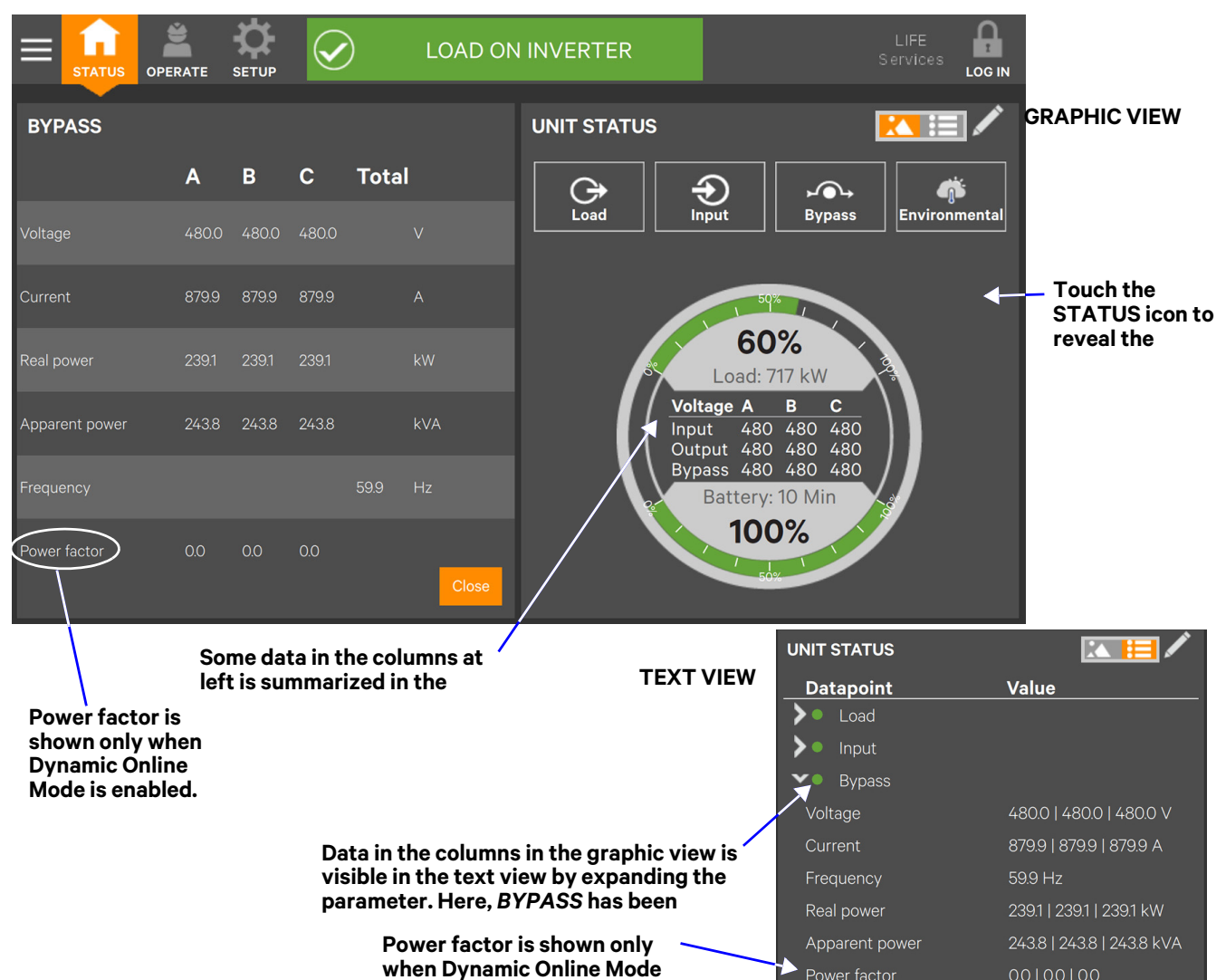

#### Figure 46 UNIT STATUS—Bypass details

| Voltage (L-L)                                              | Current                                                                    | Frequency                                 |
|------------------------------------------------------------|----------------------------------------------------------------------------|-------------------------------------------|
| Voltage (A-B)                                              | Current A                                                                  | Frequency<br>Total                        |
| Voltage (B-C)                                              | Current B                                                                  | Frequency<br>Total                        |
| Voltage (C-A)                                              | Current C                                                                  | Frequency<br>Total                        |
|                                                            |                                                                            |                                           |
| Peal Power                                                 | Apparent Power                                                             | Power Factor                              |
| Real Power                                                 | Apparent Power                                                             | Power Factor<br>*                         |
| <b>Real Power</b><br>Real Power A                          | <b>Apparent Power</b><br>Apparent Power A                                  | Power Factor<br>*<br>PF A                 |
| <b>Real Power</b><br>Real Power A<br>Real Power B          | Apparent Power<br>Apparent Power A<br>Apparent Power B                     | Power Factor<br>*<br>PF A<br>PF B         |
| Real Power<br>Real Power A<br>Real Power B<br>Real Power C | Apparent Power<br>Apparent Power A<br>Apparent Power B<br>Apparent Power C | Power Factor<br>*<br>PF A<br>PF B<br>PF C |

\* Power factor is shown only when Dynamic Online Mode is enabled.

#### Figure 47 UNIT STATUS—Battery details

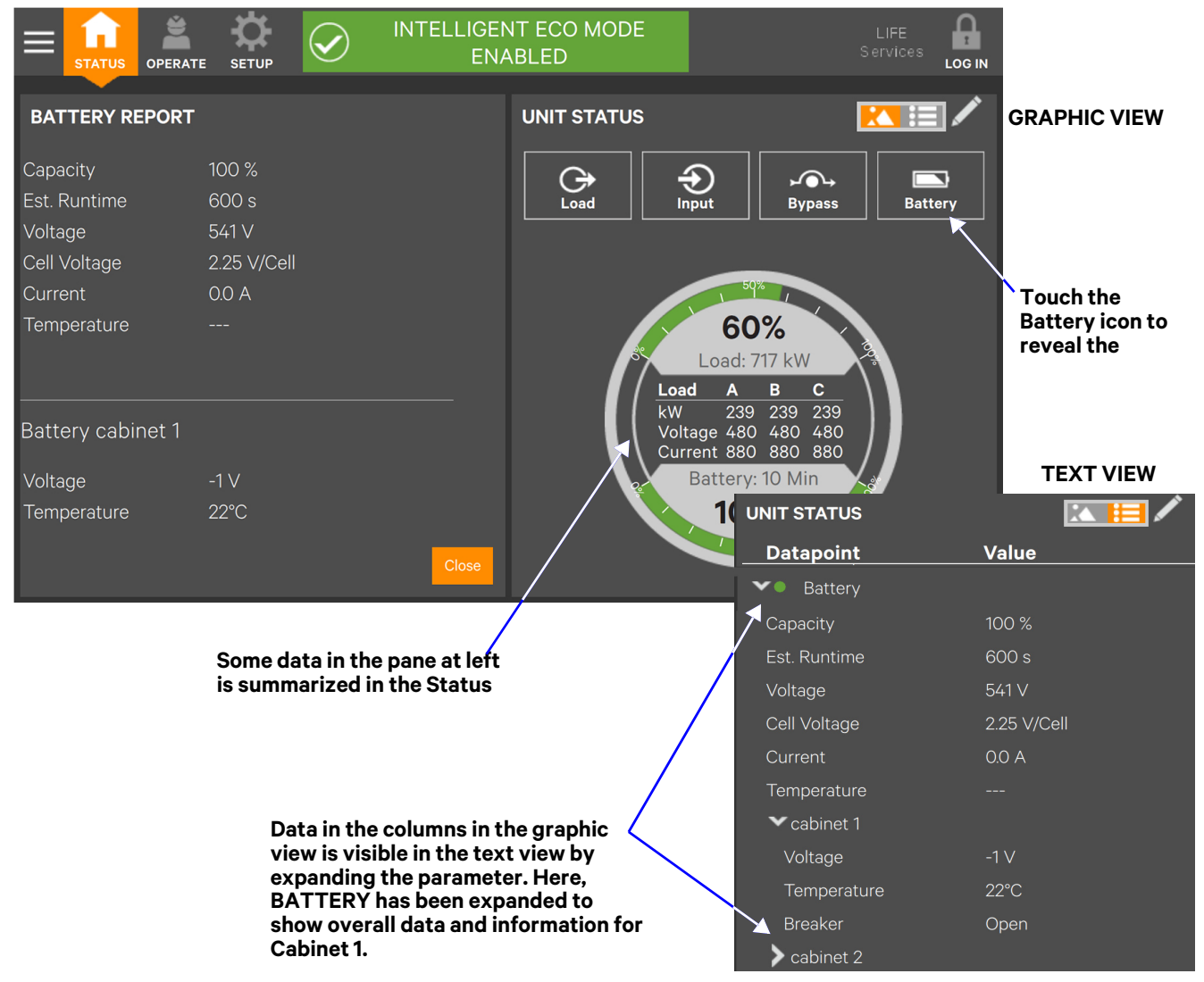

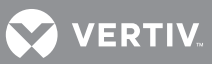

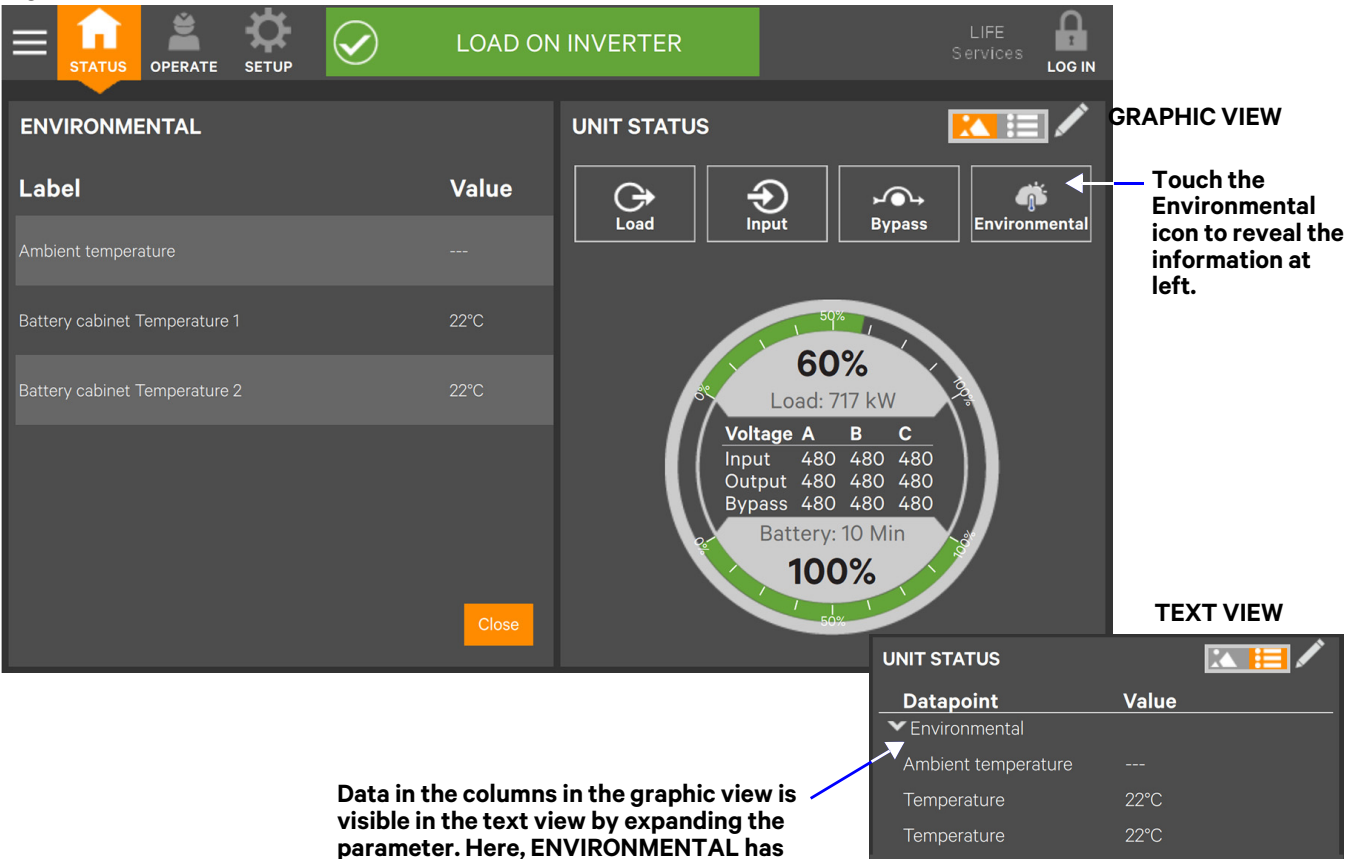

#### Figure 48 UNIT STATUS—Environmental details

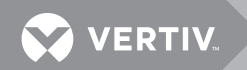

# 4.3 Logs—Events and Log-In Times

The Context Menu, when opened from the STATUS pane, permits viewing a log of alarms and events that have occurred on the UPS. The log includes the date and time of occurrence, type (alarm or event), an Event ID, component affected and a description of the alarm or event. The information is available to all users, including Observers, those without a log-in passcode.

Events can be sorted by any of the associated information or filtered by severity (Status, Alarm and Fault) or by component affected (bypass, monitoring or module); see **4.3.1 - Logs—Filtering and Sorting Events**).

The Context Menu, when opened from the STATUS pane also permits seeing when various users logged in and logged out—available by touching *Audit Log*.

To view the alarms or events:

- 1. Navigate to the STATUS pane.
- 2. Touch the Context Menu icon.
- 3. Touch the log to view: *Events* or *Logs*, which includes the *Audit Log* and *UPS Event Log*; see **Figure 49**.

Touching *Events* opens the list of events and alarms; touching *Logs* permits viewing the *Audit Log* or the *UPS Event Log*.

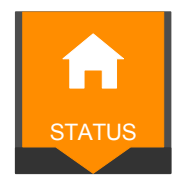

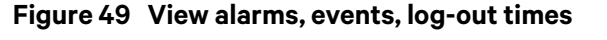

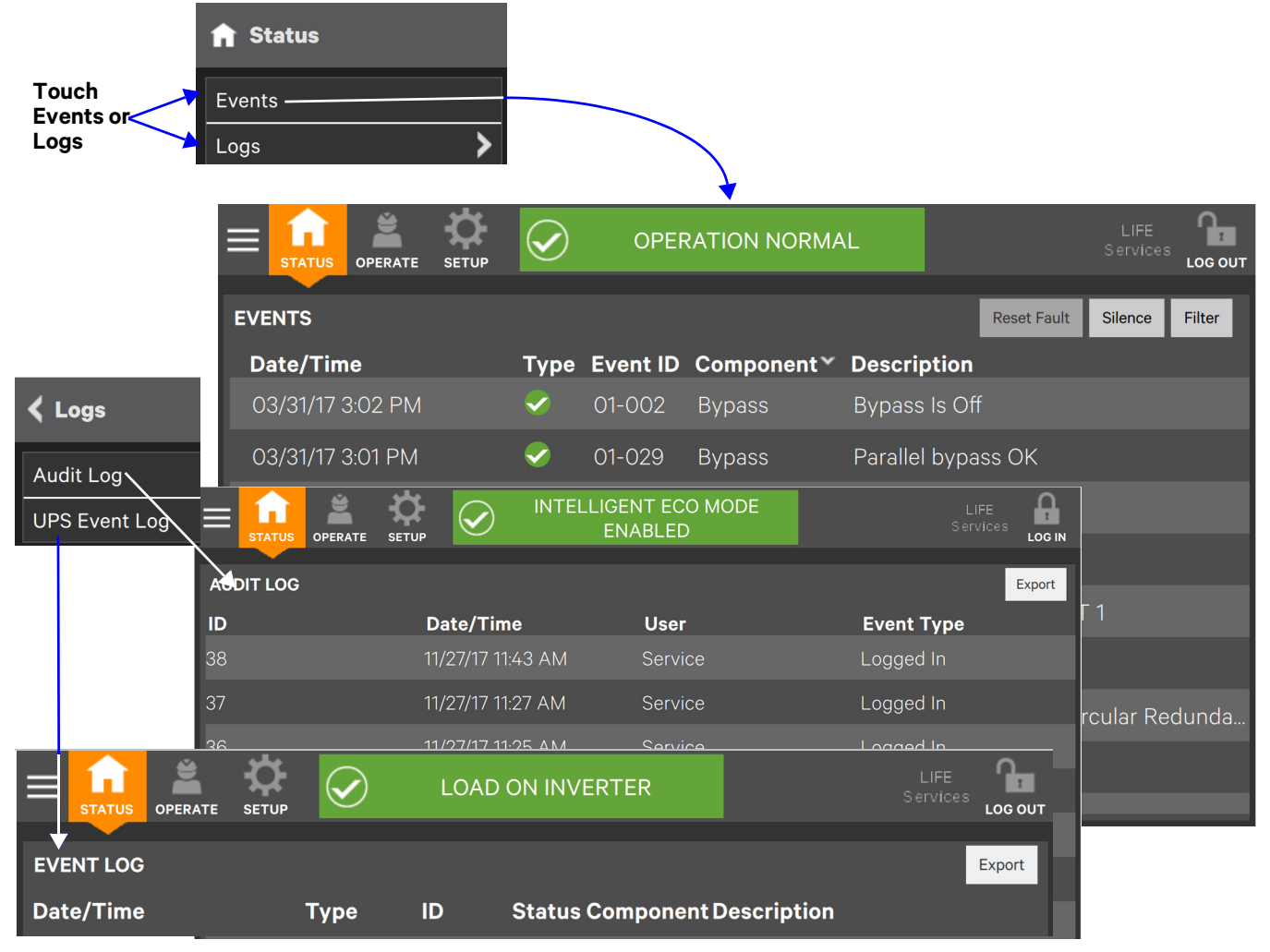

VERTIV.

## 4.3.1 Logs—Filtering and Sorting Events

The Events Log permits sorting Events and Filtering Events to ease understanding how the UPS is operating.

To sort events, touch on or just to the right of any of the headings—Type, Event ID, Component or Description. A small arrow will appear beside the heading, indicating that the Events have been sorted (see **Figure 50**).

#### Figure 50 Sorting and filtering events

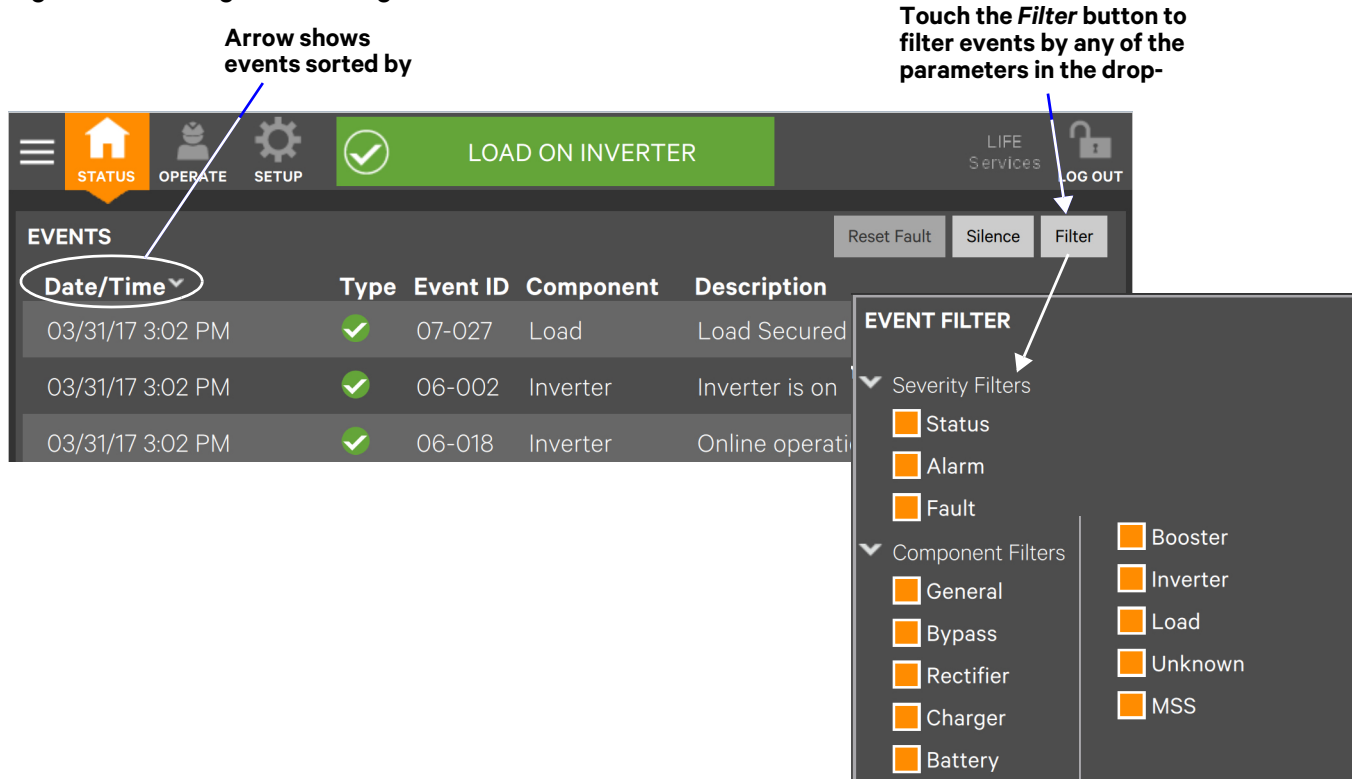

Sorting a list follows this logic:

- If sorting by Component, the list then sorts by Severity, then by Date/Time
- If sorting by Date/Time, the list then sorts by Component, then by Severity
- If sorting by Type, the list then sorts by Component, then by Date/Time
- If sorting by Description, the list then sorts by Date/Time
- If sorting by Event ID, the list then sorts by Date/Time.

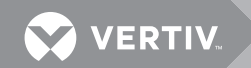

# 4.4 Logs—Exporting Event and Audit Logs

The Touchscreen Control Panel records and retains information about alarms, events and user log-in and log out. Users of any access level can export these logs as either XML or CSV files for analysis or record keeping. XML files may be opened with most text editing programs; CSV files may be opened with a spreadsheet program, such as Microsoft<sup>®</sup> Excel<sup>™</sup>.

To export an Event Log or Audit Log:

- 1. Navigate to STATUS>Logs, then choose the log to be exported, either the Event Log or Audit Log.
- 2. Touch the Export button at the top right of the screen.
- 3. In the EXPORT FILE screen that opens:
  - a. Name the file in the Save As box (an on-screen keyboard will appear).
  - b. Choose the destination (this may be a memory stick inserted into the Touchscreen Control Panel).
  - c. Choose CSV or XML in the Format box.
  - d. Touch Save.

#### Figure 51 Exporting logs

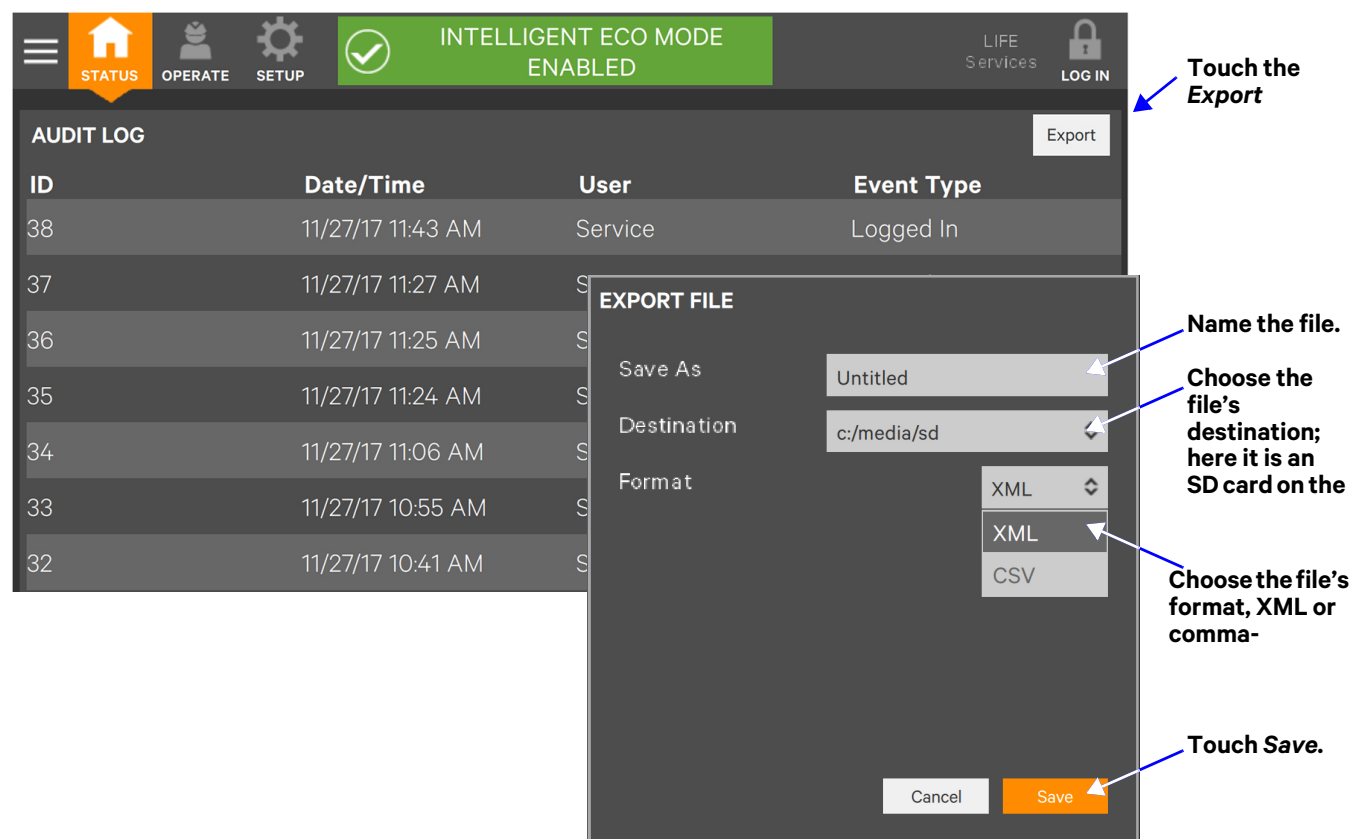

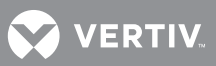

# **5.0 VIEWING UPS COMPONENT STATUS**

The animated mimic screen permits viewing details about the main components installed in the UPS and configured in the Touchscreen Control Panel. The data list opens on the opposite side of the screen and, for most parameters, expands to show all details for the component selected. The information is available to anyone, including Observers, who have no PIN number, if PIN's are required.

Component information may also be viewed by going to STATUS Menu and touching COMPONENTS. Touching the component name in the COMPONENTS pane brings details of the selected component in the right pane (see **Figure 52**).

#### Figure 52 Component status—STATUS Menu

|          | OPERATE SETUP INTELLIGEN | NT ECO MODE<br>ABLED        | LIFE<br>Services        |
|----------|--------------------------|-----------------------------|-------------------------|
| COMPONEN | ITS                      | COMPONENT DETAILS           |                         |
| Status   | Name                     | Property                    | Value                   |
|          | Main Input               | Number of Main Input faults | 0                       |
|          |                          | Number of Main Input alarms | 0                       |
|          | Bypass Input             | Main input voltage          | 480.0   480.0   480.0 V |
|          | Bypass                   | Main input current          | 8.7   8.7   8.7 A       |
|          | Destifier                | Main input real power       | 2.3   2.3   2.3 kW      |
|          | Recuiller                | Main input apparent power   | 2.3   2.3   2.3 kVA     |
|          | Inverter                 | Main input frequency        | 60.3 Hz                 |
|          | Charger / Booster        | Total input real power      | 6.9 kW                  |
|          | g ,                      | Total input apparent power  | 6.9 kVA                 |
|          | Battery                  |                             |                         |
|          | Load                     |                             |                         |

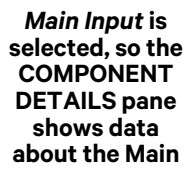

Figure 53 UNIT STATUS—Main Input details

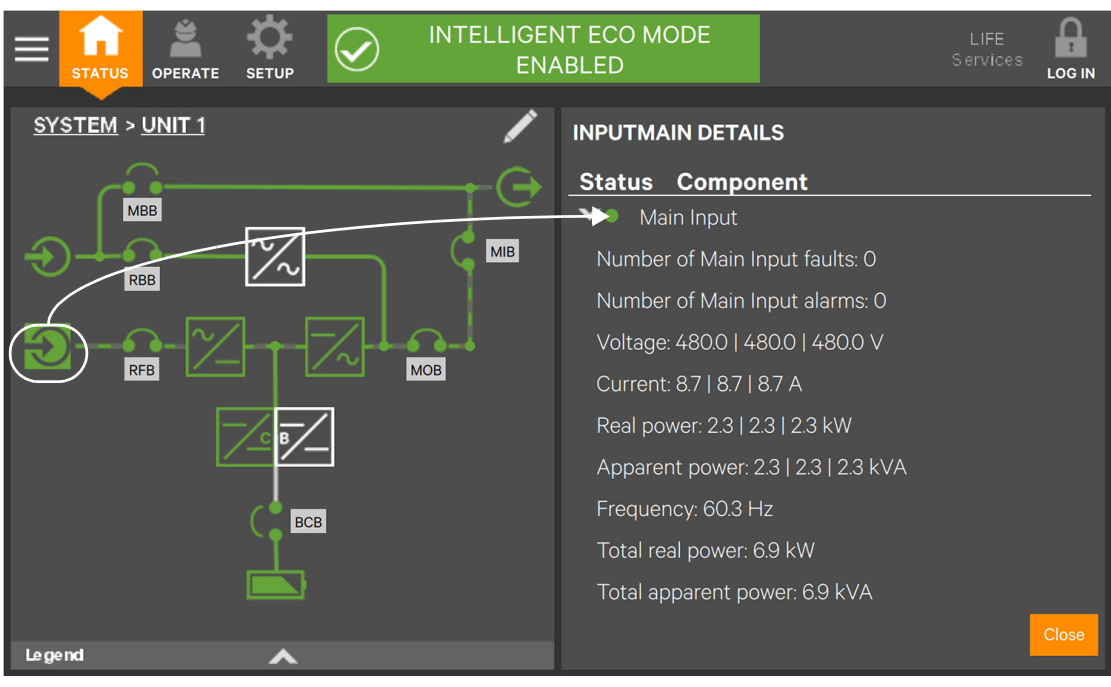

Touching any major component on the animated mimic brings up similar details about that component of the Liebert<sup>®</sup> EXL<sup>™</sup> S1. Scrolling is required to see all faults on some screens.

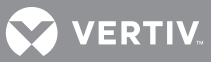

#### Figure 54 UNIT STATUS details

#### ✓● Bypass

Number of Bypass faults: 0 Number of Bypass alarms: 0 Bypass Details

#### Bypass Input

Number of Bypass Input faults: O Number of Bypass Input alarms: O Voltage: 480.0 | 480.0 | 480.0 V Current: 879.9 | 879.9 | 879.9 A Real power: 239.1 | 239.1 | 239.1 kW Apparent power: 243.8 | 243.8 | 243.8 kVA Frequency: 59.9 Hz

#### Power factor: 0.00 | 0.00 | 0.00

#### Bypass Input Details (Power factor shown only if Dynamic Online is enabled)

Charger / Booster
 Number of Charger / Booster faults: 0
 Number of Charger / Booster alarms: 0
 Output Voltage: 779.8 V
 Battery voltage: 541 V
 Battery current: 0.0 A
 Temperature A1: -- Temperature A2: -- Temperature B1: -- Charger/Booster Details

#### Rectifier

Number of Rectifier faults: 0 Number of Rectifier alarms: 0 Output voltage: 779.8 V Pre-Charge status: Precharge finished Temperature A1: 47 | 47 | 47 °C Temperature A2: 47 | 47 | 47 °C

#### Load

Number of Load faults: 0 Number of Load alarms: O Percentage: 60 | 60 | 60 % Voltage: 480.0 | 480.0 | 480.0 V Current: 879.9 | 879.9 | 879.9 A Real power: 239.1 | 239.1 | 239.1 kW Apparent power: 243.8 | 243.8 | 243.8 kVA Power Factor Frequency: 59.9 Hz Overload remaining: 59999 s Load Percentage: 60 % Total real power: 717.3 kW Total apparent power: 731.4 kVA Ambient temperature: ---Synchronization Angle: 0.0 ° Load Details

#### .

Number of Inverter faults: O Number of Inverter alarms: O Synchronization source: Bypass Temperature A1: 48 | 48 | 48 °C Temperature A2: 48 | 48 | 48 °C Temperature B1: 48 | 48 | 48 °C Suspend Time: O s

**Inverter Details** 

#### Battery

Number of Battery faults: 0 Number of Battery alarms: O Voltage: 541 V Cell Voltage: 2.25 V/Cell Current: 0.0 A Est. Runtime: 600 s Capacity: 100 % Last bat test date: Last bat test result: <Unknown> Bat test allowed: Disabled Bat test interval: 24 h Bat test inhibit time: 24 h Next bat test in: 0 min Auto bat test duration: 60.0 Man bat test duration: 120.0 Test minimal voltage: 1.75 Bat test status: <Unknown>

#### **Battery Details**

Main Input Number of Main Input faults: 0 Number of Main Input alarms: 0 Voltage: 480.0 | 480.0 | 480.0 V Current: 8.7 | 8.7 | 8.7 A Real power: 2.3 | 2.3 | 2.3 kW Apparent power: 2.3 | 2.3 | 2.3 kVA Frequency: 60.3 Hz Total real power: 6.9 kW Total apparent power: 6.9 kVA

#### Main Input/LBB Details

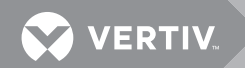

# 6.0 STATUS BAR COMPOSITION

The status bar indicates UPS status by:

- scrolling messages to inform viewers; see **Tables 9** through **11**.
- changing color; green for normal, yellow for warning and red for alarm
- showing an icon inside the bar; shown at right

# 6.1 Status Bar Messages

Up to three messages may scroll through the status bar to

the right of the status icon. Each message will have a duration of four seconds, except they change immediately if the system's status changes.

Warning

Critical

Normal

 Table 6
 Normal messages—Green status bar \*

| Message 1           | Message 2                             | Message 3                   | Definition                                                                                                    |
|---------------------|---------------------------------------|-----------------------------|----------------------------------------------------------------------------------------------------|
| LOAD OFF            | X MODE ACTIVE                         | _                           | The system is in normal operating mode; the load is not supplied by this unit, and has the specified energy saving modes active.                                                                |
| LOAD OFF            | X MODE ENABLED                        | _                           | The system is in normal operating mode; the load is not supplied by this unit, and has the specified energy saving modes enabled.                                                               |
| LOAD OFF            | X MODE INHIBITED                      | _                           | The system is in normal operating mode; the load is not supplied by this unit, and has the specified energy saving modes inhibited.                                                             |
| LOAD ON<br>BATTERY  | BATTERY TEST<br>IN PROGRESS           | _                           | The system is in normal operating mode, supplied by the inverter via the battery, and a battery test is running.                                                                                |
| LOAD ON<br>BATTERY  | X MINUTES<br>REMAINING                | _                           | The system is operating in warning mode, supplied<br>by the inverter via the battery. There are X minutes<br>of calculated run time remaining. The precedes the<br>battery low voltage warning. |
| LOAD ON<br>BYPASS   | X MODE ACTIVE                         | _                           | The system is in normal operating mode, supplied by the bypass, and has the specified energy saving modes active.                                                                               |
| LOAD ON<br>INVERTER | FREQUENCY<br>CONVERTER<br>MODE ACTIVE | OUTPUT<br>FREQUENCY<br>X HZ | The system is in normal operating mode, supplied by the inverter, and operating as a frequency converter.                                                                                       |
| LOAD ON<br>INVERTER | OPERATION NORMAL                      | _                           | The system is in normal operating mode, supplied by the inverter, and has no special configurations.                                                                                            |
| LOAD ON<br>INVERTER | SERVICE MODE<br>ACTIVE                | _                           | The system is in normal operating condition on the inverter with the service mode activated.                                                                                                    |
| LOAD ON<br>INVERTER | TEST MODE ACTIVE                      | _                           | The system is in normal operating mode for the current test mode that is activated.                                                                                                    |
| LOAD ON<br>INVERTER | X MODE ACTIVE                         | _                           | The system is in normal operating mode, supplied by the inverter, and has the specified energy saving modes active.                                                                             |
| LOAD ON<br>INVERTER | X MODE ENABLED                        | _                           | The system is in normal operating mode, supplied by the inverter, and has the specified energy saving modes configured and enabled.                                                             |

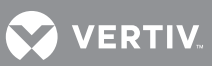

| Message 1               | Message 2        | Message 3 | Definition                                                                                                    |
|-------------------------|------------------|-----------|----------------------------------------------------------------------------------------------------|
| LOAD ON<br>INVERTER     | X MODE INHIBITED | _         | The system is in normal operating mode, supplied by<br>the inverter, and has the specified energy saving<br>modes inhibited. |
| LOAD ON OTHER<br>MODULE | _                | _         | The system is in normal operating mode, but the load is supplied by another UPS module.                                      |

#### Table 6 Normal messages—Green status bar \*

# Table 7 Warning messages—Yellow status bar \*

| Message 1        | Message 2                                 | Message 3                        | Definition                                                                                                    |
|------------------|-------------------------------------------|----------------------------------|----------------------------------------------------------------------------------------------------|
| LOAD ON INVERTER | OUTPUT<br>OVERLOAD                        | —                                | The system is operating in warning mode, supplied by<br>the inverter, and the system is in overload. The system<br>will go off inverter at some point.                                                                                                   |
| LOAD ON INVERTER | OVER<br>TEMPERATURE                       | _                                | The system is operating in warning mode, supplied by<br>the inverter, and at least one part of the system is<br>incurring an overtemperature alarm. This means if the<br>temperature does not recover, the system will go off<br>inverter at some point. |
| LOAD ON INVERTER | ALARM ACTIVE -<br>WARNING                 | VIEW EVENT<br>LOG<br>FOR DETAILS | The system is operating in warning mode, supplied by the inverter, and has an active alarm.                                                                                                    |
| LOAD ON INVERTER | X MODE<br>INHIBITED                       | —                                | The system is operating in warning mode, supplied by the inverter. The specified mode is inhibited.                                                                                                    |
| LOAD ON BYPASS   | LOAD MANUALLY<br>TRANSFERRED<br>TO BYPASS | LOAD<br>UNPROTECTE<br>D          | The system is operating in warning mode, supplied by<br>the bypass. The user transferred the load to the bypass<br>so the system cannot protect itself from source<br>variations.                                                                        |
| LOAD ON BYPASS   | X MODE<br>ENABLED                         | _                                | The system is operating in warning mode, supplied by the bypass. The specified mode is enabled.                                                                                                    |
| LOAD ON BYPASS   | X MODE<br>INHIBITED                       | —                                | The system is operating in warning mode, supplied by the bypass. The specified mode is inhibited.                                                                                                    |
| LOAD ON BATTERY  | X MINUTES<br>REMAINING                    | _                                | The system is operating in warning mode, supplied by<br>the inverter via the battery. There are X minutes of<br>calculated run time remaining. This precedes the<br>battery low voltage warnings.                                                        |
| LOAD ON BYPASS   | ALARM ACTIVE -<br>WARNING                 | VIEW EVENT<br>LOG FOR<br>DETAILS | The system is operating in warning mode, supplied by the bypass, and has an active alarm.                                                                                                    |
| LOAD ON INVERTER | X MODE<br>ENABLED                         | ALARM<br>ACTIVE –<br>WARNING     | The system is operating in warning mode, supplied by the inverter, the specified energy saving modes is configured and enabled, and has an active alarm.                                                                                                 |
| LOAD ON INVERTER | X MODE ACTIVE                             | ALARM<br>ACTIVE –<br>WARNING     | The system is operating in warning mode, supplied by the inverter, the specified energy saving modes is active, and has an active alarm.                                                                                                    |
| LOAD ON BYPASS   | X MODE ACTIVE                             | ALARM<br>ACTIVE –<br>WARNING     | The system is operating in warning mode, supplied by the bypass, the specified energy saving modes is active, and has an active alarm.                                                                                                    |
| LOAD OFF         | X MODE ACTIVE                             | ALARM<br>ACTIVE –<br>WARNING     | The system is operating in warning mode, load off, the specified energy saving modes is active, and has an active alarm.                                                                                                    |
| LOAD ON INVERTER | TEST MODE<br>ACTIVE                       | ALARM<br>ACTIVE –<br>WARNING     | The system is operating in warning mode, supplied by the inverter, running in a system test mode, and has an active alarm.                                                                                                    |
| LOAD ON INVERTER | SERVICE MODE<br>ACTIVE                    | ALARM<br>ACTIVE –<br>WARNING     | The system is operating in warning mode, supplied by the inverter, running in a service mode, and has an active alarm.                                                                                                    |
| LOAD ON BYPASS   | TEST MODE<br>ACTIVE                       | ALARM<br>ACTIVE –<br>WARNING     | The system is operating in warning mode, supplied by the bypass, running in a system test mode, and has an active alarm.                                                                                                    |
| LOAD ON BYPASS   | SERVICE MODE<br>ACTIVE                    | ALARM<br>ACTIVE –<br>WARNING     | The system is operating in warning mode, supplied by the bypass, running in a service mode, and has an active alarm.                                                                                                    |
| LOAD ON BATTERY  | TEST MODE<br>ACTIVE                       | ALARM<br>ACTIVE –<br>WARNING     | The system is operating in warning mode, supplied by the battery, running in a system test mode, and has an active alarm.                                                                                                    |

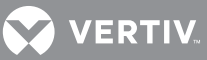

| Message 1               | Message 2                             | Message 3                        | Definition                                                                                                    |
|-------------------------|---------------------------------------|----------------------------------|----------------------------------------------------------------------------------------------------|
| LOAD ON BATTERY         | SERVICE MODE<br>ACTIVE                | ALARM<br>ACTIVE –<br>WARNING     | The system is operating in warning mode, supplied by the battery, running in a service mode, and has an active alarm.           |
| LOAD ON INVERTER        | FREQUENCY<br>CONVERTER<br>MODE ACTIVE | ALARM<br>ACTIVE –<br>WARNING     | The system is operating in warning mode, supplied by the inverter, operating as a frequency converter, and has an active alarm. |
| LOAD ON MAINT<br>BYPASS | ALARM ACTIVE -<br>WARNING             | VIEW EVENT<br>LOG FOR<br>DETAILS | The system is operating in warning mode, supplied by the maintenance bypass, and has an active alarm.                           |
| LOAD ON OTHER<br>MODULE | ALARM ACTIVE -<br>WARNING             | VIEW EVENT<br>LOG FOR<br>DETAILS | The module is operating in warning mode. The load is supplied by other UPS modules, and has an active warning.                  |
| LOAD OFF                | ALARM ACTIVE -<br>WARNING             | VIEW EVENT<br>LOG FOR<br>DETAILS | The module is operating in warning mode. The load is not supplied, and has an active warning.                                   |

#### Table 7 Warning messages—Yellow status bar \* (continued)

\* If the on-generator input contact is active, each message will be have a fourth message: SGS INPUT CONTACT ACTIVE

#### Table 8 Critical messages—Red status bar \*

| Message 1        | Message 2                                      | Message 3                        | Definition                                                                                                    |
|------------------|------------------------------------------------|----------------------------------|----------------------------------------------------------------------------------------------------|
| LOAD ON INVERTER | OUTPUT OVERLOAD                                | TRANSFER TO<br>BYPASS<br>PENDING | The system is in critical operating mode, supplied<br>by the inverter, and the load is about to be<br>transferred to the bypass due to overload<br>timeouts.                                      |
| LOAD ON INVERTER | FAULT ACTIVE -<br>CRITICAL                     | VIEW EVENT<br>LOG FOR<br>DETAILS | The system is in critical operating mode, supplied<br>by the inverter. There is a critical fault raised in<br>the system that the user needs to check.                                            |
| LOAD ON BYPASS   | LOAD AUTOMATICALLY<br>TRANSFERRED TO<br>BYPASS | VIEW EVENT<br>LOG FOR<br>DETAILS | The system is in critical operating mode, supplied<br>by the bypass. The system moved the load to the<br>bypass due to a critical fault in the system.                                            |
| LOAD ON BYPASS   | FAULT ACTIVE -<br>CRITICAL                     | VIEW EVENT<br>LOG FOR<br>DETAILS | The system is in critical operating mode, supplied<br>by the bypass. The system is running on bypass<br>not due to auto-transfer, and a critical fault is<br>active in the system.                |
| LOAD ON BATTERY  | X MINUTES REMAINING                            | LOAD<br>SHUTDOWN<br>IMMINENT     | The system is in critical operating mode, supplied<br>by the inverter via the battery. The battery is<br>extremely low and the load will turn Off or transfer<br>to bypass soon.                  |
| LOAD OFF         | FAULT ACTIVE -<br>CRITICAL                     | VIEW EVENT<br>LOG FOR<br>DETAILS | The system is in critical operating mode, the load<br>is not supplied by this unit and a critical fault is<br>active.                                                                             |
| LOAD OFF         | _                                              | _                                | The system is in critical operating mode, the load is not supplied and no active fault is present.                                                                                                |
| LOAD ON BATTERY  | FAULT ACTIVE -<br>CRITICAL                     | VIEW EVENT<br>LOG FOR<br>DETAILS | The system is in critical operating mode, the<br>system is running on inverter via the battery,<br>shutdown is not imminent and a critical fault is<br>active in the system.                      |
| LOAD ON INVERTER | X MODE ENABLED                                 | FAULT ACTIVE -<br>CRITICAL       | The system is in critical operating mode, the<br>system is running on inverter, with the specified<br>energy saving mode configured and enabled, and<br>a critical fault is active in the system. |

#### Table 8 Critical messages—Red status bar \* (continued)

| Message 1        | Message 2           | Message 3                  | Definition                                                                                                    |
|------------------|---------------------|----------------------------|----------------------------------------------------------------------------------------------------|
| LOAD ON INVERTER | X MODE INHIBITED    | _                          | The system is in critical operating mode, the<br>system is running on inverter, with the specified<br>energy saving mode inhibited, and a critical fault<br>is active in the system.                        |
| LOAD ON INVERTER | X MODE ACTIVE       | FAULT ACTIVE -<br>CRITICAL | The system is in critical operating mode, supplied<br>by the inverter. The system is running on inverter,<br>with the specified energy saving mode active, and<br>a critical fault is active in the system. |
| LOAD ON BYPASS   | X MODE ACTIVE       | FAULT ACTIVE -<br>CRITICAL | The system is in critical operating mode, the<br>system is running on bypass, with the specified<br>energy saving mode active, and a critical fault is<br>active in the system.                             |
| LOAD ON BYPASS   | X MODE ENABLED      | _                          | The system is in critical operating mode, the<br>system is running on inverter, with the specified<br>energy saving mode configured and enabled, and<br>a critical fault is active in the system.           |
| LOAD ON BYPASS   | X MODE INHIBITED    | _                          | The system is in critical operating mode, the<br>system is running on inverter, with the specified<br>energy saving mode inhibited, and a critical fault<br>is active in the system.                        |
| LOAD OFF         | X MODE ACTIVE       | FAULT ACTIVE -<br>CRITICAL | The system is in critical operating mode. The<br>system is NOT running, with the specified energy<br>saving mode active, and a critical fault is active in<br>the system.                                   |
| LOAD OFF         | TEST MODE ACTIVE    | —                          | The system is Off with TEST MODE active.                                                                                                    |
| LOAD OFF         | SERVICE MODE ACTIVE | —                          | The system is Off with SERVICE MODE active.                                                                                                    |
| LOAD OFF         | X MODE ENABLED      | _                          | The system is Off, with the specified energy saving mode configured and enabled.                                                                                                    |
| LOAD OFF         | X MODE INHIBITED    | _                          | The system is Off, with the specified energy saving mode inhibited.                                                                                                    |
| LOAD ON INVERTER | TEST MODE ACTIVE    | FAULT ACTIVE -<br>CRITICAL | The system is in critical operating mode, supplied<br>by the inverter, running in a system test mode,<br>and has an active fault.                                                                           |
| LOAD ON INVERTER | SERVICE MODE ACTIVE | FAULT ACTIVE -<br>CRITICAL | The system is in critical operating mode, supplied<br>by the inverter, running in a system service mode,<br>and has an active fault.                                                                        |
| LOAD ON BYPASS   | TEST MODE ACTIVE    | FAULT ACTIVE -<br>CRITICAL | The system is in critical operating mode, supplied<br>by the bypass, running in a system test mode, and<br>has an active fault.                                                                             |
| LOAD ON BYPASS   | SERVICE MODE ACTIVE | FAULT ACTIVE -<br>CRITICAL | The system is in critical operating mode, supplied<br>by the bypass, running in a system service mode,<br>and has an active fault.                                                                          |
| LOAD ON BATTERY  | TEST MODE ACTIVE    | FAULT ACTIVE -<br>CRITICAL | The system is in critical operating mode, supplied<br>by the inverter via the battery, running in a<br>system test mode, and has an active fault.                                                           |
| LOAD ON BATTERY  | SERVICE MODE ACTIVE | FAULT ACTIVE -<br>CRITICAL | The system is in critical operating mode, supplied<br>by the inverter via the battery, running in a<br>system service mode, and has an active fault.                                                        |
| LOAD OFF         | TEST MODE ACTIVE    | FAULT ACTIVE -<br>CRITICAL | The system is in critical operating mode, with LOAD OFF, running in a system test mode, and has an active fault.                                                                                            |

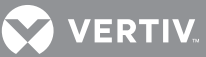

| Message 1               | Message 2                             | Message 3                        | Definition                                                                                                    |
|-------------------------|---------------------------------------|----------------------------------|----------------------------------------------------------------------------------------------------|
| LOAD OFF                | SERVICE MODE ACTIVE                   | FAULT ACTIVE -<br>CRITICAL       | The system is in critical operating mode, with LOAD OFF, running in a system service mode, and has an active fault.                                                 |
| LOAD ON INVERTER        | FREQUENCY<br>CONVERTER MODE<br>ACTIVE | FAULT ACTIVE -<br>CRITICAL       | The system is in critical operating mode, supplied<br>by the inverter, operating as a frequency<br>converter, and has an active fault.                              |
| LOAD OFF                | FREQUENCY<br>CONVERTER MODE<br>ACTIVE | FAULT ACTIVE -<br>CRITICAL       | The system is in critical operating mode,<br>operating as a frequency converter, has an active<br>fault and the load is not supplied.                               |
| LOAD ON MAINT<br>BYPASS | FAULT ACTIVE –<br>CRITICAL            | VIEW EVENT<br>LOG FOR<br>DETAILS | The system is in critical operating mode, supplied<br>by the maintenance bypass. There is a critical<br>fault raised in the system that the user needs to<br>check. |
| LOAD ON OTHER<br>MODULE | FAULT ACTIVE –<br>CRITICAL            | VIEW EVENT<br>LOG FOR<br>DETAILS | The module is in critical operating mode. The load<br>is supplied by other UPS modules. There is a<br>critical fault in the system that the user needs to<br>check. |

#### Table 8 Critical messages—Red status bar \* (continued)

# 7.0 LIEBERT® EXL<sup>™</sup> S1 EVENTS, ALARMS AND FAULTS

#### Table 9 Liebert® EXL<sup>™</sup> S1 Status Events

| Component | Туре       | Text Display                   | ID         | Description                                                                                                    |
|-----------|------------|--------------------------------|------------|----------------------------------------------------------------------------------------------------|
| Battery   | Statu<br>s | Battery warning                | 04-<br>000 | A warning is pending.                                                                                                    |
| Battery   | Statu<br>s | Battery fault                  | 04-<br>001 | A fault is pending.                                                                                                    |
| Battery   | Statu<br>s | Battery idle                   | 04-<br>002 | The battery is idle; energy is flowing neither in nor out.                                                                         |
| Battery   | Statu<br>s | Battery is discharging         | 04-<br>004 | The battery is discharging.                                                                                                    |
| Battery   | Statu<br>s | Automatic Battery Test Started | 04-<br>032 | An automatic battery test has been started.                                                                                        |
| Battery   | Statu<br>s | Battery Test Requested         | 04-<br>033 | (Not supported) see BAW1 bit 4                                                                                                    |
| Battery   | Statu<br>s | Battery Test Failed            | 04-<br>035 | A battery test has failed. Permanent state: a manual reset is required.                                                            |
| Battery   | Statu<br>s | Battery Test Idle              | 04-<br>048 | The battery test function is not being performed.                                                                                  |
| Battery   | Statu<br>s | Battery Test Start Pending     | 04-<br>052 | In a parallel system with a common battery, the <i>Start</i> command is present on some but not all the units.                     |
| Battery   | Statu<br>s | Battery Test Stop Pending      | 04-<br>053 | In a parallel system with a common battery, the <i>Stop</i> command is present on some but not all the units.                      |
| Battery   | Statu<br>s | Battery Non-Blocking Fault     | 04-<br>054 | Set when a non-blocking fault is active in the stage.                                                                              |
| Battery   | Statu<br>s | Battery Not Connected          | 04-<br>065 | Set when V_BATT1 < 100V (fix threshold).<br>Control always active independently to battery<br>breaker status.                      |
| Battery   | Statu<br>s | Battery is charging            | 14-<br>003 | The battery is being charged.                                                                                                    |
| Battery   | Statu<br>s | Battery Test Running           | 14-<br>034 | Battery test is running.                                                                                                    |
| Battery   | Statu<br>s | Battery Test Not Allowed       | 14-036     | Conditions preclude performing a battery test.                                                                                     |
| Battery   | Statu<br>s | Battery Test Finished OK       | 14-037     | Battery test finished; active for 5 seconds, then switches to Battery Test Idle.                                                   |
| Battery   | Statu<br>s | Battery Test Canceled          | 14-038     | (Not supported)                                                                                                    |
| Battery   | Statu<br>s | Battery Test Interrupted       | 14-<br>050 | (Not supported)                                                                                                    |
| Battery   | Statu<br>s | Battery Test Stopped by User   | 14-051     | User has stopped the battery test; active for 5 seconds, then switches to Battery Test Idle. Valid only for a manual battery test. |
| Bypass    | Statu<br>s | Bypass is not present          | 01-<br>000 | _                                                                                                    |
| Bypass    | Statu<br>s | Bypass Is On                   | 01-001     | _                                                                                                    |

| Component           | Туре       | Text Display                           | ID         | Description                                                                                   |
|---------------------|------------|----------------------------------------|------------|-----------------------------------------------------------------------------------------------|
| Bypass              | Statu<br>s | Bypass Is Off                          | 01-<br>002 | _                                                                                             |
| Bypass              | Statu<br>s | Bypass is stopped due to a fault       | 01-<br>003 | _                                                                                             |
| Bypass              | Statu<br>s | Bypass not prepared                    | 01-<br>004 | Static switch board is not installed or the bypass voltage is over the threshold (P 106.i04). |
| Bypass              | Statu<br>s | Bypass fault                           | 01-<br>005 | Set when a blocking fault is active in the stage.                                             |
| Bypass              | Statu<br>s | Bypass warning                         | 01-<br>007 | Set when at least one warning is active.                                                      |
| Bypass              | Statu<br>s | Bypass available with delay            | 01-<br>008 | Set when the bypass and inverter are not synchronized.                                        |
| Bypass              | Statu<br>s | Parallel bypass OK                     | 01-<br>029 | All bypass inputs are OK.                                                                     |
| Bypass              | Statu<br>s | Parallel bypass one fault              | 01-<br>030 | One bypass input fault exists.                                                                |
| Bypass              | Statu<br>s | Parallel bypass at least one OK        | 01-031     | At least one bypass input is OK.                                                              |
| Bypass              | Statu<br>s | Parallel bypass fault                  | 01-032     | All bypass inputs are in fault.                                                               |
| Bypass              | Statu<br>s | Undelayed Bypass Ref. Failure          | 01-<br>040 | Bypass reference failure notification without any delay.                                      |
| Bypass              | Statu<br>s | Bypass is Centralized                  | 01-041     | The internal bypass is disabled; the UPS is using the centralized / common (MSS) bypass.      |
| Bypass              | Statu<br>s | Bypass Non-Blocking Fault              | 01-<br>042 | Set when a non-blocking fault is active in the stage.                                         |
| Bypass              | Statu<br>s | Bypass Global On Request               | 01-078     | Bypass Static Switch On command request on the shared bus                                     |
| Bypass              | Statu<br>s | Bypass Global On                       | 01-079     | Bypass Static Switch on global status read from the shared bus.                               |
| Bypass              | Statu<br>s | Bypass Global Off                      | 01-<br>080 | Bypass Static Switch Off Global status read from the shared bus.                              |
| Bypass              | Statu<br>s | Bypass mains is out of tolerance       | 11-006     | Bypass failure notification without any delay.                                                |
| Bypass              | Alar<br>m  | Bypass Input Switch Open               | 21-012     | Bypass input switch is open.                                                                  |
| Charger/Boos<br>ter | Statu<br>s | Charger in Standby - (not<br>charging) | 03-<br>000 | _                                                                                             |
| Charger/Boos<br>ter | Statu<br>s | Charger is on                          | 03-<br>001 | _                                                                                             |
| Charger/Boos<br>ter | Statu<br>s | Charger is off                         | 03-<br>002 | _                                                                                             |
| Charger/Boos<br>ter | Statu<br>s | Charger Forced On                      | 03-<br>003 | _                                                                                             |
| Charger/Boos<br>ter | Statu<br>s | Charger Stopped due to a Fault         | 03-<br>038 | _                                                                                             |
| Charger/Boos<br>ter | Statu<br>s | Charger in Current Limitation          | 03-<br>039 | Displayed as long as the voltage reference is lower than the nominal.                         |

#### Table 9 Liebert® EXL™ S1 Status Events (continued)

| Component           | Туре       | Text Display                             | ID         | Description                                                               |
|---------------------|------------|------------------------------------------|------------|---------------------------------------------------------------------------|
| Charger/Boos<br>ter | Statu<br>s | Charging Status OFF                      | 03-<br>040 | _                                                                         |
| Charger/Boos<br>ter | Statu<br>s | Charging Status INIT                     | 03-<br>041 | _                                                                         |
| Charger/Boos<br>ter | Statu<br>s | Charging Status FLOAT 1                  | 03-<br>042 | _                                                                         |
| Charger/Boos<br>ter | Statu<br>s | Charging Status FLOAT 2                  | 03-<br>043 | _                                                                         |
| Charger/Boos<br>ter | Statu<br>s | Charging Status POST                     | 03-<br>044 | _                                                                         |
| Charger/Boos<br>ter | Statu<br>s | Charging Status PAUSE                    | 03-<br>045 | _                                                                         |
| Charger/Boos<br>ter | Statu<br>s | Charging Status MANUAL                   | 03-<br>046 | _                                                                         |
| Charger/Boos<br>ter | Statu<br>s | Charging Status FAULT                    | 03-<br>047 | _                                                                         |
| Charger/Boos<br>ter | Statu<br>s | Buck-Booster Fault                       | 03-<br>048 | At least one fault is active.                                             |
| Charger/Boos<br>ter | Statu<br>s | Buck-Booster Warning                     | 03-<br>049 | Set when at least one warning is active.                                  |
| Charger/Boos<br>ter | Statu<br>s | Booster Off                              | 03-<br>050 | _                                                                         |
| Charger/Boos<br>ter | Statu<br>s | Booster Turning On                       | 03-051     | _                                                                         |
| Charger/Boos<br>ter | Statu<br>s | Booster On                               | 03-<br>052 | _                                                                         |
| Charger/Boos<br>ter | Statu<br>s | Booster Stopped Due To Fault             | 03-<br>053 | _                                                                         |
| Charger/Boos<br>ter | Statu<br>s | Booster Runs From Battery                | 03-<br>054 | Status set after a fixed delay equivalent to P1110.                       |
| Charger/Boos<br>ter | Statu<br>s | Buck-Booster Non-Blocking Fault          | 03-<br>055 | At least one non-blocking fault is active.                                |
| Charger/Boos<br>ter | Statu<br>s | DC Bus Too Low To Charge                 | 03-<br>061 | _                                                                         |
| General             | Statu<br>s | Warning pending                          | 00-<br>000 | Set when at least one stage in the core is in warning.                    |
| General             | Statu<br>s | Fault pending                            | 00-<br>001 | Set when at least one stage in the core is in fault.                      |
| General             | Statu<br>s | General Fault                            | 00-<br>002 | Set when a fault is active in general stage.                              |
| General             | Statu<br>s | Parallel Unit                            | 00-<br>003 | Set when P129 = 1.                                                        |
| General             | Statu<br>s | External Synch enabled                   | 00-<br>005 | Set when P700 = 1.                                                        |
| General             | Statu<br>s | Inverter/Rectifier OFF Command<br>Issued | 00-<br>006 | Set when command UPS Off is received; resets when command is not present. |
| General             | Statu<br>s | Inverter on rectifier                    | 00-<br>009 | Inverter is supplied by the rectifier.                                    |

## Table 9 Liebert® EXL™ S1 Status Events (continued)

| Component | Туре       | Text Display                             | ID         | Description                                                                                                  |
|-----------|------------|------------------------------------------|------------|----------------------------------------------------------------------------------------------------|
| General   | Statu<br>s | Inverter on battery                      | 00-<br>010 | Inverter is supplied by the battery.                                                                         |
| General   | Statu<br>s | Parameter reset active                   | 00-011     | Set after a parameter reset. Resets as soon as the parameter is written.                                     |
| General   | Statu<br>s | Intelligent Parallel Not Allowed         | 00-<br>014 | Inverter status is not compatible with circular redundancy.                                                  |
| General   | Statu<br>s | Core Running                             | 00-<br>016 | Core running.                                                                                                |
| General   | Statu<br>s | Operating Request for VFI                | 00-<br>102 | _                                                                                                    |
| General   | Statu<br>s | SKRU: Inverter start inhibited           | 00-131     | Inverter board will check the status of the input/output contact Function #16 to inhibit the inverter start. |
| General   | Statu<br>s | General Warning                          | 00-<br>146 | Set when a warning is active in the general stage.                                                           |
| General   | Statu<br>s | General Non-Blocking Fault               | 00-147     | Set when a non-blocking fault is active in general stage.                                                    |
| General   | Statu<br>s | Non-Blocking Fault pending               | 00-<br>148 | Set when at least one stage in the CORE is in a non-blocking fault.                                          |
| General   | Statu<br>s | General Fault                            | 00-171     | Set when a fault is active in general stage.                                                                 |
| General   | Statu<br>s | General Warning                          | 00-172     | Set when a warning is active in general stage.                                                               |
| General   | Statu<br>s | General Non-Blocking Fault               | 00-173     | Set when a non-blocking fault is active in general stage.                                                    |
| General   | Statu<br>s | General Core Summary Warning             | 00-174     | Set when a customer blocking fault flag is present (not yet defined).                                        |
| General   | Statu<br>s | General Core Summary Fault               | 00-175     | Set when at least one customer warning is active.<br>(Not yet defined)                                       |
| General   | Statu<br>s | General Core Non-Blocking Fault          | 00-176     | Set when a customer non-blocking fault in stage is set (not yet defined).                                    |
| General   | Statu<br>s | Manual Mode Command Pending              | 00-<br>200 | Set when Trinergy Manual command is pending but global status not confirmed.                                 |
| General   | Statu<br>s | Synchronize Rectifier Mains<br>Failure   | 00-<br>219 | Request to synchronize the rectifier in case mains failure affects only one core or unit.                    |
| General   | Statu<br>s | One or More Fans Not Working             | 00-221     | Set when one fan out of the entire set of monitored fans is not working.                                     |
| General   | Statu<br>s | BCB: Trip command issued                 | 00-<br>226 | Enabled by Output Function 47 BCB trip. Battery<br>Circuit Breaker (BCB) opening command has<br>been issued. |
| General   | Statu<br>s | Operating Request for Intelligent<br>ECO | 00-<br>273 | _                                                                                                    |
| General   | Statu<br>s | Core Sleeping                            | 10-015     | Core is sleeping.                                                                                            |
| General   | Statu<br>s | Intelligent ECO Enabled                  | 10-<br>204 | _                                                                                                    |
| General   | Statu<br>s | Intelligent Parallel Enabled             | 10-205     | _                                                                                                    |

 Table 9
 Liebert® EXL™ S1 Status Events (continued)

| Component | Туре       | Text Display                          | ID         | Description                                                                       |
|-----------|------------|---------------------------------------|------------|-----------------------------------------------------------------------------------|
| General   | Statu<br>s | Fan Test in Progress                  | 10-220     | Set when fan test is in progress. Valid for either<br>Automatic or Manual.        |
| General   | Statu<br>s | SGS input contact is active           | 00-<br>295 | _                                                                                 |
| General   | Statu<br>s | Dynamic Online / VI                   | 10-296     | _                                                                                 |
| Inverter  | Statu<br>s | Inverter is Off                       | 06-<br>000 | _                                                                                 |
| Inverter  | Statu<br>s | Inverter is turning On                | 06-<br>001 | _                                                                                 |
| Inverter  | Statu<br>s | Inverter is On                        | 06-<br>002 | _                                                                                 |
| Inverter  | Statu<br>s | Inverter is stopped due to a fault    | 06-<br>003 | _                                                                                 |
| Inverter  | Statu<br>s | Inverter fault                        | 06-<br>004 | Set when a blocking fault is present on the inverter stage.                       |
| Inverter  | Statu<br>s | Synchronization Source: Bypass        | 06-<br>005 | _                                                                                 |
| Inverter  | Statu<br>s | Synchronization Source: Output        | 06-<br>006 | _                                                                                 |
| Inverter  | Statu<br>s | Synchronization Source: Self<br>Clock | 06-<br>007 | _                                                                                 |
| Inverter  | Statu<br>s | Synchronization Source: External      | 06-<br>008 | _                                                                                 |
| Inverter  | Statu<br>s | Inverter warning                      | 06-<br>010 | Set when at least 1 warning is active                                             |
| Inverter  | Statu<br>s | Inverter out of Synchronization       | 06-011     | Set when the inverter is not synchronized with local bypass                       |
| Inverter  | Statu<br>s | Inverter out of Synchronization       | 06-<br>016 | Set when the inverter is not synchronized with external synchronization signal.   |
| Inverter  | Statu<br>s | Online operation / VFI                | 06-<br>018 | _                                                                                 |
| Inverter  | Statu<br>s | VI                                    | 06-<br>019 | _                                                                                 |
| Inverter  | Statu<br>s | Intelligent ECO / VFD                 | 06-<br>020 | _                                                                                 |
| Inverter  | Statu<br>s | Intelligent Parallel / CR             | 06-<br>079 | _                                                                                 |
| Inverter  | Statu<br>s | Intelligent Parallel / CR             | 06-<br>079 | _                                                                                 |
| Inverter  | Statu<br>s | Intelligent Parallel / CR             | 06-<br>079 | —                                                                                 |
| Inverter  | Statu<br>s | Operation: ECO mode                   | 06-<br>086 | Active if inverter is turning On, the load is on Bypass and P580=1 (DIM enabled). |
| Inverter  | Statu<br>s | Inverter in Standby                   | 06-<br>087 | _                                                                                 |
| Inverter  | Statu<br>s | Inverter Ready and Sync               | 06-<br>088 | _                                                                                 |

#### Table 9 Liebert® EXL™ S1 Status Events (continued)

| Component | Туре       | Text Display                     | ID         | Description                                                                                                    |
|-----------|------------|----------------------------------|------------|----------------------------------------------------------------------------------------------------|
| Inverter  | Statu<br>s | Inverter Not Ready               | 06-<br>089 | _                                                                                                    |
| Inverter  | Statu<br>s | Current Limit Last more then 3ms | 06-<br>090 | Current limit lasts > 3 ms.                                                                                       |
| Inverter  | Statu<br>s | Inverter Non-Blocking Fault      | 06-<br>091 | Set when a non-blocking fault is active in the stage.                                                             |
| Inverter  | Statu<br>s | Inverter Fault                   | 06-110     | Set when CUSTOMER blocking fault flag is present.                                                                 |
| Inverter  | Statu<br>s | Inverter warning                 | 06-111     | Set when at least one customer warning is active.                                                                 |
| Inverter  | Statu<br>s | Inverter Non-Blocking Fault      | 06-112     | Set when a customer non-blocking fault in stage is set.                                                           |
| Inverter  | Statu<br>s | Inverter pending on command      | 16-029     | _                                                                                                    |
| Load      | Statu<br>s | Load supplied by bypass          | 07-001     | Set when load is supplied by Automatic Bypass and Inverter is OFF                                                 |
| Load      | Statu<br>s | Load Supplied By Maint. Bypass   | 07-<br>002 | Set when load is supplied by Manual Bypass                                                                        |
| Load      | Statu<br>s | Load is currently not supplied   | 07-<br>003 | Set when module is not supplying load                                                                             |
| Load      | Statu<br>s | Load on low priority line        | 07-<br>004 | Set when the load is supplied by the inverter and P568=1 or when the load is supplied by the bypass and P580=0.   |
| Load      | Statu<br>s | Load on phase U-A > 85%          | 07-<br>005 | _                                                                                                    |
| Load      | Statu<br>s | Load on phase V-B > 85%          | 07-<br>006 | _                                                                                                    |
| Load      | Statu<br>s | Load on phase W-C > 85%          | 07-<br>007 | _                                                                                                    |
| Load      | Statu<br>s | Load warning                     | 07-<br>008 | Set when at least one warning is active.                                                                          |
| Load      | Statu<br>s | Load supplied by battery         | 07-<br>026 | Set when the load is secured by the inverter and energy is provided by the battery.                               |
| Load      | Statu<br>s | Load Secured by Inverter         | 07-<br>027 | Set when the load is secured by the inverter. This includes the inverter in VFI or DIM (Eco) Mode.                |
| Load      | Statu<br>s | Load Fault                       | 07-<br>028 | Set when a blocking fault is present in the actual stage (not yet implemented)                                    |
| Load      | Statu<br>s | Load Non-Blocking Fault          | 07-<br>029 | Set when a non-blocking fault is present in the actual stage (not yet implemented).                               |
| MUN       | Statu<br>s | MUN has a warning                | 08-<br>000 | Set when at least one MUN stage is in warning.<br>(MUN is Managed Ups Network, a controller<br>component.)        |
| MUN       | Statu<br>s | MUN has a fault                  | 08-<br>001 | Set when at least one non-blocking fault is present on MUN. (MUN is Managed Ups Network, a controller component.) |
| MUN       | Statu<br>s | UPS Model detection in progress  | 08-<br>003 | MUN is searching for Model Information.                                                                           |
| MUN       | Statu<br>s | MUN initialisation done          | 08-<br>004 | MUN is setup with autodetection.                                                                                  |

 Table 9
 Liebert® EXL™ S1 Status Events (continued)

| Component | Туре       | Text Display                            | ID         | Description                                                                                                    |
|-----------|------------|-----------------------------------------|------------|----------------------------------------------------------------------------------------------------|
| MUN       | Statu<br>s | MUN reboot required                     | 08-<br>005 | MUN detects difference in environment variable                                                                                                    |
| MUN       | Statu<br>s | System Started                          | 08-011     | Set at mund Application startup; never reset.<br>(mund is the application name for Managed Ups<br>Network,)                                                                       |
| MUN       | Statu<br>s | Acknowledge Button Pressed              | 08-<br>025 | Acknowledge button has been pressed                                                                                                    |
| MUN       | Statu<br>s | UPS Time not valid                      | 08-<br>026 | Set when date is < 1 Jan 2009.                                                                                                    |
| MUN       | Statu<br>s | Life call in progress                   | 08-<br>033 | Call in progress.                                                                                                    |
| MUN       | Statu<br>s | Life call rescheduled                   | 08-<br>034 | Call rescheduled.                                                                                                    |
| MUN       | Statu<br>s | Life modem not detected                 | 08-<br>035 | Set when MUN does not receive replies from modem                                                                                                    |
| MUN       | Statu<br>s | Parameter read failed                   | 08-<br>054 | <ul> <li>Parameter can not be read from DSP.</li> <li>Set when Parameter Reading returns with an exception</li> <li>Reset when Parameter Reading returns with an OK.</li> </ul>   |
| MUN       | Statu<br>s | Parameter set failed                    | 08-<br>055 | <ul> <li>Parameter can not be written to DSP.</li> <li>Set when Parameter Writing returns with an exception.</li> <li>Reset when Parameter Writing returns with an OK.</li> </ul> |
| MUN       | Statu<br>s | Life Service Mode                       | 08-<br>060 | Life is in Service mode, so emergency calls are<br>not sent to station (used when an SE is operating<br>on the device in field).                                                  |
| MUN       | Statu<br>s | Ntp is Disconnected from<br>Touchscreen | 08-<br>061 | to be filled in                                                                                                    |
| MUN       | Statu<br>s | Life interface Init in Progress         | 08-<br>079 | Set at mund application startup; reset after one second                                                                                                    |
| MUN       | Statu<br>s | Life Events Sampling started            | 08-<br>095 | Ignore events history and restart sampling from current time.                                                                                                    |
| MUN       | Statu<br>s | MUN/DSP are not Sync with SYNW          | 08-<br>097 | _                                                                                                    |
| MUN       | Statu<br>s | Life Measures Sampling Started          | 08-<br>098 | Ignore measures history and restart sampling from current time.                                                                                                    |
| MUN       | Statu<br>s | System Time Moved Ahead                 | 08-110     | Set when device time is moved ahead after time adjustment from Life Station.                                                                                                    |
| MUN       | Statu<br>s | System Time Moved Back                  | 08-111     | Set when device time is moved back after time adjustment from Life Station.                                                                                                    |
| Rectifier | Statu<br>s | Rectifier is Off                        | 02-<br>000 | —                                                                                                    |
| Rectifier | Statu<br>s | Rectifier is turning On                 | 02-<br>001 | —                                                                                                    |
| Rectifier | Statu<br>s | Rectifier is On                         | 02-<br>002 | —                                                                                                    |
| Rectifier | Statu<br>s | Rectifier fault                         | 02-<br>004 | Set either blocking or non blocking                                                                                                    |

 Table 9
 Liebert® EXL™ S1 Status Events (continued)
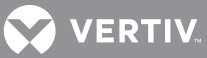

| Component | Туре       | Text Display                        | ID         | Description                                                                                       |
|-----------|------------|-------------------------------------|------------|---------------------------------------------------------------------------------------------------|
| Rectifier | Statu<br>s | Rectifier Warning                   | 02-<br>009 | Set when at least 1 warning is active                                                             |
| Rectifier | Statu<br>s | No precharge in progress            | 02-<br>010 | No pre-charge active. Active while mains is out of tolerance                                      |
| Rectifier | Statu<br>s | Precharge in progress               | 02-011     | Hold off delay and resistor pre-charge                                                            |
| Rectifier | Statu<br>s | Walk-in in progress                 | 02-012     | Rectifier current limit ramp.                                                                     |
| Rectifier | Statu<br>s | Precharge finished                  | 02-013     | Pre-charge finished. Active while mains is OK                                                     |
| Rectifier | Statu<br>s | Rectifier Power Limitation Active   | 02-<br>048 | Set when the input current is limited by standard or customer limit.                              |
| Rectifier | Statu<br>s | Rectifier Current Limit             | 02-<br>049 | Set when input current reaches the limit defined by P 1740.11 and lasts more 3 ms but less 10 ms. |
| Rectifier | Statu<br>s | Rectifier Non-Blocking Fault        | 02-<br>050 | Set when a non-blocking fault in rectifier stage is set.                                          |
| Rectifier | Statu<br>s | Rectifier fault                     | 02-<br>070 | Set when CUSTOMER blocking fault flag is present. (Not yet defined)                               |
| Rectifier | Statu<br>s | Rectifier Warning                   | 02-071     | Set when at least one customer warning is active (not yet defined).                               |
| Rectifier | Statu<br>s | Rectifier Non-Blocking Fault        | 02-<br>072 | Set when a customer non-blocking fault in stage is set (not yet defined).                         |
| Rectifier | Statu<br>s | Rectifier Stopped - Fault           | 02-<br>092 | _                                                                                                 |
| Rectifier | Statu<br>s | Rectifier Inhibited                 | 02-<br>093 | Set when the rectifier pulse is inhibited due to DC overvoltage.                                  |
| Rectifier | Statu<br>s | Rectifier mains is out of tolerance | 12-005     | Mains failure notification without any delay.                                                     |

#### Table 9 Liebert® EXL™ S1 Status Events (continued)

#### Table 10 All Liebert® EXL™ S1 Alarms

| Component | Туре      | Text Display                     | ID         | Description                                                                                                    |
|-----------|-----------|----------------------------------|------------|----------------------------------------------------------------------------------------------------|
| Battery   | Alar<br>m | Battery under voltage            | 24-<br>012 | The battery voltage is under the shutdown<br>voltage by 5 points of P1513 <i>Shutdown Voltage</i><br><i>Table</i> . This warning causes the inverter to stop.<br>This warning will be displayed as long as the<br>battery voltage is lower than the Inverter Restart<br>Threshold. |
| Battery   | Alar<br>m | High battery temperature         | 24-<br>015 | Remote Battery Monitoring battery temperature user alarm (Temp. P1533.1 < T < P1533.2).                                                                                                    |
| Battery   | Alar<br>m | Battery temperature out of range | 24-<br>016 | RBM battery temperature is out of range<br>-10°C < T < P 1533.1 or 1533.2 < T < 40°.                                                                                                    |
| Battery   | Alar<br>m | Temperature Probe Broken         | 24-<br>017 | RBM temperature probe is not responding<br>(Temp. T < 10°C or T > 50°C or RBM Sensor Status<br>[bit 3-2] = 11.                                                                                                    |
| Battery   | Alar<br>m | Battery Switch Wiring Fault      | 24-<br>056 | Core only: Set when the RBM option is installed with Form C wiring and related cubicle breaker wiring fails.                                                                                                    |

| Table 10 | All Liebert® EXL™ S1 Alarms (continued) |
|----------|-----------------------------------------|
|----------|-----------------------------------------|

| Component           | Туре      | Text Display                       | ID         | Description                                                                                                    |
|---------------------|-----------|------------------------------------|------------|----------------------------------------------------------------------------------------------------|
| Battery             | Alar<br>m | Cubicle Battery Switch Open        | 24-<br>063 | <ul> <li>Core and Monolithic.</li> <li>CORE: set when an RBM option is installed.</li> <li>Monolithic: set when IO Function 18 is enabled.</li> </ul>                                                 |
| Battery             | Alar<br>m | Battery Is Not Connected           | 24-<br>064 | Battery is not connected - warning.                                                                                                    |
| Battery             | Alar<br>m | Imminent End Of Autonomy - Volt    | 24-<br>066 | Set if P1590 = 2 or 3.The battery voltage is lower<br>than the threshold defined by 5 points of P1513<br>Shutdown Voltage Table + P 1591 Delta shutdown<br>imminent.                                  |
| Battery             | Alar<br>m | Imminent End Of Autonomy -<br>Time | 24-<br>067 | Set if P1590 = 1 or 3. The autonomy is below the defined threshold P1117 <i>Battery stored energy time limit</i> .                                                                                    |
| Battery             | Alar<br>m | BCB Breaker Open                   | 24-<br>068 | Enabled by Input Function 21 BCB. Battery Circuit<br>Breaker (BCB) is open.                                                                                                    |
| Battery             | Alar<br>m | Battery Breaker Open               | 24-<br>072 | One or more BIB boards report an open breaker.                                                                                                    |
| Bypass              | Alar<br>m | Bypass Input Switch Open           | 21-012     | Bypass input switch is open.                                                                                                    |
| Bypass              | Alar<br>m | Bypass mains failure               | 21-013     | Warning set after delay defined by P 110                                                                                                    |
| Bypass              | Alar<br>m | Bypass in Overload Condition       | 21-014     | _                                                                                                    |
| Bypass              | Alar<br>m | Bypass disabled                    | 21-016     | Bypass ON command disabled (SW bypass<br>inhibition to avoid DC capacitor overcurrent.<br>Detected on DIC Inv. when DC link higher than<br>([SQRT2 * Phase voltage RMS] -30V), delay<br>0.4 seconds). |
| Bypass              | Alar<br>m | Bypass overtemperature             | 21-017     | Set when inverter temp. P 151.01 < T < P 151.02.                                                                                                    |
| Bypass              | Alar<br>m | Bypass mode not auto               | 21-018     | Set when the Bypass Control CAN ID 04002300h is not AUTO. Normally set in <i>Power Circuit Test</i> page.                                                                                             |
| Bypass              | Alar<br>m | Parallel Bypass Failure            | 21-<br>038 | Set when the input <i>Bypass OK</i> is set.                                                                                                    |
| Bypass              | Alar<br>m | Bypass Wrong Phase Rotation        | 21-<br>083 | Bypass input wrong phase rotation.                                                                                                    |
| Charger/Boos<br>ter | Alar<br>m | Battery Not Connected              | 23-<br>012 | Set when -100V < V_BATT1 < 100V (fix threshold).<br>Control always active independently of battery<br>breaker status.                                                                                 |
| Charger/Boos<br>ter | Alar<br>m | Reversed polarity                  | 23-<br>014 | Set when V_BATT1 < -100V (fix threshold).<br>Control always active independently to Battery<br>breaker status. Inhibits starting the battery<br>charger.                                              |
| Charger/Boos<br>ter | Alar<br>m | Buck-Booster DC Voltage Low        | 23-<br>056 | Booster inhibit when DC voltage < P1135.i03 (to be verified).                                                                                                    |
| Charger/Boos<br>ter | Alar<br>m | Buck-Booster Overtemperature       | 23-<br>057 | Set when the temperature is greater than the P<br>1151 value (see Overload specification)                                                                                                    |
| Charger/Boos<br>ter | Alar<br>m | Buck-Booster B Overtemperature     | 23-<br>067 | Set when the temperature is greater than the P<br>1151 value (see Overload specification)                                                                                                    |

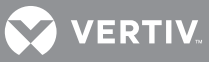

| Component           | Туре      | Text Display                          | ID         | Description                                                                              |
|---------------------|-----------|---------------------------------------|------------|------------------------------------------------------------------------------------------|
| Charger/Boos<br>ter | Alar<br>m | DC Overvoltage                        | 23-<br>080 | Set when the DC bus voltage crosses the maximum threshold of P1753.30 for P1753.31 time. |
| General             | Alar<br>m | System Power UP                       | 00-<br>023 | _                                                                                        |
| General             | Alar<br>m | Commissioning / Test Mode             | 20-<br>018 | _                                                                                        |
| General             | Alar<br>m | System Maint. Bypass Switch<br>Closed | 20-<br>019 | _                                                                                        |
| General             | Alar<br>m | Synchronization system fault          | 20-<br>022 | _                                                                                        |
| General             | Alar<br>m | System shutdown                       | 20-<br>024 | _                                                                                        |
| General             | Alar<br>m | The ID Card is missing                | 20-<br>025 | _                                                                                        |
| General             | Alar<br>m | Calibration is started                | 20-<br>026 | _                                                                                        |
| General             | Alar<br>m | Input Air High Temperature            | 20-<br>027 | _                                                                                        |
| General             | Alar<br>m | System Output Switch Open             | 20-<br>031 | _                                                                                        |
| General             | Alar<br>m | System Bypass Switch Closed           | 20-<br>032 | _                                                                                        |
| General             | Alar<br>m | Detected Cores Mismatch               | 20-127     | _                                                                                        |
| General             | Alar<br>m | Communication Loss BIB                | 20-132     | _                                                                                        |
| General             | Alar<br>m | AC Ground Fault                       | 20-133     | _                                                                                        |
| General             | Alar<br>m | Communication Loss MI Ph. U-A         | 20-<br>153 | _                                                                                        |
| General             | Alar<br>m | Communication Loss MI Ph. V-B         | 20-<br>154 | _                                                                                        |
| General             | Alar<br>m | Communication Loss MI Ph. W-C         | 20-<br>155 | _                                                                                        |
| General             | Alar<br>m | Communication Loss MI BB              | 20-<br>156 | _                                                                                        |
| General             | Alar<br>m | Motherboard Overtemperature           | 20-<br>165 | _                                                                                        |
| General             | Alar<br>m | PIB Overtemperature                   | 20-<br>166 | _                                                                                        |
| General             | Alar<br>m | Cable Conduit Overtemperature         | 20-167     | _                                                                                        |
| General             | Alar<br>m | MIB Overtemperature                   | 20-<br>168 | _                                                                                        |
| General             | Alar<br>m | Duplicated Parallel Unit Id           | 20-<br>169 |                                                                                          |
| General             | Alar<br>m | Parallel Unit Number Mismatch         | 20-<br>170 | _                                                                                        |

# Table 10 All Liebert® EXL™ S1 Alarms (continued)

| Component | Туре      | Text Display                          | ID         | Description                                  |
|-----------|-----------|---------------------------------------|------------|----------------------------------------------|
| General   | Alar<br>m | Communication Loss MI-B Ph. U-<br>A   | 20-<br>206 | _                                            |
| General   | Alar<br>m | Communication Loss MI-B Ph. V-<br>B   | 20-<br>207 | _                                            |
| General   | Alar<br>m | Communication Loss MI-B Ph. W-<br>C   | 20-<br>208 | _                                            |
| General   | Alar<br>m | Communication Loss MI-B BB            | 20-<br>209 | _                                            |
| General   | Alar<br>m | Fan Failure Phase U-A                 | 20-<br>210 | _                                            |
| General   | Alar<br>m | Fan Failure Phase V-B                 | 20-211     | _                                            |
| General   | Alar<br>m | Fan Failure Phase W-C                 | 20-212     | _                                            |
| General   | Alar<br>m | Fan Failure Buck-Booster              | 20-213     | _                                            |
| General   | Alar<br>m | Battery Switch Open - Do Not<br>Close | 20-<br>214 | _                                            |
| General   | Alar<br>m | CPU Time Slice                        | 20-215     | _                                            |
| General   | Alar<br>m | Fan Failure Static Switch             | 20-<br>222 | _                                            |
| General   | Alar<br>m | Fan Failure Board Slot                | 20-<br>223 | _                                            |
| General   | Alar<br>m | I/O Transformer Overtemperature       | 20-<br>224 | _                                            |
| General   | Alar<br>m | DC Overvoltage                        | 20-<br>227 | _                                            |
| General   | Alar<br>m | Communication Loss PIB-S1             | 20-<br>243 | _                                            |
| General   | Alar<br>m | Communication Loss PIB-S1             | 20-<br>244 | _                                            |
| General   | Alar<br>m | Communication Loss PIB-S1- I2C        | 20-<br>245 | _                                            |
| General   | Alar<br>m | Communication loss STS MICRO<br>S1    | 20-<br>299 | _                                            |
| General   | Alar<br>m | Maintenance Isolation Breaker<br>Open | 20-<br>291 | _                                            |
| General   | Alar<br>m | Load Bank Breaker Closed              | 20-<br>021 | _                                            |
| General   | Alar<br>m | Rectifier Feed Breaker Open           | 20-<br>292 | _                                            |
| General   | Alar<br>m | Backfeed Disconnect Switch<br>Open    | 20-<br>293 | _                                            |
| Inverter  | Alar<br>m | Inverter DC Undervoltage              | 26-<br>025 | Inverter inhibit when DC voltage < P135.i04. |
| Inverter  | Alar<br>m | Inverter overload                     | 26-<br>026 | RMS overload condition.                      |

 Table 10
 All Liebert® EXL™ S1 Alarms (continued)

| Component | Туре       | Text Display                   | ID         | Description                                                                                                    |
|-----------|------------|--------------------------------|------------|----------------------------------------------------------------------------------------------------|
| Inverter  | Alar<br>m  | The inverter is off            | 26-<br>027 | _                                                                                                    |
| Inverter  | Alar<br>m  | Inverter pending off command   | 26-<br>028 | _                                                                                                    |
| Inverter  | Alar<br>m  | Inverter overload              | 26-<br>031 | Set when the overload timeout has reached 100%.<br>This triggers the request to transfer to bypass<br>with default configuration. |
| Inverter  | Alar<br>m  | Overtemperature Phase U-A      | 26-101     | Set when Phase U temperature is greater than the value specified by P 151.                                                        |
| Inverter  | Alar<br>m  | Overtemperature Phase V-B      | 26-<br>102 | Set when Phase V temperature is greater than the value specified by P 151.                                                        |
| Inverter  | Alar<br>m  | Overtemperature Phase W-C      | 26-<br>103 | Set when Phase W temperature is greater than the value specified by P 151.                                                        |
| Inverter  | Alar<br>m  | Overtemperature B Phase U-A    | 26-119     | Set when Phase U temperature is greater than the value specified by P 151.                                                        |
| Inverter  | Alar<br>m  | Overtemperature B Phase V-B    | 26-<br>120 | Set when Phase V temperature is greater than the value specified by P 151.                                                        |
| Inverter  | Alar<br>m  | Overtemperature B Phase W-C    | 26-121     | Set when Phase W temperature is greater than the value specified by P 151.                                                        |
| Inverter  | Alar<br>m  | DC Overvoltage                 | 26-137     | Set when DC bus voltage crosses the maximum threshold P753.40 for P753.41 time.                                                   |
| Load      | Alar<br>m  | Output Switch Open             | 27-<br>009 | The output breaker MOB is open.                                                                                                   |
| Load      | Alar<br>m  | Load is currently not supplied | 27-<br>010 | Monolithic only: UPS is not supplying the load                                                                                    |
| Load      | Alar<br>m  | Retransfer is inhibited        | 27-011     | Load transfer to inverter inhibited due to overload (to be verified with overload specification).                                 |
| MUN       | Alar<br>m  | CAN Communication Loss         | 28-<br>008 | Set when CAN telegram are not received for<br>10 seconds.<br>Reset when a general stage telegram is received.                     |
| MUN       | Alar<br>m  | UPS Model cannot be identified | 28-<br>056 | UPS model not detected.                                                                                                    |
| Rectifier | Statu<br>s | Rectifier is off               | 02-<br>000 | _                                                                                                    |
| Rectifier | Alar<br>m  | Rectifier Input Switch Open    | 22-<br>014 | _                                                                                                    |
| Rectifier | Alar<br>m  | Rectifier mains failure        | 22-015     | Warning set after the delay defined by P1110.                                                                                     |
| Rectifier | Alar<br>m  | Wrong phase rotation           | 22-017     | Input line phase rotation is incorrect.                                                                                           |
| Rectifier | Alar<br>m  | DC voltage low                 | 22-<br>018 | DC link voltage under the threshold defined by P1135.2, causing PWM inhibition.                                                   |
| Rectifier | Alar<br>m  | Out of synchronization         | 22-<br>020 | During the rectifier running it causes the rectifier to stop temporarily.                                                         |
| Rectifier | Alar<br>m  | Peak Input Voltage             | 22-021     | Mains voltage high peak detector trips when<br>instantaneous voltage exceeded the limit defined<br>by P 1140.i05.                 |
| Rectifier | Alar<br>m  | Overtemperature Phase U-A      | 22-<br>061 | Set when Phase U temperature is greater then P<br>1151 setting (Def = 80°C)                                                       |

#### Table 10 All Liebert® EXL™ S1 Alarms (continued)

| Component | Туре      | Text Display                | ID         | Description                                                                  |
|-----------|-----------|-----------------------------|------------|------------------------------------------------------------------------------|
| Rectifier | Alar<br>m | Overtemperature Phase V-B   | 22-<br>062 | Set when Phase V temperature is greater then P<br>1151 setting (Def = 80°C). |
| Rectifier | Alar<br>m | Overtemperature Phase W-C   | 22-<br>063 | Set when Phase W temperature is greater then P<br>1151 setting (Def = 80°C). |
| Rectifier | Alar<br>m | Overtemperature B Phase U-A | 22-<br>073 | Set when Phase U temperature is greater then P<br>1151 setting (Def = 80°C). |
| Rectifier | Alar<br>m | Overtemperature B Phase V-B | 22-<br>074 | Set when Phase V temperature is greater then P<br>1151 setting (Def = 80°C). |
| Rectifier | Alar<br>m | Overtemperature B Phase W-C | 22-<br>075 | Set when Phase W temperature is greater then P<br>1151 setting (Def = 80°C). |
| Rectifier | Alar<br>m | DC Overvoltage              | 22-102     | Set when the rectifier detects DC bus voltage above threshold P1753.29.      |

## Table 10 All Liebert® EXL™ S1 Alarms (continued)

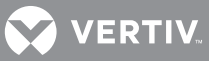

| Table 11All EXL S1 Faults |
|---------------------------|
|---------------------------|

| Component           | Тур<br>e  | Text Display                          | ID         | Description                                                                                                    |
|---------------------|-----------|---------------------------------------|------------|----------------------------------------------------------------------------------------------------|
| Battery             | Faul<br>t | Battery Test Failure                  | 34-<br>023 | _                                                                                                    |
| Battery             | Faul<br>t | Battery Overcurrent Fault             | 34-<br>070 | BCB Control algorithm has detected an overcurrent condition. BCB Open command issued.                                                                                                    |
| Battery             | Faul<br>t | Battery Ground Fault                  | 34-071     | Enabled by Input Function 22 BCB GND Fault. Battery ground fault detector is tripped.                                                                                                    |
| Bypass              | Faul<br>t | E.P.O.                                | 31-020     | —                                                                                                    |
| Bypass              | Faul<br>t | Bypass hardware failure               | 31-021     | Output voltage is out of tolerance and the bypass input is within tolerance (SW detected fault monitoring output signals).                                                                                                    |
| Bypass              | Faul<br>t | Bypass hardware failure               | 31-022     | Set when the bypass static switch board is not installed (i.e., bypass voltage < 170 V).                                                                                                    |
| Bypass              | Faul<br>t | Backfeed protection                   | 31-023     | Back feed fault has been detected. Enabled by P142.                                                                                                    |
| Bypass              | Faul<br>t | Overload                              | 31-026     | _                                                                                                    |
| Bypass              | Faul<br>t | Bypass Failure During Line<br>Support | 31-027     | —                                                                                                    |
| Bypass              | Faul<br>t | Parallel Failure During Support       | 31-028     | —                                                                                                    |
| Bypass              | Faul<br>t | Overtemperature                       | 31-036     | Bypass heat sink overtemperature.                                                                                                    |
| Bypass              | Faul<br>t | Back feed power supply failure        | 31-102     |                                                                                                    |
| Charger/Boos<br>ter | Faul<br>t | Charger Temperature high              | 33-018     | Set when temperature is greater then P 1152 value (see Overload specification)                                                                                                    |
| Charger/Boos<br>ter | Faul<br>t | Temperature Probe Broken              | 33-019     | Buck booster temperature sensor fault SW detected;<br>based on M.I. value outside sensor limit interval -15°C<br>< T< +150°C for 60 seconds (P 1780.6).                                                                                                    |
| Charger/Boos<br>ter | Faul<br>t | Charger Temperature high              | 33-<br>020 | Booster/Charger filter overtemperature. (M.I. XP31 pin 1-6).                                                                                                    |
| Charger/Boos<br>ter | Faul<br>t | Charger Desaturation                  | 33-021     | Charger desaturation.                                                                                                    |
| Charger/Boos<br>ter | Faul<br>t | Charger Redundant Voltage<br>error    | 33-<br>022 | If the absolute value of the difference between<br>primary and secondary battery voltage acquisition is<br>greater than a predefined threshold, a fault is issued<br>and the Booster/charger is turned Off because the<br>voltage measurement is corrupted. |
| Charger/Boos<br>ter | Faul<br>t | Charger DC Bus                        | 33-<br>023 | Set when DC voltage +/- is greater than the P753.i15 threshold.                                                                                                    |
| Charger/Boos<br>ter | Faul<br>t | E.P.O.                                | 33-<br>035 | _                                                                                                    |
| Charger/Boos<br>ter | Faul<br>t | Charger Voltage Out of Limit          | 33-<br>025 | The charger is switched Off due to an overvoltage on<br>the battery. The time until switch Off depends on the<br>overvoltage value.                                                                                                    |
| Charger/Boos<br>ter | Faul<br>t | Buck-Booster Overcurrent              | 33-<br>058 | The current limitation control has tripped the booster.                                                                                                    |

## Table 11 All EXL S1 Faults (continued)

| Component           | Тур<br>e  | Text Display                          | ID         | Description                                 |
|---------------------|-----------|---------------------------------------|------------|---------------------------------------------|
| Charger/Boos<br>ter | Faul<br>t | Booster Desaturation                  | 33-<br>059 | Booster desaturation.                       |
| Charger/Boos<br>ter | Faul<br>t | Booster and Charger<br>Desaturation   | 33-<br>060 | Charger and booster desaturation.           |
| Charger/Boos<br>ter | Faul<br>t | Charger Temperature High              | 33-<br>070 | _                                           |
| Charger/Boos<br>ter | Faul<br>t | Charger Temperature High              | 33-071     | _                                           |
| Charger/Boos<br>ter | Faul<br>t | Temp Probe Module B Broken            | 33-<br>072 | _                                           |
| Charger/Boos<br>ter | Faul<br>t | Charger Desaturation                  | 33-<br>073 | _                                           |
| Charger/Boos<br>ter | Faul<br>t | Booster B Desaturation                | 33-<br>074 | _                                           |
| Charger/Boos<br>ter | Faul<br>t | Booster and Charger B<br>Desaturation | 33-<br>075 | _                                           |
| Charger/Boos<br>ter | Faul<br>t | Fuse Blown Pos Pole                   | 33-<br>076 | Positive line buck booster fuse is blown.   |
| Charger/Boos<br>ter | Faul<br>t | Fuse Blown Neg Pole                   | 33-<br>077 | Negative line buck booster fuse is blown.   |
| Charger/Boos<br>ter | Faul<br>t | Fuse Blown Module B Pos Pole          | 33-<br>078 | Positive B line buck booster fuse blown.    |
| Charger/Boos<br>ter | Faul<br>t | Fuse Blown Module B Neg Pole          | 33-<br>079 | Negative B line buck booster fuse is blown. |
| General             | Faul<br>t | Incorrect power class                 | 30-<br>036 | _                                           |
| General             | Faul<br>t | DSP Signal Hardware Failure           | 30-<br>049 | _                                           |
| General             | Faul<br>t | DSP Signal Hardware Failure           | 30-<br>049 | _                                           |
| General             | Faul<br>t | DSP Signal Hardware Failure           | 30-<br>049 | _                                           |
| General             | Faul<br>t | DSAVE active                          | 30-<br>053 | _                                           |
| General             | Faul<br>t | Ambient Sensor Broken                 | 30-<br>059 | _                                           |
| General             | Faul<br>t | Parallel cable missing                | 30-071     | _                                           |
| General             | Faul<br>t | Parallel timeout                      | 30-<br>078 | _                                           |
| General             | Faul<br>t | Parallel Identification Error         | 30-<br>079 | _                                           |
| General             | Faul<br>t | Parallel impossible                   | 30-<br>080 | -                                           |
| General             | Faul<br>t | E.P.O.                                | 30-145     | _                                           |
| General             | Faul<br>t | DSP ADC Serial Comm Failure           | 30-163     | _                                           |

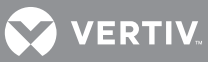

| Component | Тур<br>e  | Text Display                         | ID         | Description                                                                                                    |
|-----------|-----------|--------------------------------------|------------|----------------------------------------------------------------------------------------------------|
| General   | Faul<br>t | DSP Signal Software Failure          | 30-164     | —                                                                                                    |
| General   | Faul<br>t | Fast Desaturation                    | 30-178     | —                                                                                                    |
| General   | Faul<br>t | High Ambient Temperature             | 30-<br>202 | _                                                                                                    |
| General   | Faul<br>t | Input Contact Wiring Error           | 30-<br>203 | —                                                                                                    |
| General   | Faul<br>t | SMPS DC Supply Failure               | 30-216     | —                                                                                                    |
| General   | Faul<br>t | SMPS Single AC Supply Failure        | 30-217     | —                                                                                                    |
| General   | Faul<br>t | SMPS Double AC Supply<br>Failure     | 30-218     | _                                                                                                    |
| General   | Faul<br>t | Auxiliary Power Supply output switch | 30-301     | —                                                                                                    |
| Inverter  | Faul<br>t | E.P.O.                               | 36-<br>034 | —                                                                                                    |
| Inverter  | Faul<br>t | Overtemperature                      | 36-<br>035 | Set when the Phase U temperature is greater than the value specified by P 152.                                                                                                    |
| Inverter  | Faul<br>t | Overtemperature                      | 36-<br>036 | Set when the Phase V temperature is greater than the value specified by P 152.                                                                                                    |
| Inverter  | Faul<br>t | Overtemperature                      | 36-<br>038 | Set when the Phase W temperature is greater than the value specified by P 152                                                                                                    |
| Inverter  | Faul<br>t | Overload                             | 36-<br>044 | Set if the inverter stops for DC bus undervoltage four times in 5 minutes.                                                                                                    |
| Inverter  | Faul<br>t | Overload                             | 36-<br>045 | <ol> <li>Set when:</li> <li>Current limit condition occurs at inverter start<br/>while the output voltage is ramping up.</li> <li>Current limit condition lasts more then 200 ms</li> <li>Current limit condition set again after 2nd<br/>Dynamic line Support</li> </ol> |
| Inverter  | Faul<br>t | Overload                             | 36-<br>046 | Set when the RMS overload counter reaches the end.                                                                                                    |
| Inverter  | Faul<br>t | DC Overvoltage                       | 36-<br>047 | Set when DC voltage +/- is greater than P753.i15 threshold                                                                                                    |
| Inverter  | Faul<br>t | Output out of tolerance              | 36-<br>048 | Set when<br>• output voltage filtered is above V Nominal +<br>(P106.1 + P107.1 + P118.0 + P105.0)<br>OR<br>• output voltage fast is above V Nominal + (P106.2<br>+ P118.8 + P105.0)                                                                                       |
| Inverter  | Faul<br>t | Output out of tolerance              | 36-<br>049 | Set when<br>• output voltage filtered is below V Nominal -<br>(P106.1 + P107.1)<br>OR<br>• output voltage fast is below V Nominal - (P106.2)                                                                                                    |
| Inverter  | Faul<br>t | Output out of tolerance              | 36-<br>050 | -                                                                                                    |

#### Table 11All EXL S1 Faults (continued)

# 

 Table 11
 All EXL S1 Faults (continued)

| Component | Тур<br>е  | Text Display                      | ID         | Description                                                                                                    |
|-----------|-----------|-----------------------------------|------------|----------------------------------------------------------------------------------------------------|
| Inverter  | Faul<br>t | Output out of tolerance           | 36-051     | _                                                                                                    |
| Inverter  | Faul<br>t | Output out of tolerance           | 36-<br>052 | _                                                                                                    |
| Inverter  | Faul<br>t | Output out of tolerance           | 36-<br>053 | _                                                                                                    |
| Inverter  | Faul<br>t | Output out of tolerance           | 36-<br>054 | _                                                                                                    |
| Inverter  | Faul<br>t | Inverter DC/AC desaturation       | 36-<br>055 | Desaturation Phase U (Group A)                                                                                                    |
| Inverter  | Faul<br>t | Inverter DC/AC desaturation       | 36-<br>056 | Desaturation Phase V (Group A)                                                                                                    |
| Inverter  | Faul<br>t | Inverter DC/AC desaturation       | 36-<br>057 | Desaturation Phase W (Group A)                                                                                                    |
| Inverter  | Faul<br>t | DC Bus undervoltage               | 36-<br>059 | if (Udc < P135.i04) AND<br>• (rectifier mains within tolerance) AND<br>• (rectifier input breaker closed) AND<br>• (NO Test Mode) AND<br>• (NO HW-Init) AND<br>• (60-second delay expired)<br>Udc is DC Bus Voltage. |
| Inverter  | Faul<br>t | Fuse Blown Phase U-A              | 36-<br>080 | Set by M.I. Phase U XP21 pin 7 -8. Indicates output fuse Phase U open.                                                                                                    |
| Inverter  | Faul<br>t | Fuse Blown Phase V-B              | 36-081     | Set by M.I. Phase V XP21 pin 7 -8. Indicates output fuse Phase V open.                                                                                                    |
| Inverter  | Faul<br>t | Fuse Blown Phase W-C              | 36-<br>082 | Set by M.I. Phase W XP21 pin 7 -8. Indicates output fuse Phase W open.                                                                                                    |
| Inverter  | Faul<br>t | Temp Probe Broken Phase U-A       | 36-104     | Inverter temperature sensor fault SW detected;<br>based on M.I. value outside sensor limit interval -15°C<br>< T< +150°C for 60 seconds (P 780.23).                                                                  |
| Inverter  | Faul<br>t | Temp Probe Broken Phase V-B       | 36-105     | Inverter temperature sensor fault SW detected;<br>based on M.I. value outside sensor limit interval -15°C<br>< T< +150°C for 60 seconds (P 780.23).                                                                  |
| Inverter  | Faul<br>t | Temp Probe Broken Phase W-C       | 36-106     | Inverter temperature sensor fault SW detected;<br>based on M.I. value outside sensor limit interval -15°C<br>< T< +150°C for 60 seconds (P 780.23).                                                                  |
| Inverter  | Faul<br>t | Overtemperature Choke Ph. U-<br>A | 36-107     | Inverter filter overtemperature. Any of Thermal<br>Switch "ALA" (M.I. XP31 Pin 4-9) active.                                                                                                    |
| Inverter  | Faul<br>t | Overtemperature Choke Ph. V-<br>B | 36-108     | Inverter filter overtemperature. Any of Thermal<br>Switch "ALA" (M.I. XP31 Pin 4-9) active                                                                                                    |
| Inverter  | Faul<br>t | Overtemperature Choke Ph. W-<br>C | 36-109     | Inverter filter over-temperature. Any of Thermal<br>Switch "ALA" (M.I. XP31 Pin 4-9) active                                                                                                    |
| Inverter  | Faul<br>t | Fuse Blown B Phase U-A            | 36-122     | Set by M.I. Phase U-B XP21 pin 7 -8. Indicates output fuse Phase U is open.                                                                                                    |
| Inverter  | Faul<br>t | Fuse Blown B Phase V-B            | 36-123     | Set by M.I. Phase V-B XP21 pin 7 -8. Indicates output fuse Phase V is open.                                                                                                    |
| Inverter  | Faul<br>t | Fuse Blown B Phase W-C            | 36-124     | Set by M.I. Phase W-B XP21 pin 7 -8. Indicates output fuse Phase W is open.                                                                                                    |

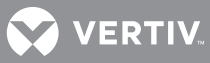

| Component | Typ<br>e  | Text Display                       | ID         | Description                                                                                                    |
|-----------|-----------|------------------------------------|------------|----------------------------------------------------------------------------------------------------|
| Inverter  | Faul<br>t | Overtemperature                    | 36-125     | Inverter B overtemperature fault Phase U-A                                                                                                    |
| Inverter  | Faul<br>t | Overtemperature                    | 36-126     | Inverter B overtemperature fault Phase V-B                                                                                                    |
| Inverter  | Faul<br>t | Overtemperature                    | 36-127     | Inverter B overtemperature fault Phase W-C                                                                                                    |
| Inverter  | Faul<br>t | Inverter DC/AC desaturation        | 36-128     | Desaturation Phase U group B                                                                                                    |
| Inverter  | Faul<br>t | Inverter DC/AC desaturation        | 36-129     | Desaturation Phase V group B                                                                                                    |
| Inverter  | Faul<br>t | Inverter DC/AC desaturation        | 36-130     | Desaturation Phase W group B                                                                                                    |
| Inverter  | Faul<br>t | Temp Probe B Broken Phase U-<br>A  | 36-131     | Inverter temperature sensor fault SW detected;<br>based on M.I. value outside sensor limit interval -15°C<br>< T< +150°C for 60 seconds (P 780.23). |
| Inverter  | Faul<br>t | Temp Probe B Broken Phase V-<br>B  | 36-132     | Inverter temperature sensor fault SW detected;<br>based on M.I. value outside sensor limit interval -15°C<br>< T< +150°C for 60 seconds (P 780.23). |
| Inverter  | Faul<br>t | Temp Probe B Broken Phase<br>W-C   | 36-133     | Inverter temperature sensor fault SW detected;<br>based on M.I. value outside sensor limit interval -15°C<br>< T< +150°C for 60 seconds (P 780.23). |
| Inverter  | Faul<br>t | Overtemperature Choke B Ph.<br>U-A | 36-134     | Inverter filter overtemperature. Any of Thermal<br>Switch "ALA" (M.I. XP31 Pin 4-9) active.                                                         |
| Inverter  | Faul<br>t | Overtemperature Choke B Ph.<br>V-B | 36-135     | Inverter filter overtemperature. Any of Thermal<br>Switch "ALA" (M.I. XP31 Pin 4-9) active.                                                         |
| Inverter  | Faul<br>t | Overtemperature Choke B Ph.<br>W-C | 36-136     | Inverter filter overtemperature. Any of Thermal<br>Switch "ALA" (M.I. XP31 Pin 4-9) active.                                                         |
| Rectifier | Faul<br>t | E.P.O.                             | 32-<br>024 | Depending on application: A02 stops rectifier                                                                                                    |
| Rectifier | Faul<br>t | Rectifier precharge failure        | 32-<br>025 | DC bus under threshold P135.101                                                                                                    |
| Rectifier | Faul<br>t | Rectifier precharge failure        | 32-<br>026 | DC bus under threshold P135.102                                                                                                    |
| Rectifier | Faul<br>t | Rectifier precharge failure        | 32-<br>027 | KM1 feedback not OK.                                                                                                    |
| Rectifier | Faul<br>t | Rectifier Temperature fault        | 32-<br>028 | Rectifier Phase U temperature is greater then P 1152 setting (def = 95°C).                                                                          |
| Rectifier | Faul<br>t | Rectifier Temperature fault        | 32-<br>029 | Rectifier Phase V temperature is greater then P 1152 setting (def = 95°C).                                                                          |
| Rectifier | Faul<br>t | Rectifier Temperature fault        | 32-<br>030 | Rectifier Phase W temperature is greater then P 1152 setting (def = 95°C).                                                                          |
| Rectifier | Faul<br>t | Rectifier DC Overvoltage           | 32-031     | DC overvoltage.                                                                                                    |
| Rectifier | Faul<br>t | Rectifier desaturation failure     | 32-<br>032 | Desaturation Phase U (group A)                                                                                                    |
| Rectifier | Faul<br>t | Rectifier desaturation failure     | 32-<br>033 | Desaturation Phase V (group A)                                                                                                    |
| Rectifier | Faul<br>t | Rectifier desaturation failure     | 32-<br>034 | Desaturation Phase W (group A)                                                                                                    |

Table 11All EXL S1 Faults (continued)

## Table 11 All EXL S1 Faults (continued)

| Component | Typ<br>e  | Text Display                      | ID         | Description                                                                                                    |
|-----------|-----------|-----------------------------------|------------|----------------------------------------------------------------------------------------------------|
| Rectifier | Faul<br>t | Rectifier synchronization failure | 32-<br>035 | During startup, synchronization with the mains is not achieved in XXX sec.                                                                                   |
| Rectifier | Faul<br>t | Rectifier Overcurrent failure     | 32-<br>036 | Set when input current reaches the limit defined by P<br>1740.11 and last more 30 ms.                                                                        |
| Rectifier | Faul<br>t | Fuse Blown Phase U-A              | 32-<br>055 | Set by M.I. Phase U XP21 pin 1 -2. Indicates input fuse<br>Phase U open.                                                                                     |
| Rectifier | Faul<br>t | Fuse Blown Phase V-B              | 32-<br>056 | Set by M.I. Phase V XP21 pin 1 -2. Indicates input fuse<br>Phase V open.                                                                                     |
| Rectifier | Faul<br>t | Fuse Blown Phase W-C              | 32-<br>057 | Set by M.I. Phase W XP21 pin 1 -2. Indicates input fuse<br>Phase W open.                                                                                     |
| Rectifier | Faul<br>t | Temp Probe Broken Phase U-A       | 32-<br>064 | Rectifier temperature sensor fault SW detected;<br>based on M.I. value outside sensor limit interval -15°C<br>< T< +150°C for 60 seconds (P 1780.6).         |
| Rectifier | Faul<br>t | Temp Probe Broken Phase V-B       | 32-<br>065 | Rectifier temperature sensor fault SW detected;<br>based on M.I. value outside sensor limit interval -15°C<br>< T< +150°C for 60 seconds (P 1780.6).         |
| Rectifier | Faul<br>t | Temp Probe Broken Phase W-C       | 32-<br>066 | Rectifier temperature sensor fault SW detected;<br>based on M.I. value outside sensor limit interval -15°C<br>< T< +150°C for 60 seconds (P 1780.6).         |
| Rectifier | Faul<br>t | Overtemperature Choke Ph. U-<br>A | 32-<br>067 | Rectifier filter overtemperature. Any of Thermal<br>Switch "ALA" (M.I. XP31 Pin 1-6) active                                                                  |
| Rectifier | Faul<br>t | Overtemperature Choke Ph. V-<br>B | 32-<br>068 | Inverter filter overtemperature. Any of Thermal<br>Switch "ALA" (M.I. XP31 Pin 1-6) active                                                                   |
| Rectifier | Faul<br>t | Overtemperature Choke Ph. W-<br>C | 32-<br>069 | Inverter filter overtemperature. Any of Thermal<br>Switch "ALA" (M.I. XP31 Pin 1-6) is active.                                                               |
| Rectifier | Faul<br>t | Fuse Blown B Phase U-A            | 32-<br>076 | Set by M.I. Phase U-B XP21 Pin 1 -2. Indicates input fuse Phase U is open.                                                                                   |
| Rectifier | Faul<br>t | Fuse Blown B Phase V-B            | 32-077     | Set by M.I. Phase V-B XP21 Pin 1 -2. Indicates input fuse Phase V is open.                                                                                   |
| Rectifier | Faul<br>t | Fuse Blown B Phase W-C            | 32-<br>078 | Set by M.I. Phase W-B XP21 Pin 1 -2. Indicates input fuse Phase W is open.                                                                                   |
| Rectifier | Faul<br>t | Rectifier Temperature fault       | 32-<br>079 | Rectifier Phase U temperature is greater than P 1152 setting (def = 95°C).                                                                                   |
| Rectifier | Faul<br>t | Rectifier Temperature fault       | 32-<br>080 | Rectifier Phase V temperature is greater than P 1152 setting (def = 95°C).                                                                                   |
| Rectifier | Faul<br>t | Rectifier Temperature fault       | 32-081     | Rectifier Phase W temperature is greater than P 1152 setting (def = 95°C).                                                                                   |
| Rectifier | Faul<br>t | Rectifier Desaturation Failure    | 32-<br>082 | Desaturation Phase U Group B.                                                                                                    |
| Rectifier | Faul<br>t | Rectifier Desaturation Failure    | 32-<br>083 | Desaturation Phase V Group B.                                                                                                    |
| Rectifier | Faul<br>t | Rectifier Desaturation Failure    | 32-<br>084 | Desaturation Phase W Group B.                                                                                                    |
| Rectifier | Faul<br>t | Temp Probe B Broken Phase U-<br>A | 32-<br>085 | Rectifier temperature sensor fault SW has been<br>detected; based on M.I. value outside sensor limit<br>interval -15°C < T< +150°C for 60 seconds (P 1780.6) |

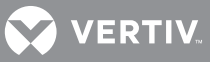

| Component | Typ<br>e  | Text Display                      | ID         | Description                                                                                                    |
|-----------|-----------|-----------------------------------|------------|----------------------------------------------------------------------------------------------------|
| Rectifier | Faul<br>t | Temp Probe B Broken Phase V-<br>B | 32-<br>086 | Rectifier temperature sensor fault SW detected;<br>based on M.I. value outside sensor limit interval -15°C<br>< T< +150°C fo60 seconds (P 1780.6)   |
| Rectifier | Faul<br>t | Temp Probe B Broken Phase<br>W-C  | 32-<br>087 | Rectifier temperature sensor fault SW detected;<br>based on M.I. value outside sensor limit interval -15°C<br>< T< +150°C for 60 seconds (P 1780.6) |
| Rectifier | Faul      | Overtemperature Choke B Ph.       | 32-        | Rectifier filter overtemperature. Any of the Thermal                                                                                                |
|           | t         | U-A                               | 088        | Switch "ALA" (M.I. XP31 pin 1-6) active                                                                                                    |
| Rectifier | Faul      | Overtemperature Choke B Ph.       | 32-        | Inverter filter overtemperature. Any of the Thermal                                                                                                 |
|           | t         | V-B                               | 089        | Switch "ALA" (M.I. XP31 pin 1-6) is active.                                                                                                    |
| Rectifier | Faul      | Overtemperature Choke B Ph.       | 32-        | Inverter filter overtemperature. Any of the Thermal                                                                                                 |
|           | t         | W-C                               | 090        | Switch "ALA" (M.I. XP31 pin 1-6) is active.                                                                                                    |

| Table 11 | All EXL S1 Faults (continued) |
|----------|-------------------------------|
|----------|-------------------------------|

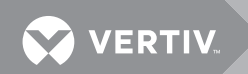

Notes

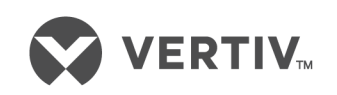

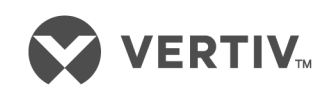

VertivCo.com | Vertiv Headquarters, 1050 Dearborn Drive, Columbus, OH, 43085, USA

© 2018 Vertiv Co. All rights reserved. Vertiv and the Vertiv logo are trademarks or registered trademarks of Vertiv Co. All other names and logos referred to are trade names, trademarks or registered trademarks of their respective owners. While every precaution has been taken to ensure accuracy and completeness herein, Vertiv Co. assumes no responsibility, and disclaims all liability, for damages resulting from use of this information or for any errors or omissions. Specifications are subject to change without notice. SL-26094\_REV2\_8-18